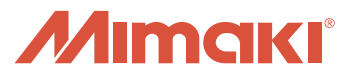

# FAQネットワーク接続ガイド <Mac用>

# RasterLinkPro3~5、 RasterLink6、RasterLink6Plus MacOS10.4~macOS10.14用

Ver1.20 JPC39-M001

# 目 次

| 1. 作ったデータを印刷するまでの流れ                            | 3        |
|------------------------------------------------|----------|
| 2. RasterLink (Pro) 側パソコンの設定方法                 | 4        |
| 2-1. Windows10の場合                              | 4        |
|                                                | 4        |
| (2) データ共有の設定1                                  | 1        |
| (3)ファイル共有の設定                                   | 5        |
| (4)SMB1.0/CIFS ファイル共有のサポートの設定1                 | 6        |
| (5)IPアドレスを確認1                                  | 8        |
| (6) コンピューター名の確認1                               | 9        |
| 2-2. Windows8/8.1の場合                           | 3        |
| (1) ローカルセキュリティポリシーの設定                          | 3        |
| (2)データ共有の設定                                    | 9        |
| (3) ゲストアカウントを有効にする設定                           | 2        |
| <ul> <li>(4)ファイル共有の設定</li></ul>                | 4        |
| (5) SMB1.0/CIFS ファイル共有のサホートの設定(Windows8, 1 のみ) | 6        |
| (6)   Pアドレスの確認                                 | 8        |
| (() コンビューター名の唯認                                | 9        |
| 2-3. WINDOWSVISTA/WINDOWS/の場合                  | 5        |
| (1)ローカルビキュリティ ホリシーの設定                          | .ə<br>10 |
| (2)ノータ共有の設定                                    | .9<br>.7 |
| (0) アストアカラフト を行効にする政定                          | ;0       |
| (4) シティルス高の設定                                  | 12       |
| (6) コンピューター名の確認                                | 53       |
| 2-4. WindowsXPの場合 6                            | 7        |
| (1) ゲストアカウントを有効にする設定                           | 57       |
| (2)ファイル共有の設定                                   | 9        |
| (3)IPアドレスの確認                                   | 1        |
| (4)コンピュータ名の確認                                  | 2        |
| 3. イラストレータ側パソコンからフォルダ経由で印刷する設定7                | 5        |
| 3-1. MacOS10.4xから印刷する場合                        | 5        |
| 3-2. MacOS10.5~macOS10.14から印刷する場合              | 9        |
| 3-3.フォルダ経由で印刷する方法                              | 1        |
| 4. イラストレータ側パソコンからプリンタ選択し印刷する設定                 | 3        |
| 4-1. MacOS10.4xから印刷する場合                        | З        |
| 4-2. MacOS10.5~macOS10.14から印刷する場合              | О        |
| 4-3. プリンタを選択して印刷する方法                           | 6        |
| 4-4. データ転送できなかった場合                             | 8        |
| 5. 接続できなかった場合                                  | 2        |
| 5-1. Windows 側パソコンの設定確認10                      | 2        |
| 5-2. 登録ユーザで接続                                  | 3        |
| 5-3. 「5-1」, 「5-2」の方法でも接続できなかった場合10             | 4        |

Adobe、Illustrator および PostScript は、アドビシステムズ社の商標です。 Apple、Macintosh、Mac OS、Mac OSX は、Apple Inc,の登録商標です。 Microsoft、Windows、Windows XP、Windows Vista、Windows 7、Windows 8、Windows 10 は、 Microsoft Corporation の米国ならびにその他の国での登録商標または商標です。 その他、本書に記載されている会社名、および商品名は、各社の商標または登録商標です。

# <u>1. 作ったデータを印刷するまでの流れ</u>

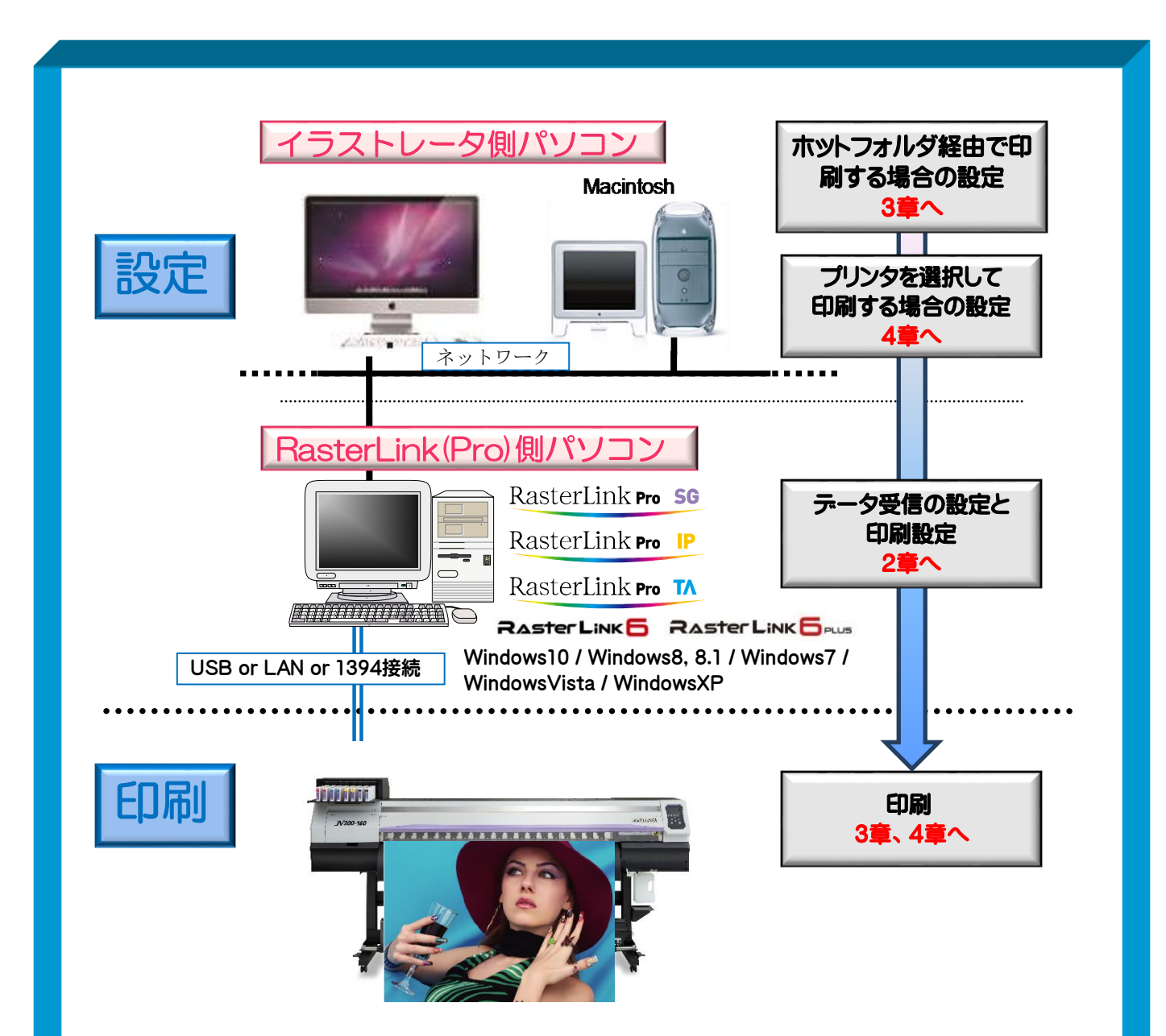

# 作ったデータを印刷する方法は、以下の2つの方法があります。

●ホットフォルダ経由で印刷

RasterLink(Pro)のパソコン には"ホットフォルダ"というデータを受け取るため のフォルダが作成されています。イラストレータ側パソコンからこのホットフォルダ にデータをコピーすることで RasterLink(Pro) ヘデータ転送することができます。

●プリンタを選択して印刷

イラストレータなどからプリンタを選択して印刷することで RasterLink(Pro)へ データ転送することができます。

# <u> 2. RasterLink (Pro) 側パソコンの設定方法</u>

 STEP1: ローカルセキュリティポリシーの設定(Windows10/8,8.1/7/Vista)

 STEP2: データ共有の設定(Windows10/8,8.1/7/Vista)

 STEP3: ゲストアカウントを有効にする設定(Windows8,8.1/7/Vista/XP)

 STEP4: ファイル共有の設定(Windows10/8,8.1/7/Vista/XP)

 STEP5: SMB1.0/CIFSファイル共有のサポートの設定(Windows10/8.1)

 STEP6: I Pアドレスの確認(Windows10/8,8.1/7/Vista/XP)

 STEP7: コンピューター名の確認

# Image: state discrete link (Pro) Image: state discrete link (Pro) </table

# 2-1. Windows10の場合

RasterLink(Pro)側パソコンでデータを受け取るための設定します

(1) ローカルセキュリティポリシーの設定

# ① コントロールパネルを開きます

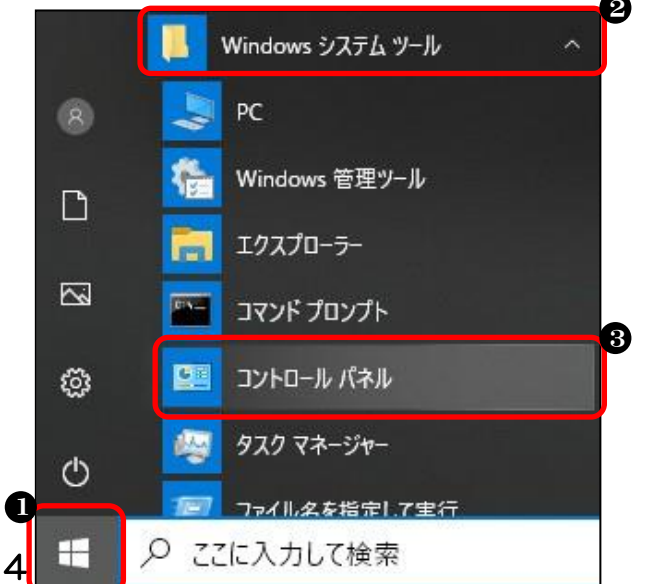

❶ スタートボタンをクリック
 ❷「Windows システムツール」をクリック
 ❸「コントロールパネル」をクリック

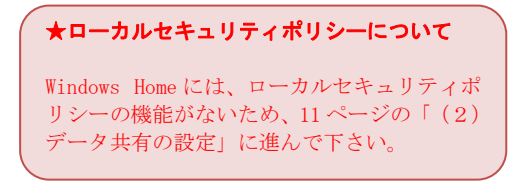

# ② 「管理ツール」を開きます

| ○○ - 🦁 ト コントロール パネル ト   | すべてのコントロール パネル項目 🕨        | 👻 😽 コントロール パネルの検索 👂    |
|-------------------------|---------------------------|------------------------|
| ファイル(E) 編集(E) 表示(V) ツール | レ(工) ヘルプ(出)               | <b>n</b>               |
| コンピューターの設定を調整します        |                           | 表示方法: 小さいアイコン ▼        |
| 🔀 Flash Player          | 👿 Intel(R) GMA Driver     | 🛃 Java                 |
| 🕑 Lenovo - アップデートとドライバー | 😌 Lenovo - 出荷時状態へのリカバリ    | 🌍 Lenovo HD オーディオマネージャ |
| 🎯 Lenovo のシステム正常性および診断  | 🕀 Lenovo's 拡張されたバックアップ    | Power Manager          |
| 🐻 RemoteApp とデスクトップ接続   | 🥰 Windows Anytime Upgrade | Windows CardSpace      |
| iiii Windows Defender   | 🖉 Windows Update          | 🔗 Windows ファイアウォール     |
| 陀 アクション センター            | 💮 インターネット オプション           | 🚨 インデックスのオプション         |
| 💷 キーボード                 | 🕲 コンピューターの簡単操作センター        | ■ サウンド                 |
| 👰 システム                  | 🛄 タスク バーと [スタート] メニュー     | ■ ディスプレイ               |
| 📑 デスクトップ ガジェット          | 🚔 デバイス マネージャー             | 🗟 デバイスとプリンター           |
| 🍱 トラブルシューティング           | 🐯 ネットワークと共有センター           | 🔒 はじめに                 |
| 🐌 バックアップと復元             | ■ パフォーマンスの情報とツール          | 📳 フォルダー オプション          |
| \rm フォント                | 🛅 プログラムと機能                | 🜏 ホームグループ              |
| マウス                     | ミューザー アカウント 2             | 「國」位要センサーとその他のセンサー     |
| ➡ 音声認識                  | ₽ 回復                      | 🕲 管理ツール                |
| 궁 既定のプログラム              | 🦉 個人設定                    | ◎ 貫格情報マネージヤー           |
| 📷 自動再生                  | 💶 色の管理                    | ⊗ 地域と言語                |
| 🔜 通知領域アイコン              | 🍃 電源オプション                 | 🔤 電話とモデム               |
| 🔞 同期センター                | 🔐 日付と時刻                   | 🦺 保護者による制限             |
|                         |                           |                        |

# ③ ローカルセキュリティポリシーを開きます

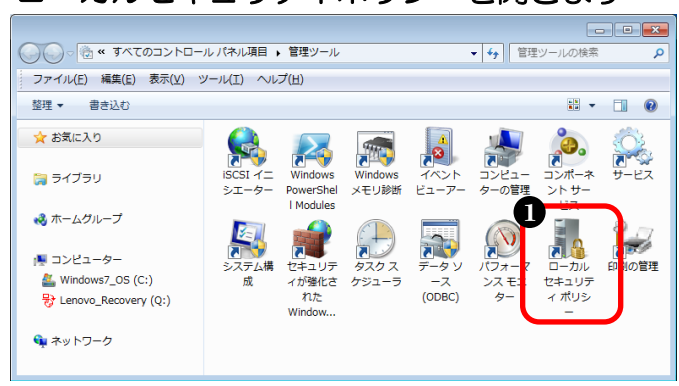

- ●「小さいアイコン」を選択
- ❷「管理ツール」をダブルクリック

#### ●「ローカルセキュリティポリシー」 をダブルクリック

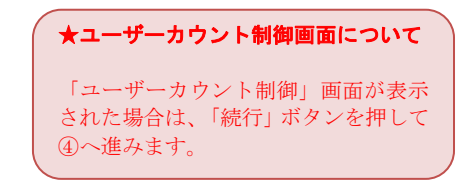

# ④ ネットワーク経由でのアクセス拒否設定を確認します

| 迼 ローカル セキュリティ ポリシー                                                                                                    |                                                                              |                                        | × |
|----------------------------------------------------------------------------------------------------|------------------------------------------------------------------------------|----------------------------------------|---|
| ファイル(E) 操作(A) 表示(Y) ヘルプ                                                                                                    | <ul><li>(H)</li></ul>                                                        |                                        |   |
| 🗢 🏟 🞽 📰 💥 🗒 🛃 🖬                                                                                                    |                                                                              |                                        |   |
| ▶ セキュリティの設定 ▶ ○ アカウント ポリシー                                                                                                    |                                                                              | セキュリティの設定                              | ^ |
| ▲ <u> <u> </u> <u> </u> <u> </u> <u> </u> <u> </u> <u> </u> <u> </u><br/><u> </u><br/><u> </u><br/><u> </u><br/><u> </u><br/></u> | ◎◎ トッキング ステーションからコンビューダーを削除<br>◎◎ ドメインにワークステーションを追加                          | Administrators, Users                  |   |
| ▶ ▲ 監査ホリンー<br>ユーザー権利の割り当て                                                                                                    | 闘ネットワーク経由でのアクセス                                                              | Everyone,Administrat                   |   |
| ■ セキュリティ オプション<br>ト ● セキュリティ オプション                                                                                                | <ul> <li></li></ul>                                                          |                                        |   |
| □ □ □ □ □ □ □ □ □ □ □ □ □ □ □ □ □ □ □                                                                                             | 圆 バッチ ジョブとしてログオン                                                             | Administrators,Backu                   |   |
| ▶ 🧰 公開キーのポリシー                                                                                                    | 闘 ファームウェア環境値の修正                                                              | Administrators                         |   |
| ▶ ○ ソフトウェアの制限のポリシー ▶ ○ アプロケーション制御ポロシー                                                                                             | 闘 ファイルとその他のオフジェクトの所有権の取得                                                     | Administrators<br>Administrators Backu |   |
| ▶ 👵 IP セキュリティ ポリシー (ローカル                                                                                                    |                                                                              | Administrators, Backu                  |   |
| ▶ 🧰 監査ポリシーの詳細な構成                                                                                                    | このプログラムのデバッグ                                                                 | Administrators                         | = |
|                                                                                                    | 励 プロセス レベル トークンの置き換え                                                         | LOCAL SERVICE,NET                      |   |
|                                                                                                    | 闘 プロセス ワーキング セットの増加<br>◎ プロセスのメモリ クォータの増加                                    | USERS                                  |   |
|                                                                                                    | ジ ファイルの作成                                                                    | Administrators                         |   |
|                                                                                                    | 闘 ボリュームの保守タスクを実行                                                             | Administrators                         |   |
|                                                                                                    | □□□□□□□□□□□□□□□□□□□□□□□□□□□□□□□□□□□□                                         |                                        |   |
|                                                                                                    | 闘 リモート コンピューターからの強制シャットダウン                                                   | Administrators                         |   |
| 4                                                                                                    | 100 リモート テスクトッノ サービスを使つたロクオンを拒否<br>  □01 ロモート ニッカト ∞ ゴ ↔ _ ビッちはったロ パオン あけす _ | Administratora Domo                    | - |
|                                                                                                    |                                                                              |                                        |   |

<ローカルセキュリティーポリシーの全体画面>

| <ul> <li>□ーカルセキュリティポリシー<br/>ファイル(E) 操作(A) 表示(Y) へ</li> <li>マイル(E) 操作(A) 表示(Y) へ</li> <li>マートレーン</li> <li>マカウントポリシー</li> <li>ローカルポリシー</li> <li>2 監査ポリシー</li> <li>2 監査ポリシー</li> <li>2 監査ポリシー</li> <li>2 転音ポリシー</li> <li>2 転音ポリシー</li> <li>2 転音ポリシー</li> <li>2 転音ポリシー</li> <li>2 転音ポリシー</li> <li>3 ローザー権利の割り当て</li> <li>3 セキュリティオプション</li> </ul> | <ul> <li>①「ローカルポリシー」を</li> <li>②「ユーザー権利の割り当</li> <li>③ 下方向へスクロール</li> <li>④「ネットワーク経由のアジブルクリック</li> </ul> | クリック<br>て」をクリック<br>クセスを拒否」をダ |
|----------------------------------------------------------------------------------------------------|----------------------------------------------------------------------------------------------------|------------------------------|
|                                                                                                    |                                                                                                    |                              |
|                                                                                                    |                                                                                                    |                              |
|                                                                                                    |                                                                                                    |                              |
| ポリシー                                                                                                    | セキュリティの設定                                                                                                |                              |
| 🛛 闘 ドッキング ステーションからコンピューターを削除                                                                                                    | Administrators, Users                                                                                    |                              |
| 闘 ドメインにワークステーションを追加                                                                                                    |                                                                                                    |                              |
| ネットワーク経由でのアクセス                                                                                                    | Evervone, Administrat                                                                                    |                              |
| ネットワーク経由のアクセスを拒否                                                                                                    |                                                                                                    |                              |
| ◎◎ バッチ ジョブとしてのログオンを拒否                                                                                                    |                                                                                                    |                              |
| 🛯 🖏 バッチ ジョブとしてログオン                                                                                                    | Administrators,Backu                                                                                     |                              |
| 🛛 闘 ファームウェア環境値の修正                                                                                                    | Administrators                                                                                           |                              |
| 🛛 闘 ファイルとその他のオブジェクトの所有権の取得                                                                                                    | Administrators                                                                                           |                              |

⑤ アクセス拒否ユーザーに「Guest」が無いことを確認します

| ネットワーク経由のアクセスを拒否のプロパティ   | ● リスト内に「Guest」がないことを確認 |
|--------------------------|------------------------|
| ローカル セキュリティの設定 説明        | ❷「OK」をクリック             |
| ネットワーク経由のアクセスを拒否         |                        |
|                          |                        |
|                          |                        |
| ユーザーまたはグループの追加(U) 肖印除(E) |                        |
|                          |                        |
|                          |                        |

※アクセス拒否ユーザーに「Guest」が登録されていた場合は、以下の手順で解除します

| ネットワーク経由のアクセスを拒否のプロパティ     ?       ローカル セキュリティの設定     説明       ネットワーク経由のアクセスを拒否 | <ul> <li>● リスト内から「Guest」を選択</li> <li>❷「削除」をクリック</li> <li>③「OK」をクリック</li> </ul> |
|---------------------------------------------------------------------------------|--------------------------------------------------------------------------------|
| YZ-8336¥Guest                                                                   |                                                                                |
| ユーザーまた(はグループの)追加(U)<br>2 前豚衆(R)                                                 |                                                                                |
| OK キャンセル 適用(A)                                                                  |                                                                                |

#### ⑥ Everyone のアクセス許可を設定します

| 迼 ローカル セキュリティ ポリシー                                                                                                    |                                                                                                    | × |
|----------------------------------------------------------------------------------------------------|----------------------------------------------------------------------------------------------------|---|
| ファイル( <u>E</u> ) 操作( <u>A</u> ) 表示( <u>V</u> ) ヘルプ                                                                                                    | ( <u>H</u> )                                                                                                    |   |
| 🗢 🔿 🗾 🗶 🗐 🕹 🛛 🖬                                                                                                    |                                                                                                    |   |
| <ul> <li>▲ セキュリティの設定</li> <li>▶ ▲ アカウント ポリシー</li> <li>▲ ローカル ポリシー</li> <li>▶ ▲ 監査ポリシー</li> <li>▶ ▲ ユーザー権利の割り当て</li> <li>▲ セキュリティ オプション</li> <li>▶ ● セキュリティ オプション</li> <li>▶ ● セキュリティ オプション</li> <li>▶ ● 2000</li> <li>▶ ワーク リスト マネージャー 7</li> <li>▶ ● 公開キーのポリシー</li> <li>▶ ● ソフトウェアの制限のポリシー</li> <li>▶ ● アプリケーション制御ポリシー</li> <li>▶ ● アプリケーション制御ポリシー</li> <li>▶ ● 監査ポリシーの詳細な構成</li> </ul> | ポリシー       ^            ふ、ドメイン メンバー: コンピューター アカウント パスワード: 定期的な変更を無効にする         ふ、ドメイン メンバー: 可能な場合、セキュリティで保護されたチャネルのデータをデジタ             ふ、ドメイン メンバー: 可能な場合、セキュリティで保護されたチャネルのデータをデジタ             ドメイン メンバー: 可能な場合、セキュリティで保護されたチャネルのデータをデジタ             ドメイン メンバー: 耐力な (Windows 2000 かそれ以降のパージョン) セッション キ             ドメイン メンバー: 最大コンピューター アカウントのパスワードの有効期間             ドメイン メンバー: 最大コンピューター アカウントのパスワードの有効期間             ドメイン メンバー: 常にセキュリティで保護されたチャネルのデータをデジタル的に暗             マットワーク アクセス: Everyone のアクセス許可を匿名ユーザーに適用する             ホットワーク アクセス: SAM アカウントおよび共有の匿名の列挙を許可しない             ホットワーク アクセス: SAM アカウントの医名の列挙を許可しない             ホットワーク アクセス: SAM アカウントの医名の列挙を許可しない             ホットワーク アクセス: Uモートからアクセスできるレジストリのパス             ホットワーク アクセス: Uモートからアクセスできるレジストリのパス             ホットワーク アクセス: Uモートからアクセスできるレジストリのパス             ホットワーク アクセス: Uモートからアクセスできる名前付きパイプ             ホットワーク アクセス: E名でアクセスできる共有             ホットワーク アクセス: E名の SID と名前の変換を許可する             ホットワーク アクセス: 名前付きパイプと共有への匿名のアクセスを制限する             ホットワーク アクセス: 名前付きパイプと共有への匿名のアクセスを制限する |   |
| ۰ III ۲                                                                                                    | Mail 不少下リーク ヤキュリティ: LAN Manader & Sairtンベル<br>◆ III                                                                                                    | • |

<ローカルセキュリティーポリシーの全体画面>

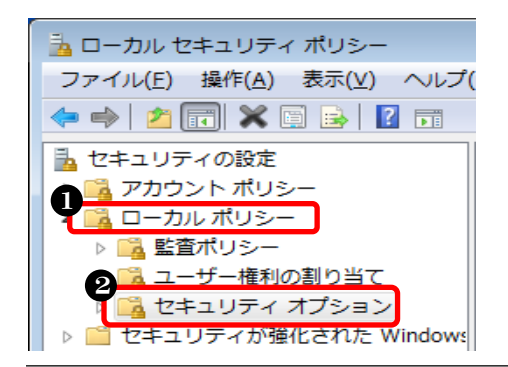

- ①「ローカルポリシー」をクリック
- ②「セキュリティオプション」をクリック
- ❸ 下方向へスクロール
- 「ネットワークアクセス:Everyoneの アクセス許可を匿名ユーザーに適用する」を ダブルクリック

L)
ボリシー
ボリシー
ボリシー
ドメイン メンバー: コンピューター アカウント パスワード: 定期的な変更を無効にする
ドメイン メンバー: 可能な場合、セキュリティで保護されたチャネルのデータをデジタ... そ
ドメイン メンバー: 可能な場合、セキュリティで保護されたチャネルのデータをデジタ... そ
ドメイン メンバー: 可能な場合、セキュリティで保護されたチャネルのデータをデジタ... そ
ドメイン メンバー: 強力な (Windows 2000 かそれ以降のパージョン) セッション キ... そ
ドメイン メンバー: 最大コンピューター アカウントのパスワードの有効期間
ドメイン メンバー: 常にセキュリティで保護されたチャネルのデータをデジタル的に暗... そ
キットワーク アクセス: Everyone のアクセス許可を匿名ユーザーに適用する
シャトワーク アクセス: SAM アカウントおよび共有の匿名の列挙を許可しない

# ⑦ Everyone のアクセス許可を有効に設定します

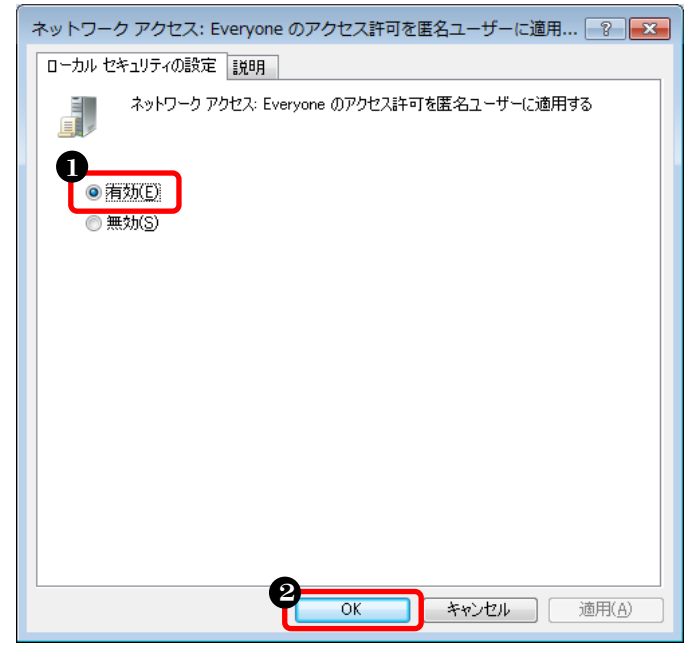

- 「有効」をクリック
   「OK」をクリック
- ❷「OK」をクリック

# ⑧ 名前付きパイプのアクセス許可を設定します

| 💁 ローカル セキュリティ ポリシー                                                                                                    |                                                                                                    |                                                                    |
|----------------------------------------------------------------------------------------------------|----------------------------------------------------------------------------------------------------|--------------------------------------------------------------------|
| ファイル(E) 操作(A) 表示(V) ヘルプ                                                                                                    | ( <u>H</u> )                                                                                                    |                                                                    |
| 🗢 🔿 🙍 🖬 🗙 🗎 🛃 🖬                                                                                                    |                                                                                                    |                                                                    |
| <ul> <li>セキュリティの設定</li> <li>□ カルボリシー</li> <li>□ ーカルボリシー</li> <li>□ ニザー権利の割り当て</li> <li>□ セキュリティオプション</li> <li>□ セキュリティオプション</li> <li>□ セキュリティが強化された Windows</li> <li>□ ネットワークリストマネージャー 7</li> <li>□ 公開キーのポリシー</li> <li>□ ソフトウェアの制限のポリシー</li> <li>□ アプリケーション制御ポリシー</li> <li>□ アプリケーション制御ポリシー</li> <li>□ アプリケーション制御ポリシー</li> <li>□ E査ポリシーの詳細な構成</li> </ul> | 木リシー     ホットワーク アクセス: リモートからアクセスできる名前付きパイプ     マネットワーク アクセス: ローカル アカウントの共有とセキュリティ モデル     マネットワーク アクセス: ローカル アカウントの共有とセキュリティ モデル     マネットワーク アクセス: 国名でアクセスできる共有     マネットワーク アクセス: 国名でアクセスできる共有     マネットワーク アクセス: 国名でアクセスできる共有     マネットワーク アクセス: 国名の SID と名前の変換を許可する     マネットワーク セキュリティ: Kerberos で許可する暗号化の種類を構成する     マネットワーク セキュリティ: Kerberos で許可する暗号化の種類を構成する     マネットワーク セキュリティ: LAN Manager 認証レベルレ     マネットワーク セキュリティ: LAN Manager 認証レベル     マネットワーク セキュリティ: NTLM SSP ベース (セキュア RPC を含む) のクライア     マネットワーク セキュリティ: NTLM SSP ベース (セキュア RPC を含む) のクライア     マネットワーク セキュリティ: NTLM で Local System によるコンピューター ID の     マネットワーク セキュリティ: NTLM を制限する: このドメイン内の NTLM 認証     マネットワーク セキュリティ: NTLM を制限する: このドメイン内の NTLM 認証     マネットワーク セキュリティ: NTLM を制限する: リモート サーバーに対する送信 N     マネットワーク セキュリティ: NTLM を制限する: ジモート サーバーに対する送信 N     マネットワーク セキュリティ: NTLM を制限する: ジェート サーバーに対する送信 N     マネットワーク セキュリティ: NTLM を制限する: ジェート サーバーに対する送信 N     マネットワーク セキュリティ: NTLM を制限する: ジェート サーバーに対する | t<br>・<br>・<br>・<br>・<br>・<br>・<br>・<br>・<br>・<br>・<br>・<br>・<br>・ |
| 4 111                                                                                                    | ③ ネットワーク ビキュリティ: オンライン ID を使用するための?のコンピューター/                                                                                                    | ∿ກ ∓ ▼                                                             |
|                                                                                                    |                                                                                                    |                                                                    |

<ローカルセキュリティーポリシーの全体画面>

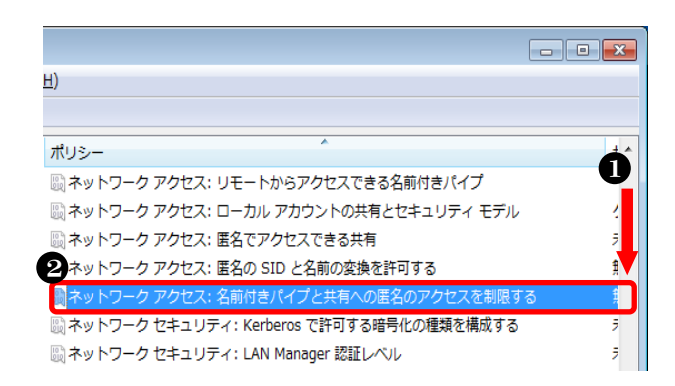

 下方向へスクロール
 「ネットワークアクセス:名前付きパイプと 共有への匿名のアクセスを制限する」をダブ ルクリック

#### ⑨ 名前付きパイプのアクセス許可を無効に設定します

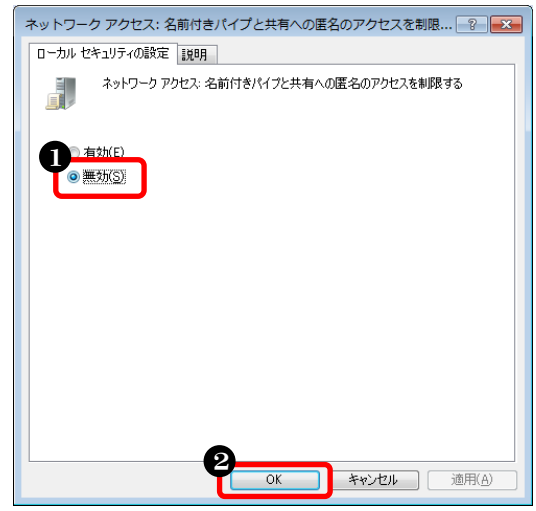

❶「無効」を選択
 ❷「OK」をクリック

以上で、ローカルセキュリティポリシーの設定は完了です。

# (2) データ共有の設定

① コントロールパネルを開きます

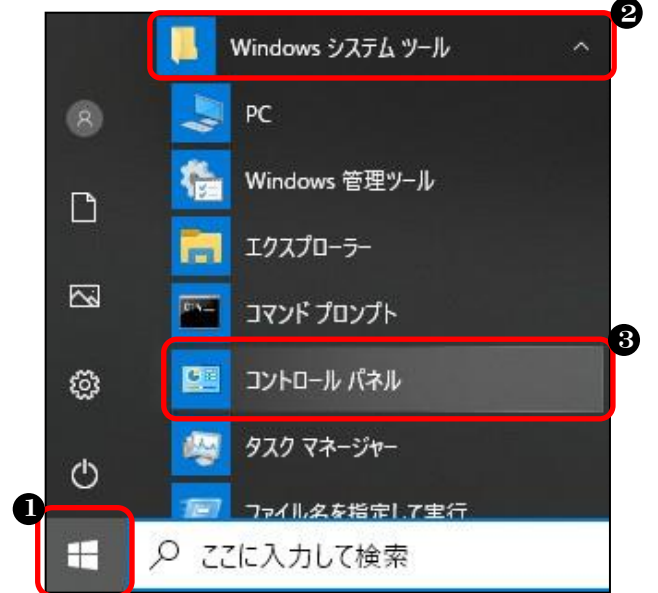

- スタートボタンをクリック
- ❷「Windows システムツール」をクリック
- ⑤「コントロールパネル」をクリック

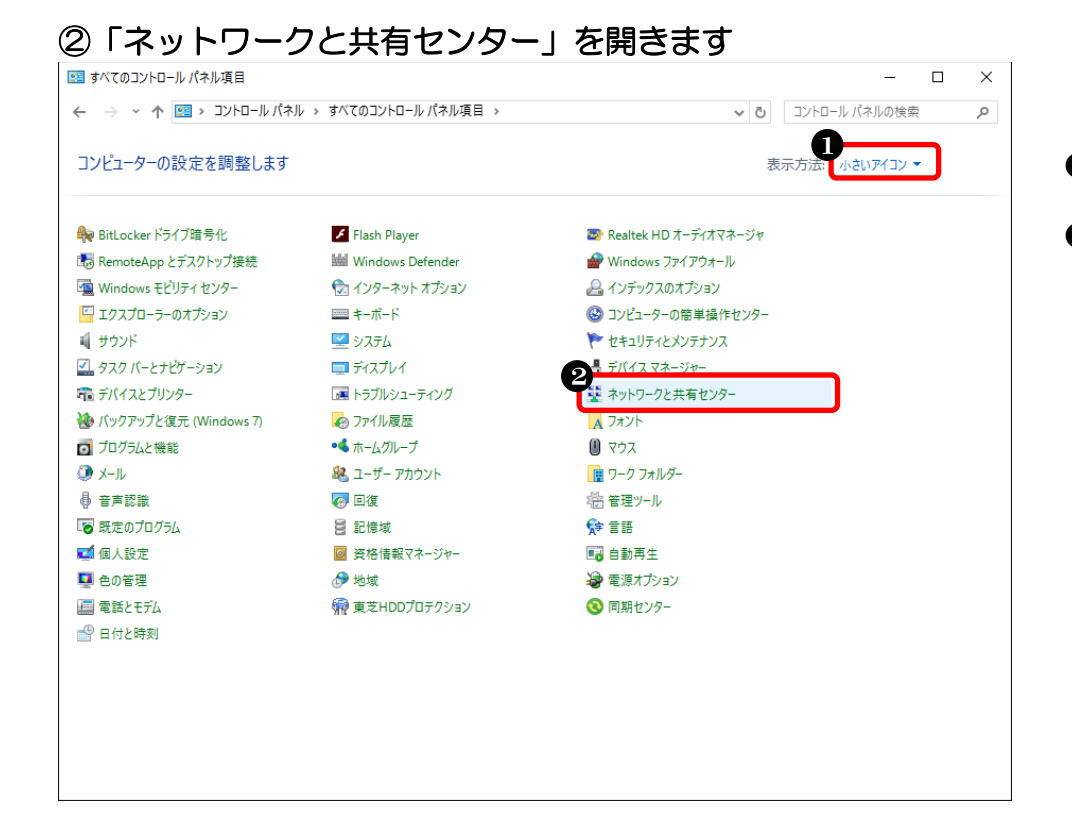

 ①「小さいアイコン」を クリック
 ②「ネットワークと共有 センター」をクリック

●「共有の詳細設定の変更」を

クリック

# ③ 「共有の詳細設定の変更」を開きます

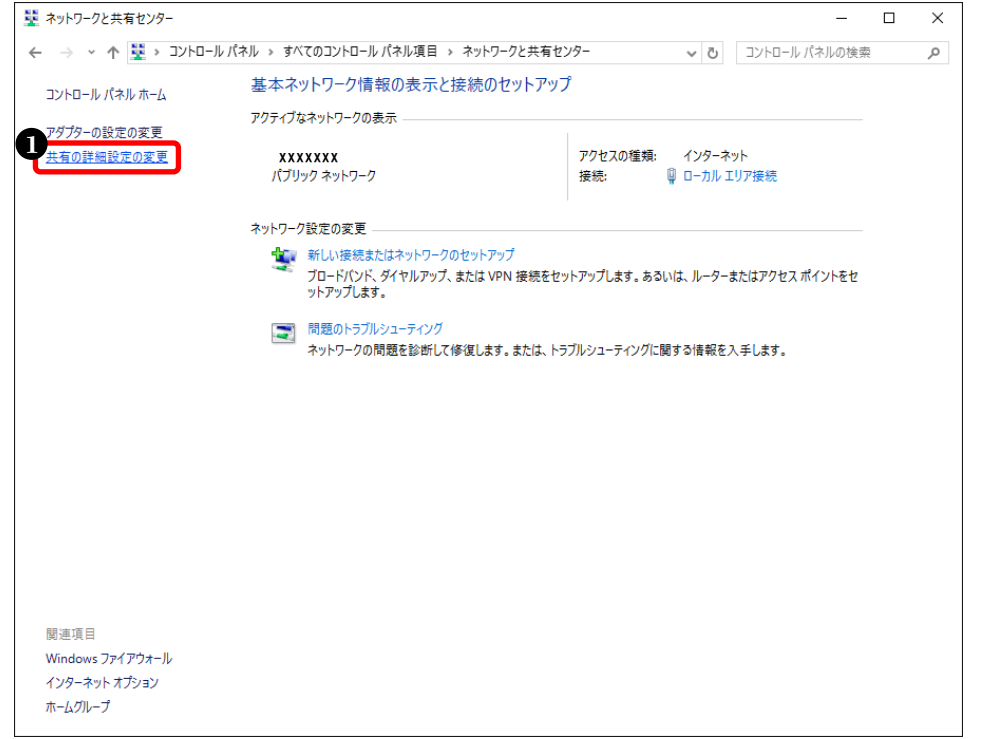

# ④ 「プライベート」の設定を変更します

| <ul> <li>4 共有の詳細設定</li> </ul>                                                                          | -             | ×       |
|----------------------------------------------------------------------------------------------------|---------------|---------|
| ← → < ↑ 🔩 « すべてのコントロール パネル項目 > ネットワークと共有センター > 共有の詳細設定 🗸 🗸                                             | コントロール パネルの検索 | \$<br>C |
| 別のネットワークプロファイル田に共有オプションを変更します                                                                          |               |         |
| Windows では、使用するネットワークごとに別々のネットワークブロファイルが作成されます。各ブロファイルに対して、<br>ブラョンを選択できす。                             | 特定のオ          |         |
| ブライベート                                                                                                 | -             |         |
| ゲストまたはパブリック (現在のプロファイル)                                                                                | -0            |         |
| ネットワーク探索                                                                                               |               |         |
| ネットワーク探索を有効にすると、このコンピューターは他のネットワーク コンピューターやデバイスを参照する。<br>き、また他のネットワーク コンピューターからもこのコンピューターを参照することができます。 | ことがで          |         |
| ● ネットワーク探索を有効にする<br>○ ネットワーク探索を無効にする                                                                   |               |         |
| ファイルとプリンターの共有                                                                                          |               |         |
| ファイルとプリンターの共有が有効な場合、このコンピューターで共有しているファイルとプリンターは、ネットワ<br>ユーザーがらアクセス可能になります。                             | ーク上の          |         |
| ●ファイルとブリンターの共有を有効にする<br>○ファイルとブリンターの共有を有効にする                                                           |               |         |
| すべてのネットワーク                                                                                             | $- \odot$     |         |
|                                                                                                    |               |         |
|                                                                                                    |               |         |
|                                                                                                    |               |         |
|                                                                                                    |               |         |
|                                                                                                    |               |         |
| ◎ 変更の保存 1                                                                                              | ャンセル          |         |

#### ❶「プライベート」の「∨」を クリック

★設定について

「V」表示ではなく「Λ」の表示だった 場合は、⑤に進みます。

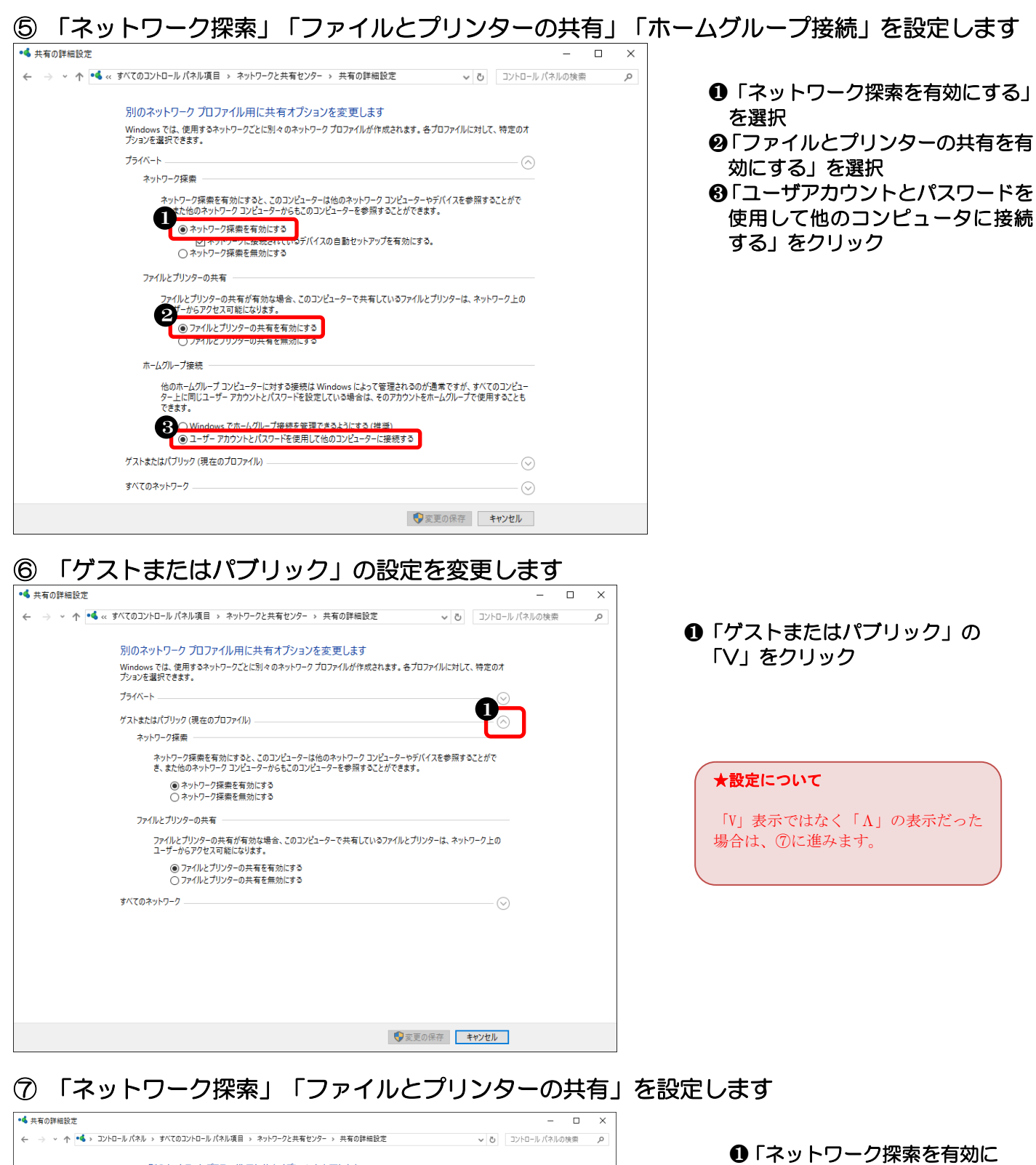

| ← → × ↑ • ◆ > ⊐>トロール パネル | → すべてのコントロール パネル項目 > ネットワークと共有センター > 共有の詳細設定                                                                                              | 5 V       | コントロール パネルの検索 | Q |
|--------------------------|----------------------------------------------------------------------------------------------------|-----------|---------------|---|
|                          | 別のネットワーク プロファイル用に共有オプションを変更します                                                                                                    |           |               |   |
|                          | Windows では、使用するネットワークごとに別々のネットワークプロファイルが作成されます。各プロファイルに対して、特定<br>プションを選択できます。                                                             | Eのオ       |               |   |
|                          | ブライベート                                                                                                    | $- \odot$ |               |   |
|                          | ゲストまたはパブリック (現在のプロファイル)                                                                                                    | -         |               |   |
|                          | ネットワーク提案<br>・レーーク探索を有効にすると、このコンビューターは後のネットワークコンビューターやデバイスを参照することが<br>できます。<br>・ ペッパンワーク提案を有効にする<br>・ ペッパンワング提案を有効にする<br>・ ペッパンワング提案を有効にする | σ         |               |   |
|                          | ファイルとプリンターの共有                                                                                                    |           |               |   |
|                          | 20 (ルとガリンターの共有が有効な場合、20 コンピューターで共有しているファイルとガリンターは、ネットワーク、<br>41 パンプンサス電影となります。<br>30 ファイルとガリンターの共有を有効にする<br>17 アポルビスフリングの共有を有効にする。        | ĿΦ        |               |   |
|                          | すべてのネットワーク                                                                                                    | - 📀       |               |   |
|                          |                                                                                                    |           |               |   |
|                          |                                                                                                    |           |               |   |
|                          |                                                                                                    |           |               |   |
|                          |                                                                                                    |           |               |   |
|                          |                                                                                                    |           |               |   |
|                          | 🐶 変更の保存 キャンセ                                                                                                    | 216       |               |   |

①「ネットワーク探索を有効にする」を選択
 ②「ファイルとプリンターの共有を有効にする」を選択

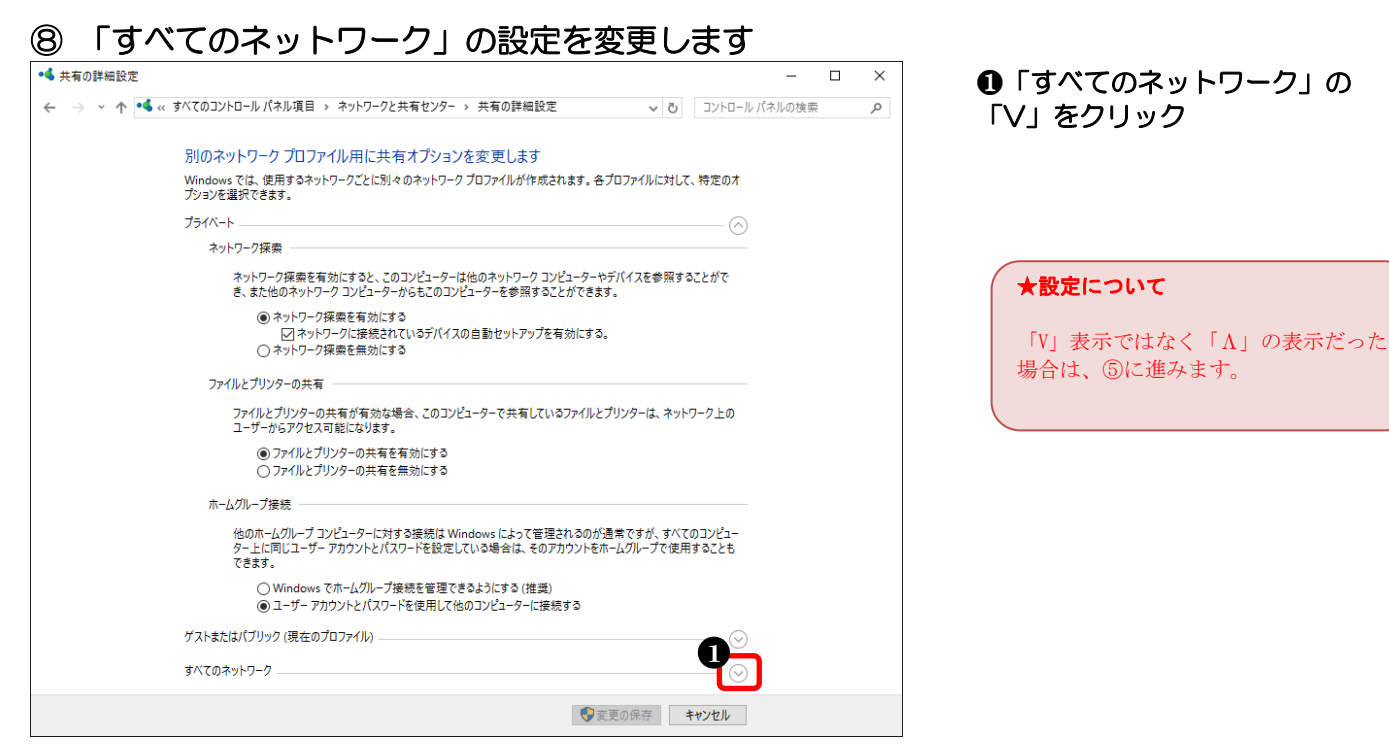

# ⑨ 「パスワード保護共有を無効にする」を設定します

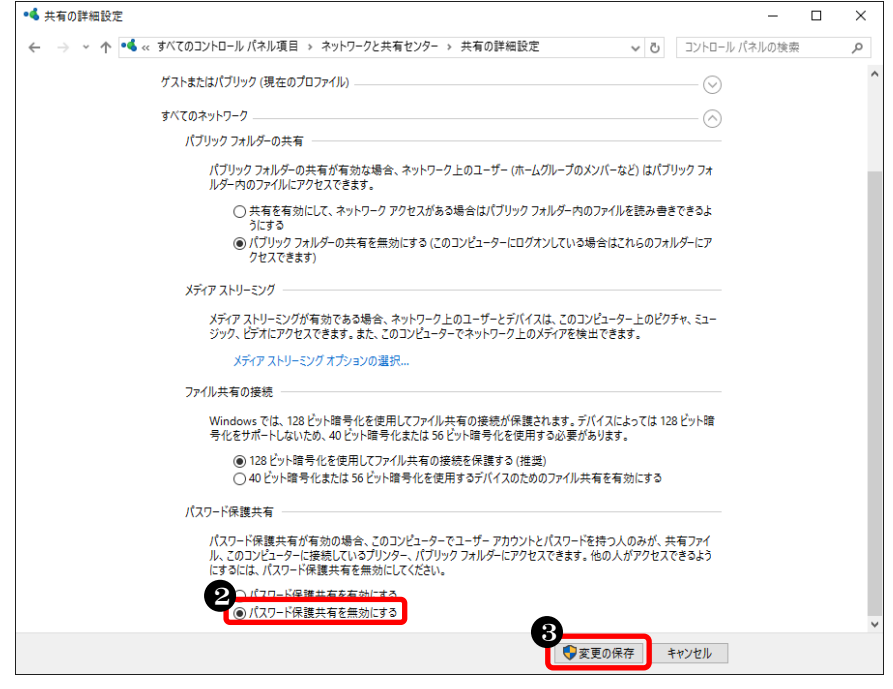

# ●「パスワード保護共有を無効 にする」を選択 ② 「変更の保存」をクリック

# 以上で、「データ共有の設定」が完了しました。

# (3) ファイル共有の設定

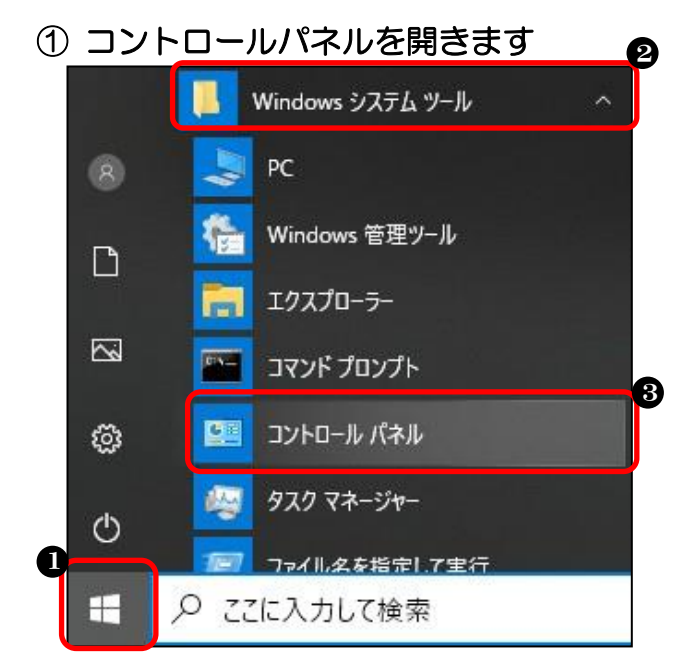

- スタートボタンをクリック
- ❷「Windows システムツール」をクリック
- ③「コントロールパネル」をクリック

# (2)「エクスプローラのオプション」を開きます

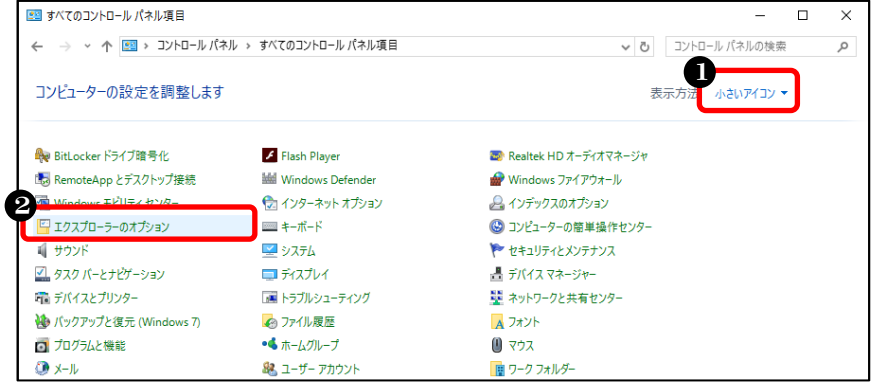

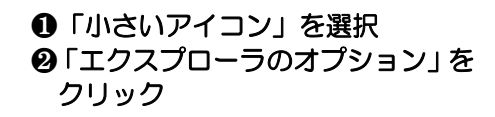

# ③ ファイル共有を設定します

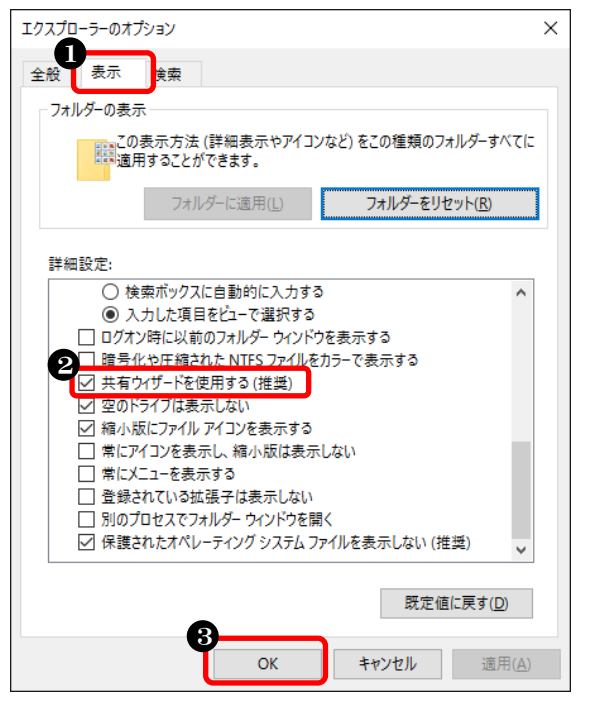

以上で、「ファイル共有の設定」は完了です。

 ①「表示」をクリック
 ②「共有ウィザードを使用する (推奨)」にチェック
 ⑤「OK」をクリック (4) SMB1.0/CIFS ファイル共有のサポートの設定

① コントロールパネルを開きます

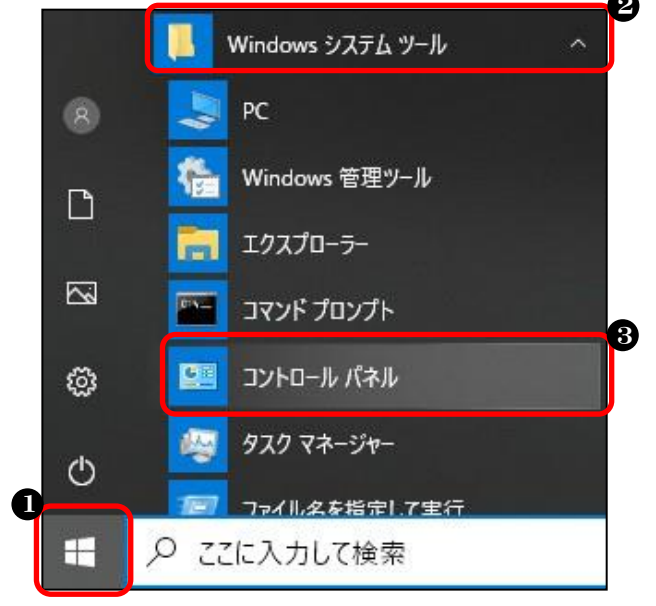

- スタートボタンをクリック
- ❷「Windows システムツール」をクリック
- ❸「コントロールパネル」をクリック

# ②「プログラムと機能」を開きます

|                              | 、 オバアのコントロール パネル 頂日             |                                     |
|------------------------------|---------------------------------|-------------------------------------|
|                              | > 9へてのコントロール ハイル項目              |                                     |
| コンピューターの設定を調整します             |                                 | 表示方法・小さいアイコン・                       |
| 🏶 BitLocker ドライブ暗号化          | ✔ Flash Player (32 ビット)         | Mail (Microsoft Outlook 2013) (32 Ľ |
| 🛃 NVIDIA コントロール パネル          | 🐻 RemoteApp とデスクトップ接続           | 🔗 Windows Defender ファイアウォール         |
| 🏪 Windows To Go              | 🔁 インターネット オプション                 | 🔑 インデックスのオブション                      |
| インテル® ラピッド・ストレージ・テクノロジー      | 🖳 エクスプローラーのオプション                | === +−ボ−ド                           |
| 🕑 コンピューターの簡単操作センター           | ■ サウンド                          | 🗾 システム                              |
| 陀 セキュリティとメンテナンス              | 🗾 タスク バーとナビゲーション                | 昌 デバイスマネージャー                        |
| 💼 デバイスとプリンター                 | 🌆 トラブルシューティング                   | 🕎 ネットワークと共有センター                     |
| 🐌 バックアップと復元 (Windows 7)      | 🕢 ファイル履歴                        | A フォント                              |
| <ul> <li>プログラムと機能</li> </ul> | <ul><li>     マウス     </li></ul> | ユーザー アカウント                          |
| 📳 ワーク フォルダー                  | ● 音声認識                          | 🕢 回復                                |
| 治 管理ツール                      | 🐻 既定のプログラム                      | 昌 記憶域                               |
| ◎ 資格情報マネージャー                 | 🗐 自動再生                          | 🛄 色の管理                              |
| 🔊 地域                         | 電源オプション                         | □□ 電話とモデム                           |
| (3) 同期センター                   | 🔐 日付と時刻                         |                                     |

●「小さいアイコン」を選択
 ❷「プログラムと機能」をクリック

●「Windowsの機能の有効化

又は無効化」をクリック

# ③ 「Windows の機能の有効化または無効化」を開きます

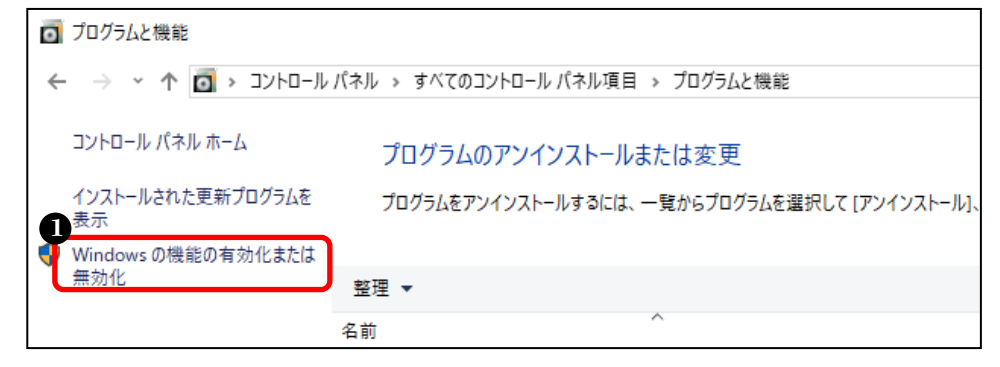

にチェック

にチェック

のチェックを外す ④「OK」をクリック

●「SMB 1.0/CIFS クライアント」

❷「SMB 1.0/CIFS サーバー」

❸「SMB 1.0/CIFS 自動削除」

④ 「SMB 1.0/CIFS クライアントとサーバー」を設定します

| i詞 Windows の機能                                                                             | -            |        | ×    |
|--------------------------------------------------------------------------------------------|--------------|--------|------|
| Windows の機能の有効化または無効化                                                                      |              |        | ?    |
| 機能を有効にするには、チェック ボックスをオンにしてください。機能を無効にするには、チ<br>ださい。塗りつぶされたチェック ボックスは、機能の一部が有効になっていることを表します | ェック ボッ<br>・。 | クスをオフ( | こしてく |
| 🗉 🔄 .NET Framework 3.5 (.NET 2.0 および 3.0 を含む)                                              |              |        | ^    |
|                                                                                            |              |        |      |
| Active Directory Lightweight Directory Services                                            |              |        |      |
| Containers                                                                                 |              |        |      |
| Data Center Bridging                                                                       |              |        |      |
| Guarded Host                                                                               |              |        |      |
| 🕀 🗖 Hyper-V                                                                                |              |        |      |
| Internet Explorer 11                                                                       |              |        |      |
| Microsoft PDF 印刷                                                                           |              |        |      |
| Microsoft XPS ドキュメント ライター                                                                  |              |        |      |
| 🗉 🔲 📕 Microsoft メッセージ キュー (MSMQ) サーバー                                                      |              |        |      |
| MultiPoint Connector                                                                       |              |        |      |
| ■ □ NFS 用サービス                                                                              |              |        |      |
| ☑ Remote Differential Compression API サポート                                                 |              |        |      |
| Simple TCPIP services (i.e. echo, daytime etc)                                             |              |        |      |
| □ SMB 1.0/CIFS ファイル共有のサポート                                                                 |              |        |      |
| SMB 1.0/CIFS クライアント                                                                        |              |        |      |
| 2 SMB 1.0/CIFS サーバー                                                                        |              |        |      |
| 3 SMB 1.0/CIFS 自動削除                                                                        |              |        |      |
| SMB Direct                                                                                 |              |        | ~    |
| 4<br>Ok                                                                                    | (            | キャン    | セル   |

以上で、「SMB1.0/CIFS ファイル共有のサポート」は完了です。

(5) | Pアドレスを確認

※IP アドレスは、他のパソコンから接続する際に必要な情報のため確認します

① コマンドプロンプトを開きます

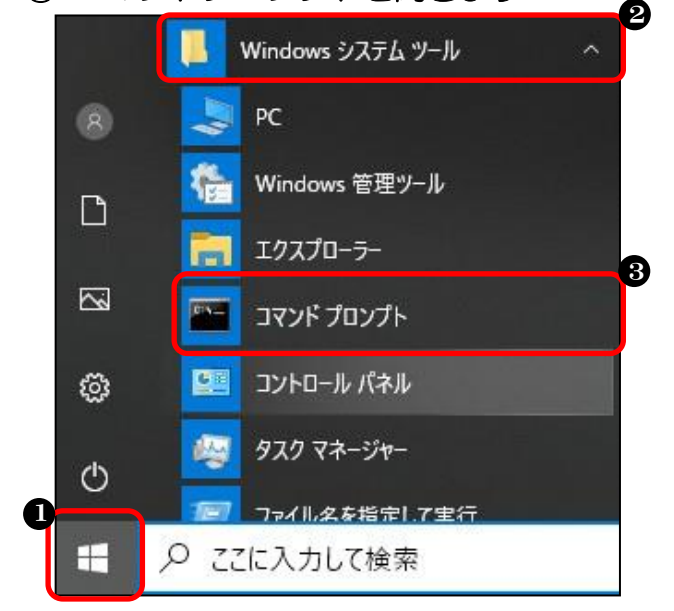

- スタートボタンをクリック
- ❷「Windows システムツール」をクリック
- ❸「コマンドプロンプト」をクリック

#### ② | Pアドレスを表示させます

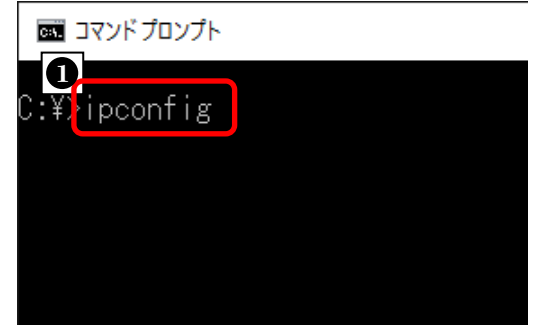

「ipconfig」と入力して
 キーボードの ENTER キーを押す

#### ③ IPアドレスを確認します

以上で、IPアドレスの確認は終了です。

#### 「IPv4 アドレス」に書かれた アドレスを確認する

#### ★ネットワークに繋がってない場合

「メディアは接続されていません」と表示された場合は、ネットワークに接続されていません。LANケーブルが接続されているか、HUBの電源が入っているかなど確認して下さい。不明な場合は、ネットワーク管理者へ確認して下さい。

# (6) コンピューター名の確認

- ① コントロールパネルを開きます 2 Windows システム ツール PC 8 Windows 管理ツール ٢ì エクスプローラー 2 コマンド プロンプト 3 コントロール パネル :03 hu タスク マネージャー 0 ファイル名を指定して生行 Q ここに入力して検索
- ❶ スタートボタンをクリック
- ❷「Windows システムツール」をクリック
- ⑤「コントロールパネル」をクリック

# ②「システム」を開きます

🔝 すべてのコントロール パネル項目 X ← → ~ 个 💷 > コントロール パネル > すべてのコントロール パネル項目 ✓ ひ コントロール パネルの検索 Q コンピューターの設定を調整します 表示方 さいアイコン 🙀 BitLocker ドライブ暗号化 Flash Player (32 ビット) Mail (Microsoft Outlook 2013) (32 Ľ... ■ NVIDIA コントロール パネル 🐻 RemoteApp とデスクトップ接続 ₩ Windows Defender ファイアウォール 🔁 インターネット オプション 🏭 Windows To Go 🚨 インデックスのオブション 2 = +-*π*-K 🙉 インテル® ラピッド・ストレージ・テクノロジー 📴 エクスプローラーのオプション ◎ コンピューターの簡単操作センター ₩ サウンド 🗾 システム 陀 セキュリティとメンテナンス 🖳 タスク バーとナビゲーション 昌 デバイスマネージャー ■ デバイスとプリンター 📠 トラブルシューティング 🕎 ネットワークと共有センター A フォント 🍓 パックアップと復元 (Windows 7) のファイル履歴 ☑ プログラムと機能 () マウス 🎎 ユーザー アカウント 📳 ワーク フォルダー ● 音声認識 🔊 回復

# 「小さいアイコン」を選択 「システム」をクリック

# ③ コンピューター名を確認します

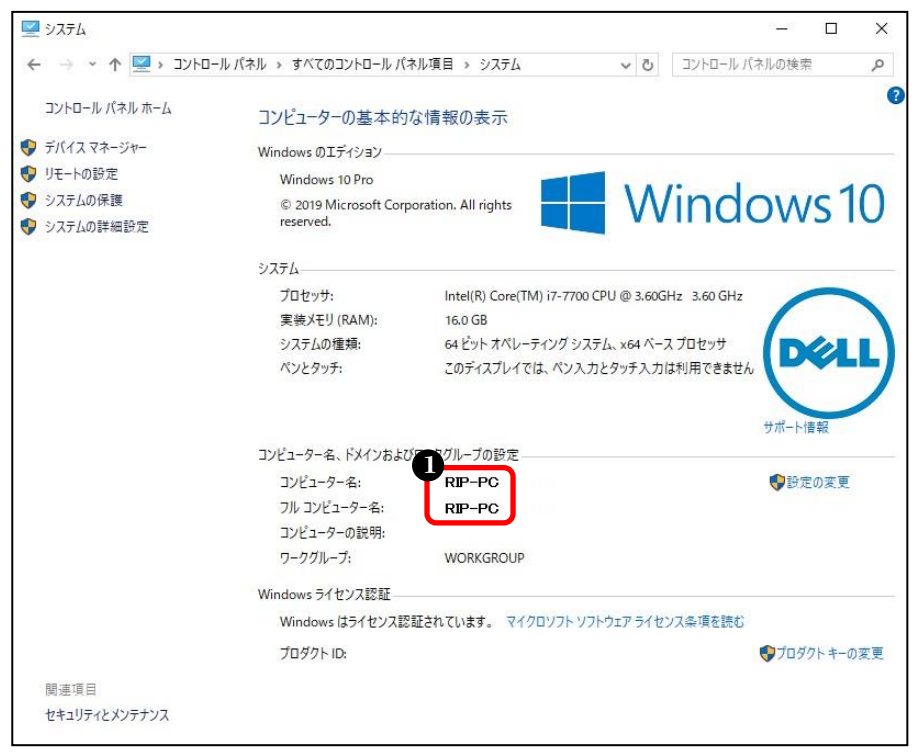

●「コンピューター名」に 半角英数字のみが使われ ているかを確認 ※コンピューター名に全角文字が使われている場合は、以下の手順で変更します。

# ① コンピューター名の設定画面を開きます

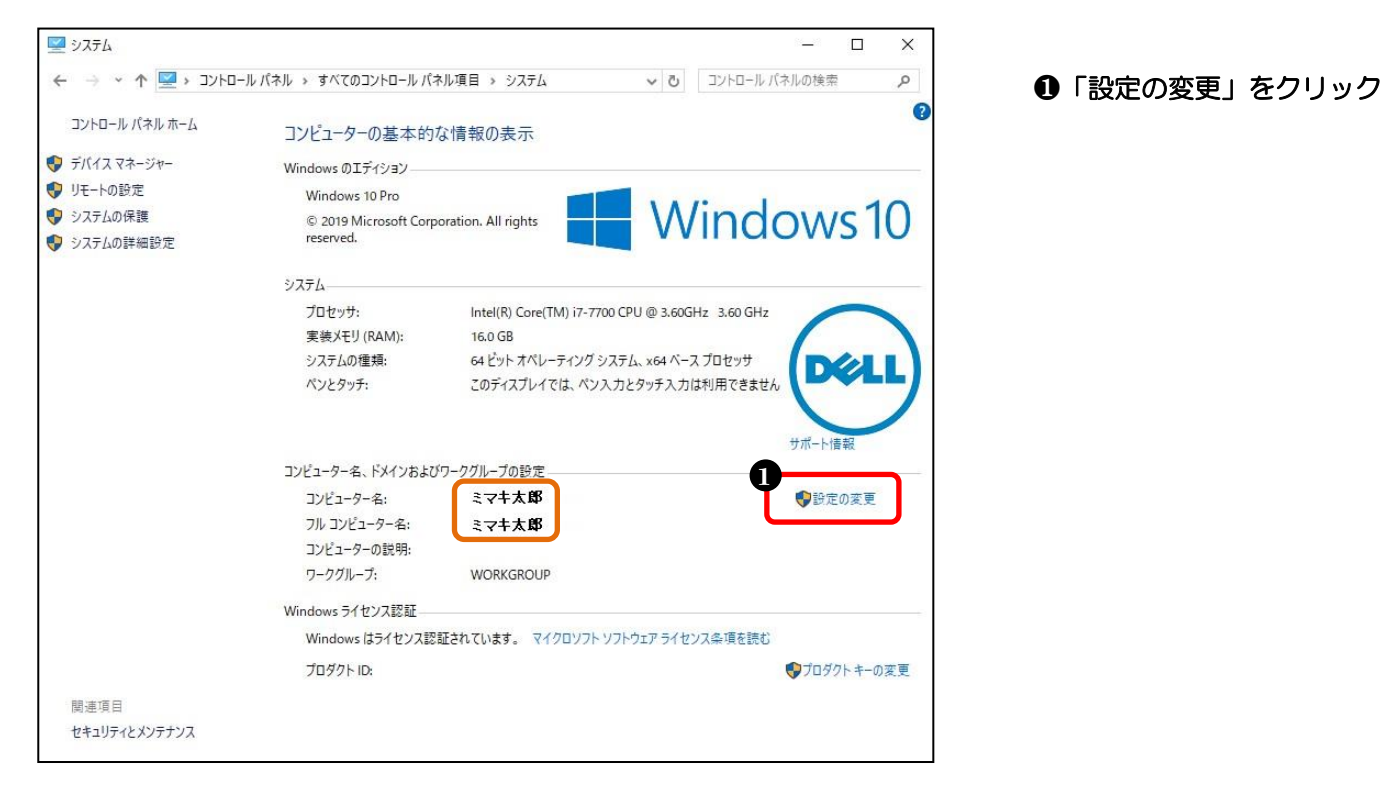

### ② コンピューター名の変更画面を開きます

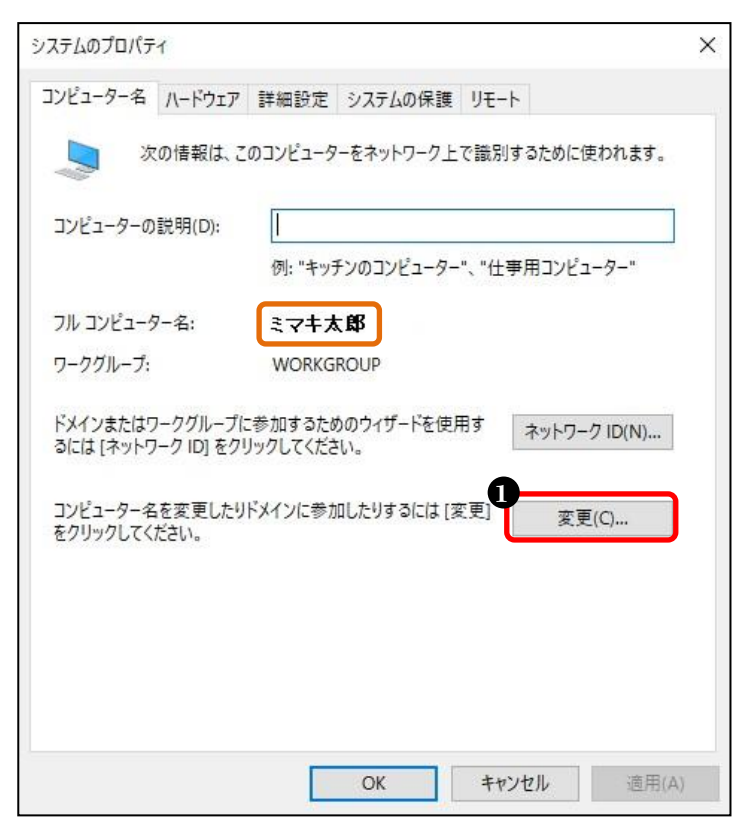

●「変更」をクリック

# ③ コンピューター名を変更します

| このコンピ<br>ワーク リン | ニーターの名前とメンバーシップを変更でき<br>ノースへのアクセスに影響する場合がありま | きます。変更により、ネット<br>ます。 |
|-----------------|----------------------------------------------|----------------------|
| コンピュー           | ·夕-名(C):                                     |                      |
| RIP-PC          | 6                                            |                      |
| フル コン<br>RIP-PC | ビューター名:                                      |                      |
|                 |                                              | 詳細(M)                |
| 所属す             | るグループ                                        |                      |
| OH              | :メイン(D):                                     |                      |
|                 | フ−クグル−プ(W):                                  |                      |
|                 | WORKGROUD                                    |                      |

 「コンピューター名」に 変更したい名前を入力 ※半角英数字もOK
 「OK」をクリック

④ コンピューターの再起動が必要と表示されます

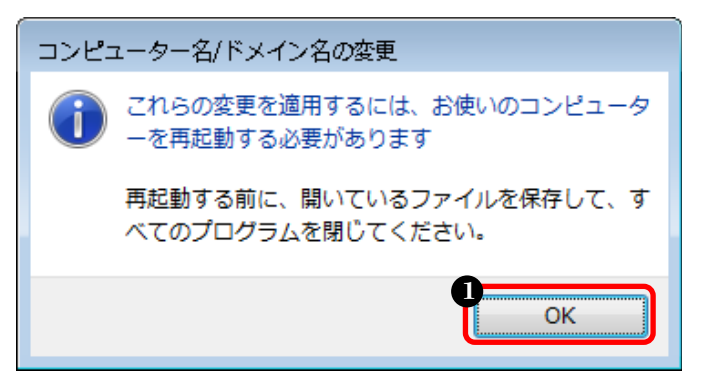

●「OK」をクリック

# ⑤ 設定を完了します

| コンピューター名 ハードウェア 詳細設定 システムの保護 !<br>次の情報は、このコンピューターをネットワーク上で      | JE-F                                                                                                    |
|-----------------------------------------------------------------|----------------------------------------------------------------------------------------------------|
| 次の情報は、このコンピューターをネットワーク上で                                        |                                                                                                    |
|                                                                 | 識別するために使われます。                                                                                                    |
| コンピューターの説明(D): 例: "キッチンのコンピューター"、                               | "仕事用コンピューター"                                                                                                    |
| フル コンピューター名: <b>RIP-PC</b><br>ワークグループ: WORKGROUP                |                                                                                                    |
| ドメインまたはワークグループに参加するためのウィザードを使用す<br>るには [ネットワーク ID] をクリックしてください。 | す ネットワーク ID(N)                                                                                                    |
| コンピューター名を変更したりドメインに参加したりするには [変更<br>をクリックしてください。                | Ē] 変更(C)                                                                                                    |
|                                                                 |                                                                                                    |
|                                                                 |                                                                                                    |
| <b>Q</b>                                                        | the sector is the sector of the sector of th |

⑥ コンピューターを再起動します

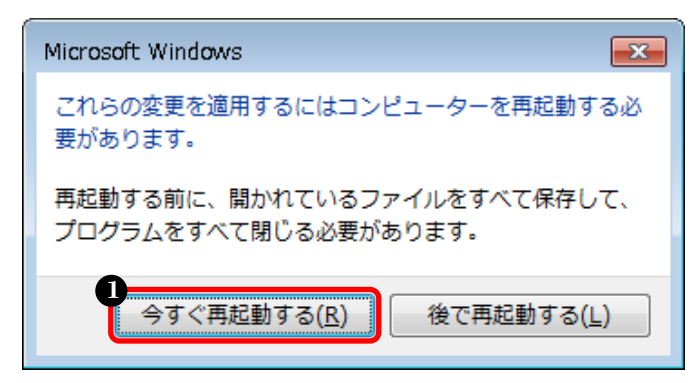

以上で、コンピューター名の確認・変更の設定は完了です。

● 「閉じる」をクリック

①「今すぐ再起動する」をクリック

# 2-2. Windows8/8.1 の場合

RasterLink(Pro)側パソコンでデータを受け取るための設定します

# (1) ローカルセキュリティポリシーの設定

#### ① コントロールパネルを開きます

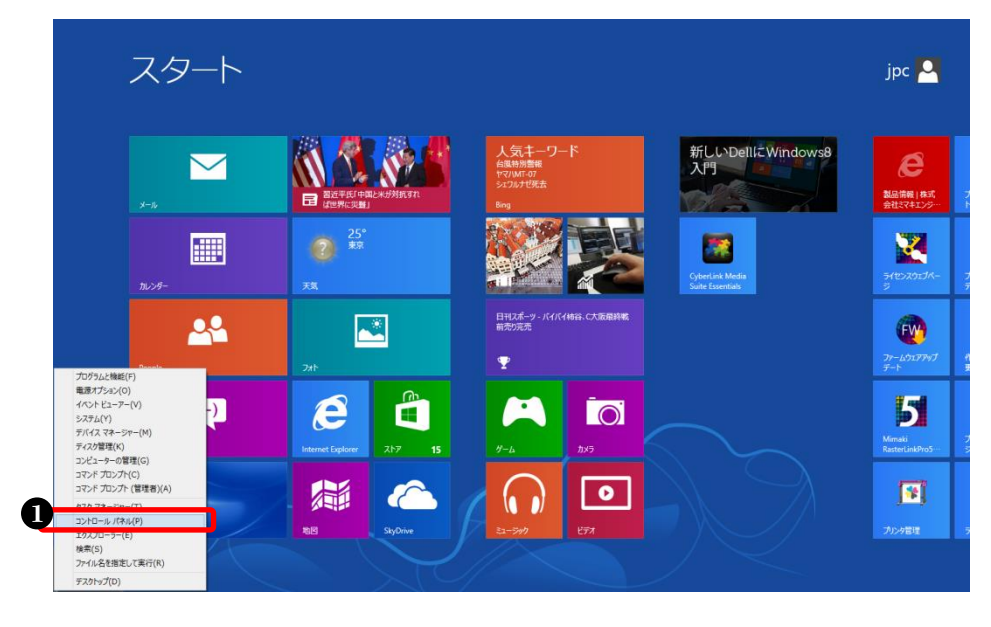

 スタート画面で、マウスの カーソルを画面左下隅ま で移動して右クリックし、 「コントロールパネル」を クリック

#### ★ローカルセキュリティポリシーについて

エディションの(無印)には、ローカルセキュ リティポリシーの機能がないため、25 ページ の「(2)データ共有の設定」に進んで下さい。

### ② 「管理ツール」を開きます

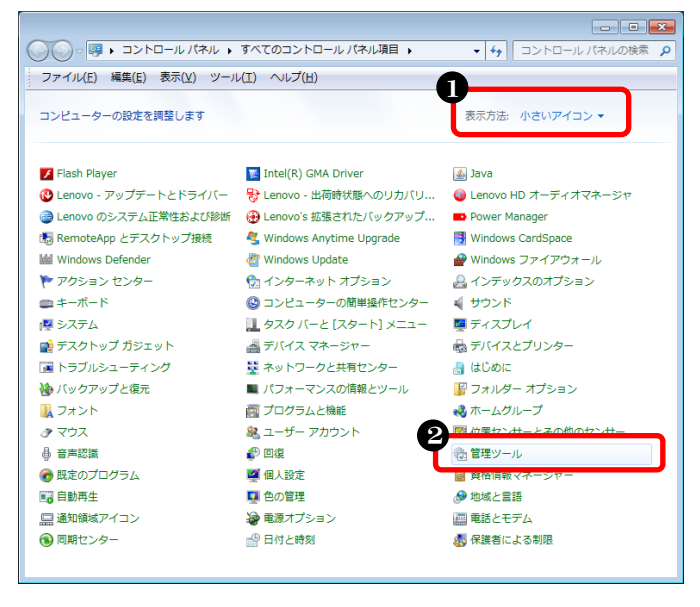

# ③ ローカルセキュリティポリシーを開きます

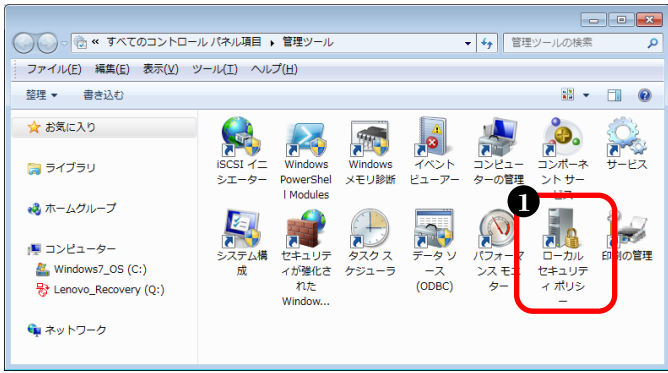

- ●「小さいアイコン」を選択
- ❷「管理ツール」をダブルクリック

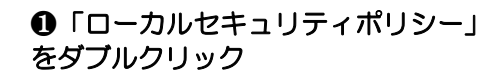

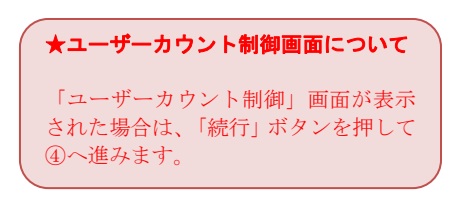

# ④ ネットワーク経由でのアクセス拒否設定を確認します

| ファイル(E) 操作(A) 表示(Y) ヘルプ(H)         ・ (A) たまユリティの設定         ・ (A) アカウント ポリシー         ・ (A) アカウント ポリシー         ・ (A) たまユリティの設定         ・ (A) アカウント ポリシー         ・ (A) たまユリティの設定         ・ (A) たまユリティの設定         ・ (A) たまユリティの設定         ・ (A) たまユリティオプション         ・ (A) たまユリティオプション         ・ (A) たまユリティオプション         ・ (A) たまユリティオプション         ・ (A) たまユリティオプション         ・ (A) たまユリティオプション         ・ (A) たまユリティオプション         ・ (A) たまユリティオプション         ・ (A) たまユリティオプション         ・ (A) たまユリティオプション         ・ (A) たまユリティオプション         ・ (A) たまユリティオプション         ・ (A) たまユリティオプション         ・ (A) たりシー         ・ (A) たいまれのポリシー         ・ (A) アプリント         ・ (A) アントウェアの制限のポリシー         ・ (A) アプリント         ・ (A) ア・(A) たきっ(A) たディレクトリの(A) たディレクトリの(A) たがま」         ・ (A) ア・(A) たディレクトリの(A) たが、(A) たが、(A) (A) (A) (A) (A) (A) (A) (A) (A) (A)                                                                                                    | * |
|----------------------------------------------------------------------------------------------------|---|
| <ul> <li>◆ ● 2 記 ※ 図 ♪ 2 □</li> <li>************************************</li></ul>                                                                                                    |   |
| ■       セキュリティの設定       パリシー       ペリシー       セキュリティの設定         ●       ●       アカウントポリシー       ●       ドッキングステーションからコンピューターを削除       Administrators,Users         ●       ●       ●       ●       ●       ●       ●       ●       ●       ●       ●       ●       ●       ●       ●       ●       ●       ●       ●       ●       ●       ●       ●       ●       ●       ●       ●       ●       ●       ●       ●       ●       ●       ●       ●       ●       ●       ●       ●       ●       ●       ●       ●       ●       ●       ●       ●       ●       ●       ●       ●       ●       ●       ●       ●       ●       ●       ●       ●       ●       ●       ●       ●       ●       ●       ●       ●       ●       ●       ●       ●       ●       ●       ●       ●       ●       ●       ●       ●       ●       ●       ●       ●       ●       ●       ●       ●       ●       ●       ●       ●       ●       ●       ●       ●       ●       ●       ●       ●       ●       ● <td< td=""><td>*</td></td<> | * |
| <ul> <li>▶ ▲ アガリシト ホリシー</li> <li>▲ ローカル ポリシー</li> <li>▲ 監査ポリシー</li> <li>▲ ユーザー権利の割り当て</li> <li>▲ セキュリティ オプション</li> <li>▶ ○ セキュリティ オプション</li> <li>● セキュリティ オプション</li> <li>● ご セキュリティ オプション</li> <li>● ご セキュリティ オプション</li> <li>● ローカポリシー</li> <li>● ジストワーク リスト マネージャーブ</li> <li>● ご 公開キーのポリシー</li> <li>● ③ ソフトウェアの制限のポリシー</li> <li>● ③ ソフトウェアの制限のポリシー</li> <li>● ③ アプリケーション制御ポリシー</li> <li>● ③ IP セキュリティ ポリシー (ローカル</li> <li>● ③ ET セキュリティ ポリシー (ローカル</li> <li>● ③ IP セキュリティ ポリシー (ローカル</li> <li>● ③ IP セキュリティ ポリシー (ローカル</li> <li>● ③ IP セキュリティ ポリシー (ローカル</li> <li>● ③ IP セキュリティ ポリシー (ローカル</li> <li>● ③ プログラムのデバッグ</li> <li>● ブロセス レベル トークンの置き換え</li> <li>▲ dministrators</li> </ul>                                                                                                    |   |
| <ul> <li>▶ ■ 監査ボリシー</li> <li>□ ユーザー権利の割り当て</li> <li>□ セキュリティオプション</li> <li>▶ ■ セキュリティオプション</li> <li>□ セキュリティが強化された Windows</li> <li>□ ネットワーク リスト マネージャー 7</li> <li>□ 公開キーのポリシー</li> <li>□ 公開キーのポリシー</li> <li>□ ソフトウェアの制限のポリシー</li> <li>□ アプリケーション制御ポリシー</li> <li>□ アプリケーション制御ポリシー</li> <li>□ IP セキュリティ ポリシー (ローカル)</li> <li>□ 監査ポリシーの詳細な構成</li> <li>□ プロセス レベル トークンの置き換え</li> <li>Everyone, Administrat</li> <li>□ ネットワーク経由でのアクセスを拒否</li> <li>Everyone, Administrat</li> <li>□ ネットワーク経由のアクセスを拒否</li> <li>□ ネットワーク経由のログオンを拒否</li> <li>□ パッチ ジョブとしてのログオン</li> <li>Administrators, Backu</li> <li>□ ファイルとディレクトリのバックアップ</li> <li>□ Administrators, Backu</li> <li>□ ファイルとディレクトリの協定</li> <li>□ Δdministrators</li> <li>□ ファイルとディレクトリの図さん</li> <li>□ Δdministrators</li> <li>□ フロセスレベル トークンの置き換え</li> </ul>                                                                                                    |   |
|                                                                                                    |   |
| シーロクリストマネージャープ       「バッチ ジョブとしてログオン       Administrators,Backu         シーロクリストマネージャープ       「バッチ ジョブとしてログオン       Administrators,Backu         シーロクリストマネージャープ       「ロームウェア環境値の修正       Administrators         シーロクリストマネージャープ       「ロームウェア環境値の修正       Administrators         シーロクリントウェアの制限のポリシー       「ロームウェア環境値の修正       Administrators         シーロクリントウェアの制限のポリシー       「ファイルとディレクトリのバックアップ       Administrators,Backu         シーロクリントション制御ポリシー       「ファイルとディレクトリのバックアップ       Administrators,Backu         シーロクリント       「ファイルとディレクトリの復元       Administrators,Backu         シーロクラムのデバッグ       Administrators         「ロクラムのデバッグ       Administrators         「フロクラムのデバック       LOCAL SERVICE,NET                                                                                                    |   |
| ● 二 公開キーのポリシー       回 ファームウェア環境値の修正       Administrators         ● 二 ソフトウェアの制限のポリシー       回 ファイルとその他のオブジェクトの所有権の取得       Administrators         ● 二 アプリケーション制御ポリシー       回 ファイルとディレクトリのバックアップ       Administrators,Backu         ● 二 アプリケーション制御ポリシー       回 ファイルとディレクトリの仮元       Administrators,Backu         ● 二 監査ポリシーの詳細な構成       □ プログラムのデバッグ       Administrators         ● ゴ ビュュール       □ プログラムのデバッグ       Administrators         ● ブロセス レベル トークンの置き換え       LOCAL SERVICE,NET                                                                                                    |   |
| トロング・ション制御ポリシー       し、ファイルとディレクトリのバックアップ       Administrators,Backu         トロング・ション制御ポリシー       し、ファイルとディレクトリの原元       Administrators,Backu         トロング・ション制御ポリシー       ローカル       ファイルとディレクトリの原元       Administrators,Backu         トロング・ション制御ポリシー       ローカル       ファイルとディレクトリの原元       Administrators,Backu         トロング・ション制御ポリシー       ローカル       ファイルとディレクトリの原元       Administrators,Backu         トロング・ション制御がりシー       ローカル       ロングラムのデバッグ       Administrators         レントレクシンの置き換え       LOCAL SERVICE,NET       LOCAL SERVICE,NET                                                                                                    |   |
| <ul> <li>▶ 場 IP セキュリティ ボリシー (ローカル) ◎ ファイルとディレクトリの復元</li> <li>Administrators,Backu</li> <li>◎ プログラムのデバッグ</li> <li>▲ dministrators</li> <li>◎ プロセス レベル トークンの置き換え</li> <li>LOCAL SERVICE,NET</li> </ul>                                                                                                    |   |
| <ul> <li></li></ul>                                                                                                    |   |
|                                                                                                    | = |
| し、プロセスワーキングセットの増加 Users                                                                                                    |   |
| IIIIIIIIIIIIIIIIIIIIIIIIIIIIIIIIIIII                                                                                                    |   |
| 職 ボリュームの保守タスクを実行 Administrators                                                                                                    |   |
| IIII メモリ内のページのロック                                                                                                    |   |
| I IIII リモート コンビューターからの運動シャットタウン Administrators<br>I IIIIIIIIIIIIIIIIIIIIIIIIIIIIIIIIIII                                                                                                    |   |
| ・ III ・ III トニフムトップサージフを使ったロバオンを許可 Administratore Bonne                                                                                                    | Ŧ |

<ローカルセキュリティーポリシーの全体画面>

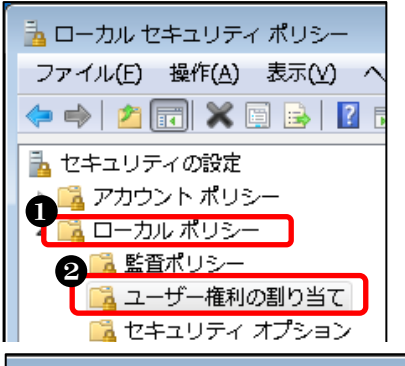

 ①「ローカルポリシー」をクリック
 ②「ユーザー権利の割り当て」をクリック
 ③ 下方向へスクロール
 ④「ネットワーク経由のアクセスを拒否」をダ ブルクリック

| Ш                          |                       |
|----------------------------|-----------------------|
|                            |                       |
| ポリシー                       | セキュリティの設定             |
| 闘 ドッキング ステーションからコンピューターを削除 | Administrators, Users |
| ③  ドメインにワークステーションを追加       |                       |
| ネットワーク経由でのアクセス             | Everyone,Administrat  |
| マネットワーク経由のアクセスを拒否          |                       |
| 職 バッチ ジョブとしてのログオンを拒否       | 🖠                     |
| 闘 バッチ ジョブとしてログオン<br>       | Administrators,Backu  |
| 闘 ファームウェア環境値の修正            | Administrators        |
| 闘 ファイルとその他のオブジェクトの所有権の取得   | Administrators        |

⑤ アクセス拒否ユーザーに「Guest」が無いことを確認します

| ネットワーク経由のアクセスを拒否のプロパティ  | ? <mark>×</mark> | ● リスト内に「Guest」 | がないことを確認 |
|-------------------------|------------------|----------------|----------|
| ローカル セキュリティの設定 説明       |                  | ❷「OK」をクリック     |          |
| ネットワーク経由のアクセスを拒否        |                  |                |          |
| •                       |                  |                |          |
|                         |                  |                |          |
| ユーザーまたはグループの追加(U) 削除(B) |                  |                |          |
|                         |                  |                |          |
| 2<br>ОК <b>*</b> #2/2/4 | 適用(A)            |                |          |
|                         |                  |                |          |

※アクセス拒否ユーザーに「Guest」が登録されていた場合は、以下の手順で解除します

| ネットワーク経由のアクセスを拒否のプロパティ ? この<br>ローカル セキュリティの設定 説明<br>ネットワーク経由のアクセスを拒否 | <ul> <li>● リスト内から「Guest」を選択</li> <li>❷「削除」をクリック</li> <li>❸「OK」をクリック</li> </ul> |
|----------------------------------------------------------------------|--------------------------------------------------------------------------------|
| YZ-8336¥Guest                                                        |                                                                                |
| ユーザーまたはグループの追加( <u>U</u> ) ど前豚(R)                                    |                                                                                |
| 3<br>OK キャンセル 適用( <u>A</u> )                                         |                                                                                |

#### ⑥ Everyone のアクセス許可を設定します

| 🚡 ローカル セキュリティ ポリシー                                                                                                    |                                                                                                    |                                                             |  |  |
|----------------------------------------------------------------------------------------------------|----------------------------------------------------------------------------------------------------|-------------------------------------------------------------|--|--|
| ファイル( <u>E</u> ) 操作( <u>A</u> ) 表示(⊻) ヘルプ( <u>H</u> )                                                                                                    |                                                                                                    |                                                             |  |  |
|                                                                                                    |                                                                                                    |                                                             |  |  |
| <ul> <li>▲ セキュリティの設定</li> <li>▶ ▲ アカウント ポリシー</li> <li>▲ ローカル ポリシー</li> <li>▶ ▲ ローカル ポリシー</li> <li>▶ ▲ ユーザー権利の割り当て</li> <li>▲ セキュリティ オプション</li> <li>▶ ● セキュリティ オプション</li> <li>▶ ● セキュリティが強化された Windows</li> <li>▲ ットワーク リスト マネージャー 7</li> <li>▶ ● 公開キーのポリシー</li> <li>▶ ● ソフトウェアの制限のポリシー</li> <li>▶ ● アプリケーション制御ポリシー</li> <li>▶ ● アプリケーション制御ポリシー</li> <li>▶ ● 東京 ポリシーの詳細な構成</li> </ul> | ポリシー       ▲            ふドメイン メンバー:コンピューター アカウント パスワード: 定期的な変更を無効にする            ぶドメイン メンバー:可能な場合、セキュリティで保護されたチャネルのデータをデジタ            ぶドメイン メンバー:可能な場合、セキュリティで保護されたチャネルのデータをデジタ            ぶドメイン メンバー: 耐た場合、セキュリティで保護されたチャネルのデータをデジタ            ドメイン メンバー: 離力な (Windows 2000 かそれ以降のパージョン) セッション キ            ぶドメイン メンバー: 離力な (Windows 2000 かそれ以降のパージョン) セッション キ            ぶドメイン メンバー: 離力な (Windows 2000 かそれ以降のパージョン) セッション キ            ぶドメイン メンバー: 離力な (Windows 2000 かそれ以降のパージョン) セッション キ                ドメイン メンバー: 離大コンピューター アカウントのパスワードの有効期間            ドメイン メンバー: 常にセキュリティで保護されたチャネルのデータをデジタル的に暗            ホットワーク アクセス: SAM アカウントの大会医名ユーザー(ご適用する)            ホットワーク アクセス: SAM アカウントの医名の列挙を許可しない            ホットワーク アクセス: SAM アカウントの医名の列挙を許可しない            ホットワーク アクセス: SAM アカウントの医名の列挙を許可しない            ホットワーク アクセス: リモートからアクセスできるレジストリのパス            ホットワーク アクセス: リモートからアクセスできるレジストリのパス            ホットワーク アクセス: リモートからアクセスできるしジストリのパスポよびサブパス            ホットワーク アクセス: ローカル アカウントの共有とセキュリティ モデル            ホットワーク アクセス: 医名の SID と名前の変換を許可する            ホットワーク アクセス: 名前付きパイプと共有への匿名のアクセスを制限する            ホットワーク アクセス: 名前付きパイプと共有への運名のアクセスを制限する | ↑ 1 1 7 7 7 1 7 1 7 1 1 2 2 2 2 5 1 1 1 1 1 1 1 1 1 1 1 1 1 |  |  |
| 4                                                                                                    | IIII ネットワーク ヤキュリティ: LAN Manager 認証レベル<br>< III                                                                                                    | 5 *<br>•                                                    |  |  |

<ローカルセキュリティーポリシーの全体画面>

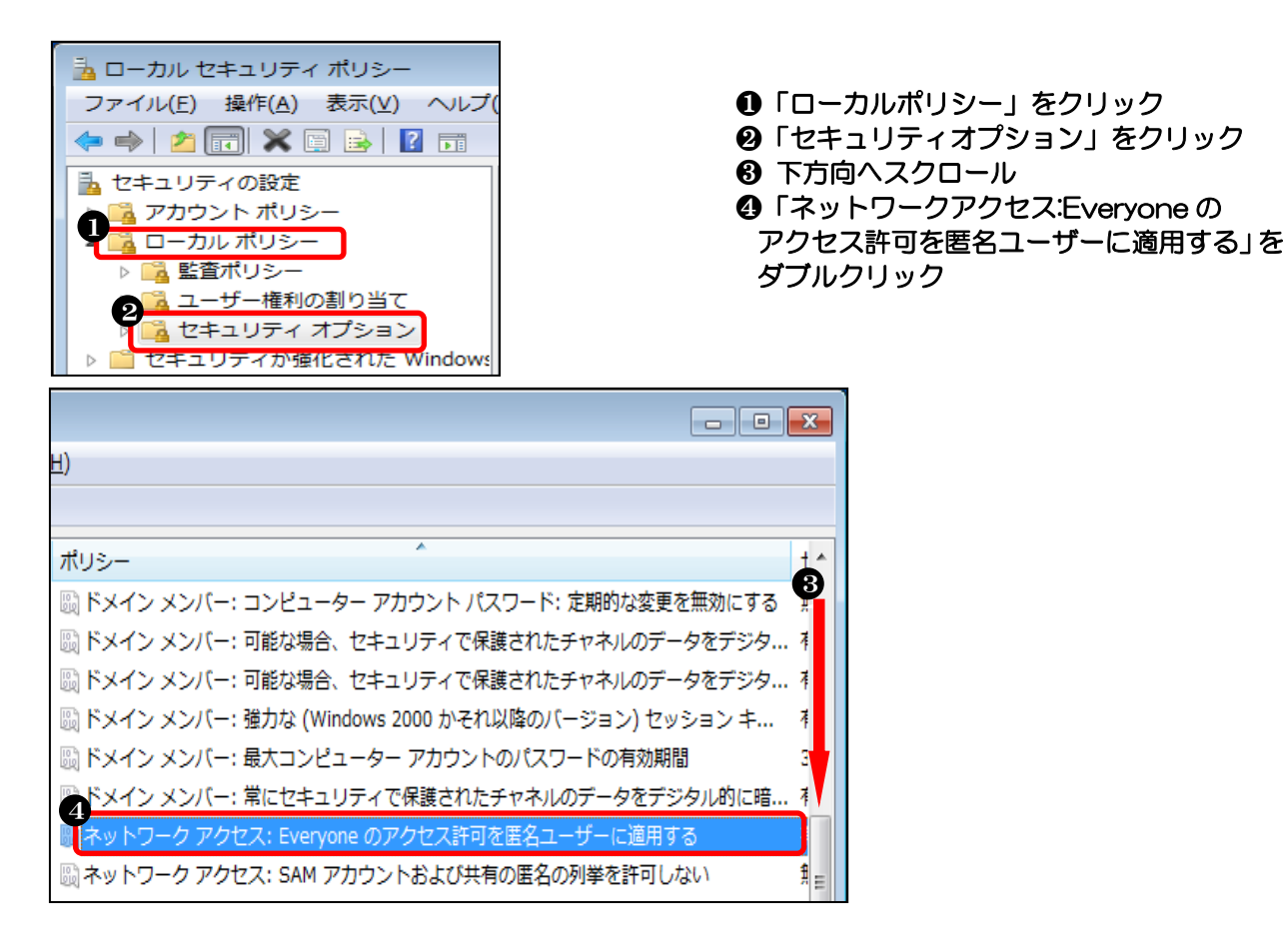

# ⑦ Everyone のアクセス許可を有効に設定します

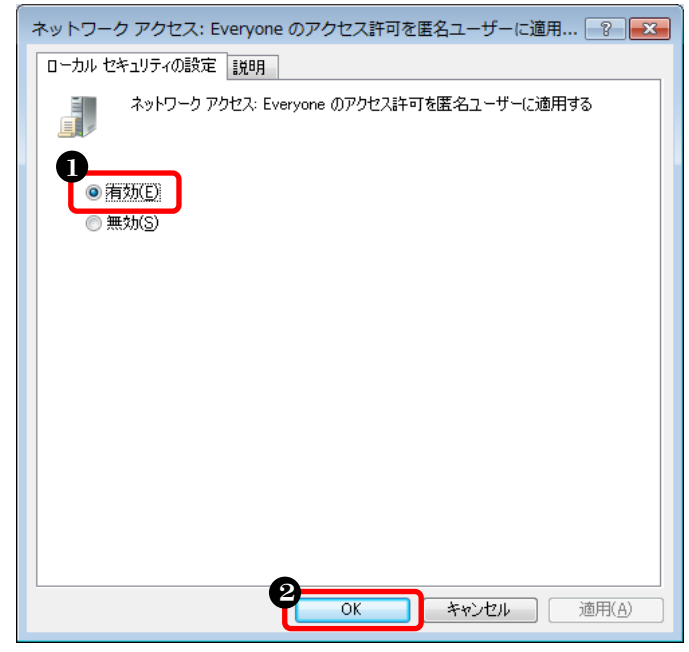

- 「有効」をクリック
   「OK」をクリック
- ❷「OK」をクリック

# ⑧ 名前付きパイプのアクセス許可を設定します

| 🔁 ローカル セキュリティ ポリシー                                                                                                    |              |                                                                                                    |  |  |  |
|----------------------------------------------------------------------------------------------------|--------------|----------------------------------------------------------------------------------------------------|--|--|--|
| ファイル(E) 操作(A) 表示(⊻) ヘルプ(出)                                                                                                    |              |                                                                                                    |  |  |  |
| 🗢 🔿 🙍 🖬 🗙 🖬 🛃 🖬                                                                                                    |              |                                                                                                    |  |  |  |
| <ul> <li>マカウントボリシー</li> <li>ローカルボリシー</li> <li>ローカルボリシー</li> <li>ローカルボリシー</li> <li>ローカルボリシー</li> <li>ローカルボリシー</li> <li>ローカルボリシー</li> <li>ローカルボリシー</li> <li>ローカルボリシー</li> <li>ローカルボリシー</li> <li>ローカルボリシー</li> <li>ローカルマネージャー 7</li> <li>ローカボリシー</li> <li>ソフトウェアの制限のボリシー</li> <li>アブリケーション制御ボリシー</li> <li>アブリケーション制御ボリシー</li> <li>野ざいティボリシー(ローカル)</li> <li>監査ボリシーの詳細な構成</li> </ul> | ポリシー       * | t ヘ<br>ジラ<br>第<br>ク ラ<br>クン 1<br>ラ<br>ククン 1<br>三<br>ククン 1<br>三<br>ラ<br>ククン 5<br>フ<br>つ<br>つ<br>し<br>二<br>ラ<br>ラ<br>フ<br>フ<br>フ<br>フ<br>フ<br>フ<br>フ<br>フ<br>フ<br>フ<br>フ<br>フ<br>フ |  |  |  |
| < >                                                                                                    |              | ທ ; ·                                                                                                    |  |  |  |
|                                                                                                    |              |                                                                                                    |  |  |  |

<ローカルセキュリティーポリシーの全体画面>

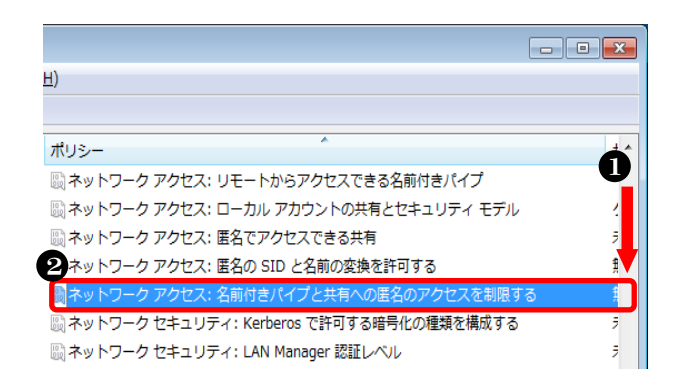

 下方向へスクロール
 「ネットワークアクセス:名前付きパイプと 共有への匿名のアクセスを制限する」をダブ ルクリック

#### ⑨ 名前付きパイプのアクセス許可を無効に設定します

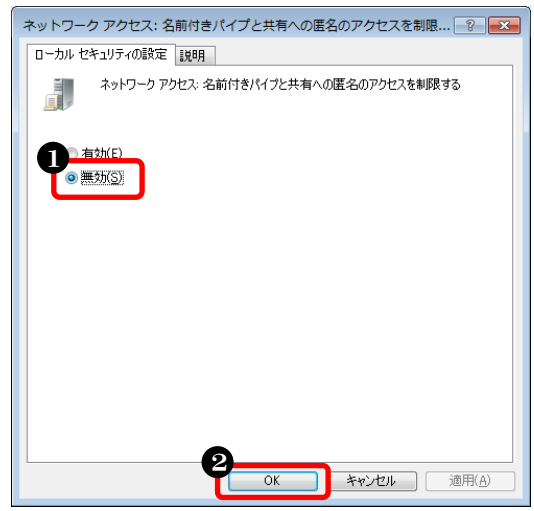

●「無効」を選択
 ❷「OK」をクリック

以上で、ローカルセキュリティポリシーの設定は完了です。

# (2) データ共有の設定

# ① コントーロールパネルを開きます

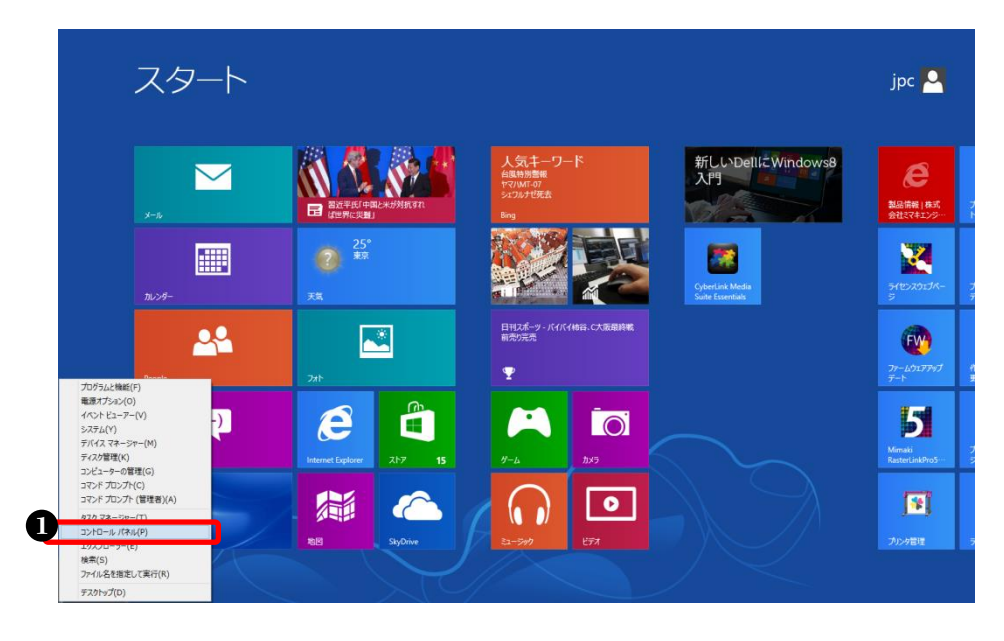

#### スタート画面で、マウスの カーソルを画面左下隅ま で移動して右クリックし、 「コントロールパネル」を クリック

②「ネットワークと共有センター」を開きます

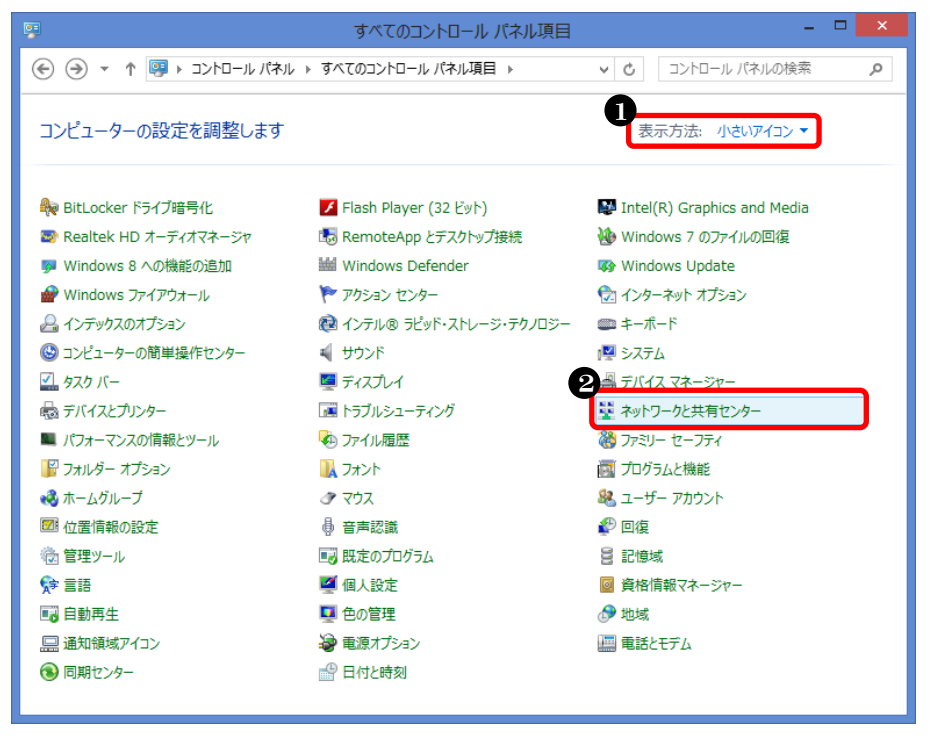

●「小さいアイコン」を選択
 ●「ネットワークと共有センター」
 をクリック

●「共有の詳細設定の変更」を

クリック

# ③ 共有の詳細設定を開きます

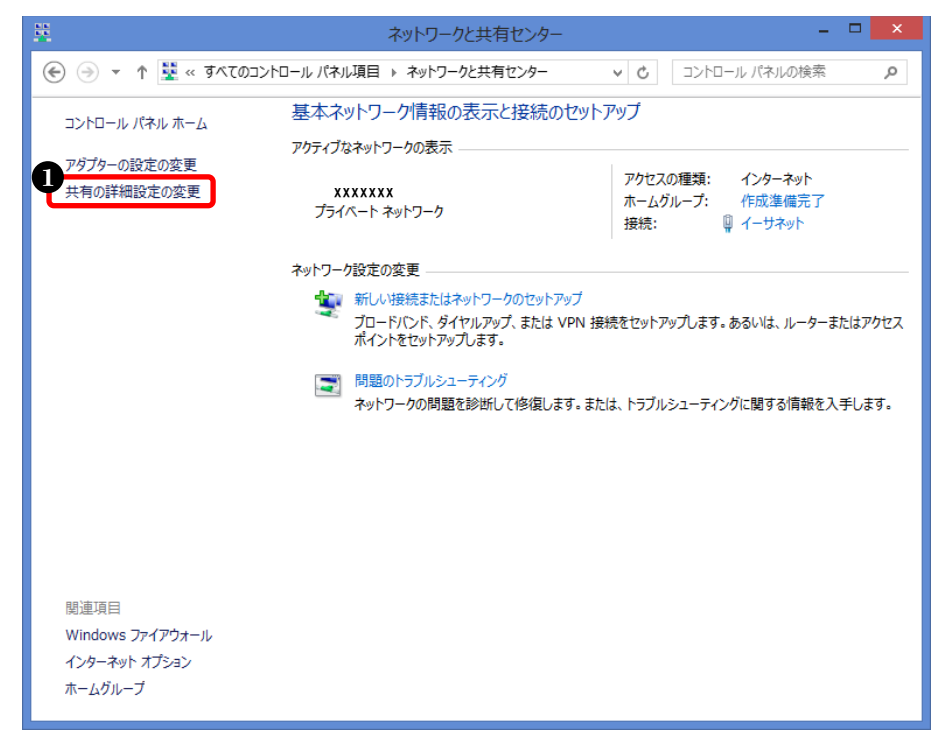

④ ゲストまたはパブリックの設定を変更します

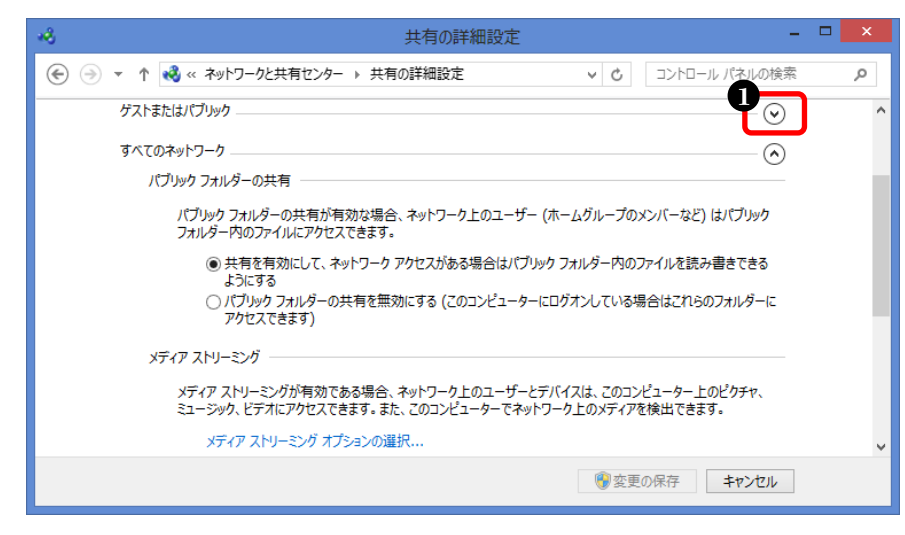

●「ゲストまたはパブリック」 の「V」をクリック

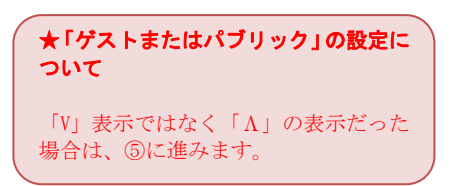

●「ネットワーク探索を有効に

〇「ファイルとプリンターの共

有を有効にする」を選択

する」を選択

#### ⑤ 「ネットワーク探索」「ファイルとプリンターの共有」を設定します

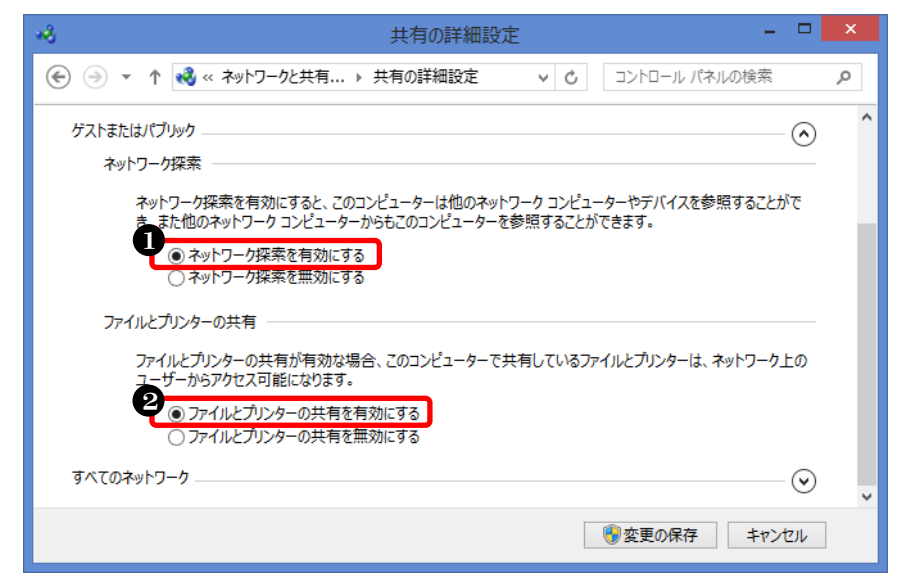

# ⑥ 「パスワード保護共有」を設定します

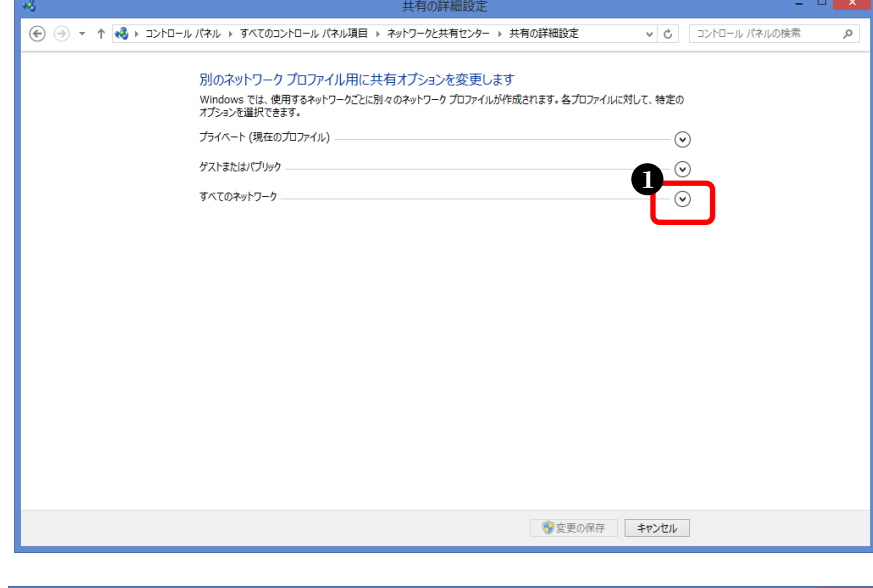

「すべてのネットワーク」の「V」をクリック
 「パスワード保護共有を無効にする」を選択
 「変更の保存」をクリック

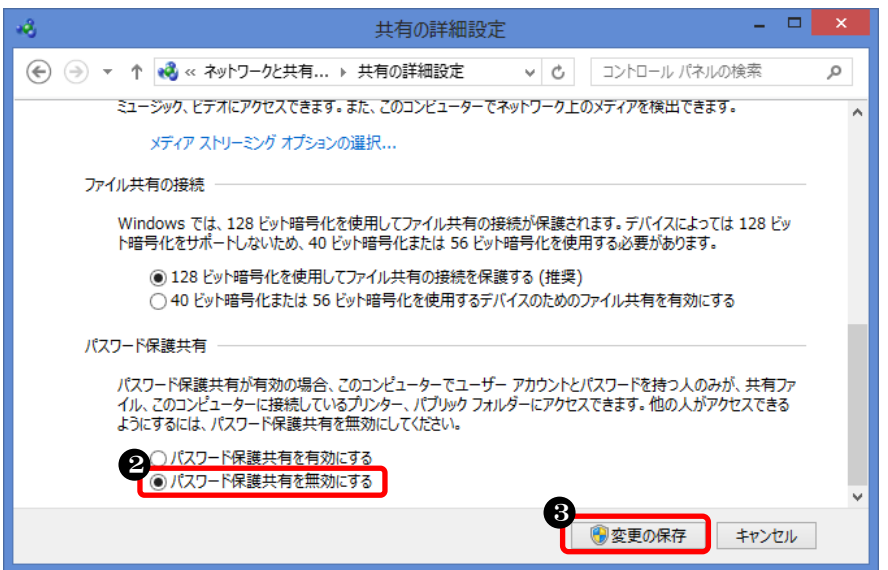

#### 以上で、設定が完了しました。

# (3) ゲストアカウントを有効にする設定

① コントーロールパネルを開きます

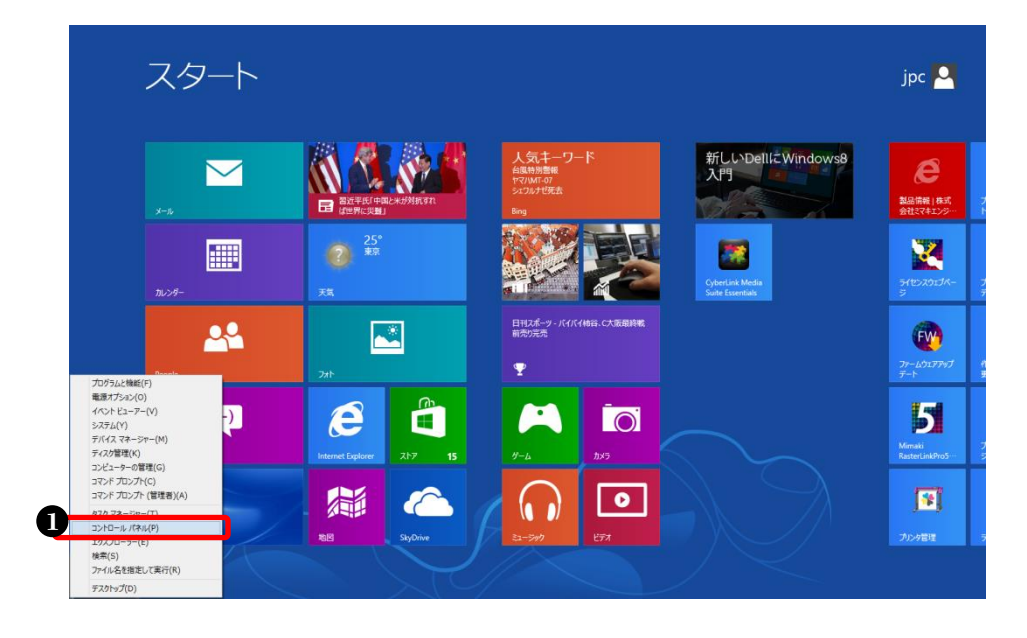

 スタート画面で、マウスの カーソルを画面左下隅ま で移動して右クリックし、 「コントロールパネル」を クリック

② 「ユーザーカウント」を開きます

| 9                       | すべてのコントロール パネル項目          | - 🗆 🗙                         |
|-------------------------|---------------------------|-------------------------------|
| 🔄 🦻 र ↑ 📴 ► ว>トロール パネル  | ▶ すべてのコントロール パネル項目 ▶      | ▶ 0 コントロール パネルの検索 p           |
| コンピューターの設定を調整します        |                           | ● 表示方法: 小さいアイコン ▼             |
| 🎭 BitLocker ドライブ暗号化     | 🖌 Flash Player (32 ビット)   | 💕 Intel(R) Graphics and Media |
| 😎 Realtek HD オーディオマネージャ | 🐻 RemoteApp とデスクトップ接続     | 🐌 Windows 7 のファイルの回復          |
| 🦻 Windows 8 への機能の追加     | 🕍 Windows Defender        | 🐼 Windows Update              |
| 🔗 Windows ファイアウォール      | 陀 アクション センター              | 🔂 インターネット オプション               |
| 🔑 インデックスのオプション          | 🙉 インテル® ラピッド・ストレージ・テクノロジー | 📖 キーボード                       |
| 🕲 コンピューターの簡単操作センター      | 🛋 サウンド                    | 🖳 システム                        |
| 🖾 タスク バー                | 🜉 ディスプレイ                  | 過 デバイス マネージャー                 |
| 📾 デバイスとプリンター            | 📧 トラブルシューティング             | 🕎 ネットワークと共有センター               |
| ■ パフォーマンスの情報とツール        | 🐼 ファイル履歴                  | о ファミリー セーフティ                 |
| 🌃 フォルダー オプション           | 🗼 フォント                    | □ プログラムと機能                    |
| 🜏 ホームグループ               | <ul> <li>マウス</li> </ul>   | 総 ユーザー アカウント                  |
| 🌌 位置情報の設定               | ● 音声認識                    | 💱 回復                          |
| 💮 管理ツール                 | 🔜 既定のプログラム                | 8 記憶域                         |
| 📌 言語                    | 🦉 個人設定                    | 🔯 資格情報マネージャー                  |
| 📷 自動再生                  | 💶 色の管理                    | 🔗 地域                          |
| 🔜 通知領域アイコン              | 🤪 電源オプション                 | 🛄 電話とモデム                      |
| 🔞 同期センター                | 🔐 日付と時刻                   |                               |
|                         |                           |                               |

 ①「小さいアイコン」を選択
 ②「ユーザーアカウント」を クリック

# ③ 別のアカウントの管理を開きます

| 8                                                                                                    | ユーザー アカウント              | - <b>-</b> ×             |  |
|----------------------------------------------------------------------------------------------------|-------------------------|--------------------------|--|
| (خ) • • • الله المحمد المحمد محمد المحمد المحمد المحمد المحمد المحمد المحمد المحمد المحمد المحمد المحمد المحمد المحمد المحمد المحم<br>المحمد المحمد المحمد المحمد المحمد المحمد المحمد المحمد المحمد المحمد المحمد المحمد المحمد المحمد المحمد المحمد المحمد المحمد المحمد المحمد المحمد المحمد المحمد المحمد المحمد المحمم المحمد المحمد الم<br>محمد المحمد المحمد المحمد المحمد المحمد المحمد المحمد المحمد المحمد المحمد المحمد المحمد المحمد المحمد المحمد المحمد المحمد المحمد المحمد المحمد المحمد المحمد المحمد المحمد المحمد المحمد المحمم المحمد المحمد محمد محمد محمد محمد محمد محمم محمد محمد محمد محمد محمم محمد محمد محمد محمد محمد محمد محمد<br>محمد المحمد محمد محمد محمد محمد محمد محمد محمد | トロール パネル項目 → ユーザー アカウント | ✓ ○ コントロール パネルの検索 ク      |  |
| コントロール パネル ホーム                                                                                                    | ユーザー アカウントの変更           | 0                        |  |
| 資格情報の管理<br>パスワード リセット ディスクの作成                                                                                                    | PC 設定でアカウントを変更          |                          |  |
| ファイル暗号化証明書の管理                                                                                                    | 🚱 アカウント名の変更             | ローカル アカウント               |  |
| ・ ユーザー プロファイルの詳細プロパ<br>ティの構成                                                                                                    | ⑦ アカウントの種類の変更           | Administrator<br>パスワード保護 |  |
| 環境変数の変更                                                                                                    |                         |                          |  |
|                                                                                                    | ● パリアガリントの目生            |                          |  |
|                                                                                                    |                         |                          |  |
|                                                                                                    |                         |                          |  |
|                                                                                                    |                         |                          |  |
|                                                                                                    |                         |                          |  |
|                                                                                                    |                         |                          |  |
|                                                                                                    |                         |                          |  |
| 関連項目                                                                                                    |                         |                          |  |
| 😵 ファミリー セーフティ                                                                                                    |                         |                          |  |
| -                                                                                                    |                         |                          |  |

 「別のアカウントの管理」を クリック

#### ★ログインユーザー名について

この画面で右上に表示されているアカウ ントが、現在 Windows にログインしてい るユーザー名になります。

#### ★ユーザーアカウント制御画面について

「ユーザーアカウント制御」画面が表示 された場合は、「続行」ボタンを押して④ に進みます。

# ④ Guest アカウントを設定します

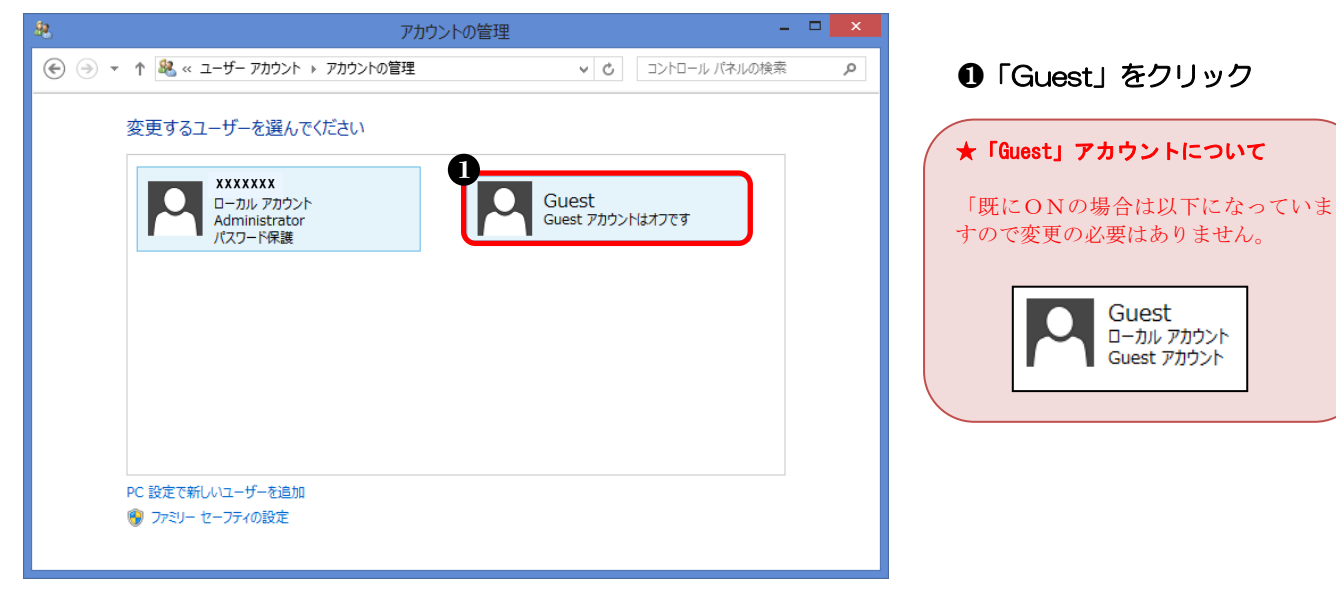

⑤ Guest アカウントを有効に設定します

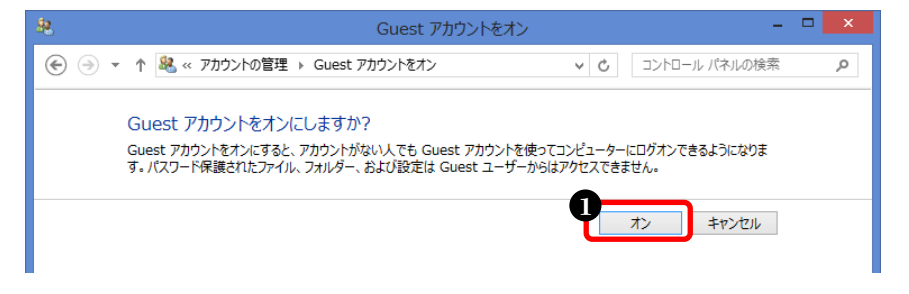

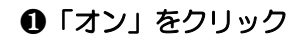

# 以上で、ゲストアカウントが有効になりました。

(4) ファイル共有の設定

① コントーロールパネルを開きます

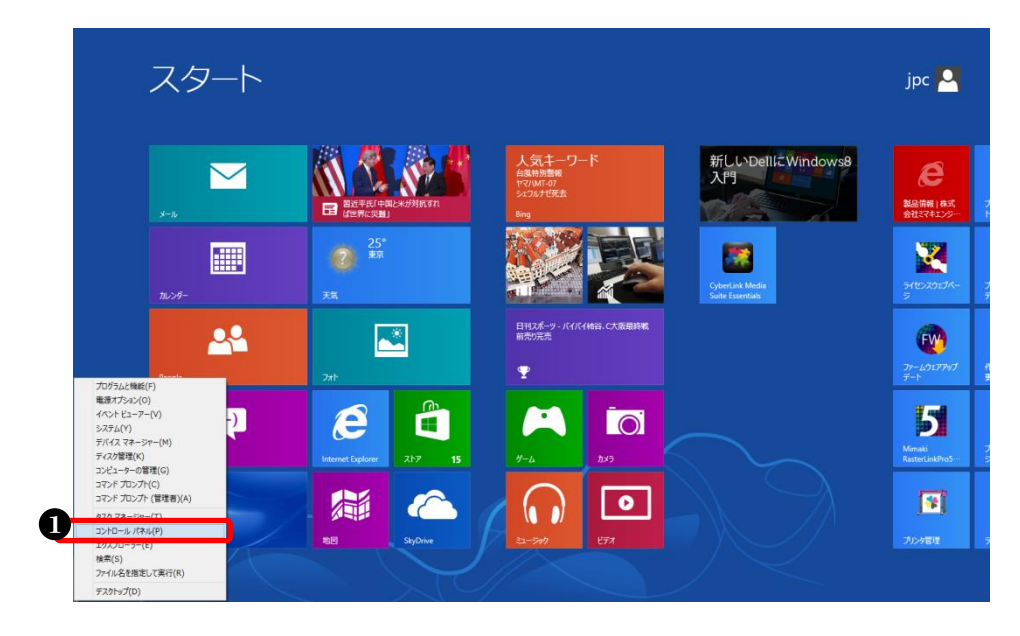

 スタート画面で、マウスの カーソルを画面左下隅ま で移動して右クリックし、 「コントロールパネル」を クリック

② 「フォルダーオプション」を開きます

| <b>9</b>                                                                                                    | すべてのコントロール パネル項目                                                                                                    | X                                                         |
|----------------------------------------------------------------------------------------------------|----------------------------------------------------------------------------------------------------|-----------------------------------------------------------|
| 🔄 🄄 🔹 🕈 📴 ৮ ज्ञेरट न स्थि                                                                                                    | ▶ すべてのコントロール パネル項目                                                                                                    | <ul> <li>・ C</li> <li>コントロール パネルの検索</li> <li>ク</li> </ul> |
| コンピューターの設定を調整します                                                                                                    | ę                                                                                                    | 表示方法: 小さいアイコン 🔻                                           |
| ♣ BitLocker ドライブ暗号化                                                                                                    | ✓ Flash Player (32 ビット)                                                                                                    | Intel(R) Graphics and Media                               |
| Mindows 8 への機能の追加                                                                                                    | i Windows Defender                                                                                                    | Windows 7 のパイルの単規 Windows Update                          |
| 💣 Windows ファイアウォール<br>品 インデックスのオプション                                                                                                    | 陀 アクション センター<br>🙉 インテル® ラピッド・ストレージ・テクノロジー                                                                                                    | ☆ インターネット オプション ■ キーボード                                   |
| ◎ コンピューターの簡単操作センター     □     □     □     □     □     □     □     □     □     □     □     □     □     □     □     □     □     □     □     □     □     □     □     □     □     □     □     □     □     □     □     □     □     □     □     □     □     □     □     □     □     □     □     □     □     □     □     □     □     □     □     □     □     □     □     □     □     □     □     □     □     □     □     □     □     □     □     □     □     □     □     □     □     □     □     □     □     □     □     □     □     □     □     □     □     □     □     □     □     □     □     □     □     □     □     □     □     □     □     □     □     □     □     □     □     □     □     □     □     □     □     □     □     □     □     □     □     □     □     □     □     □     □     □     □     □     □     □     □     □     □     □     □     □     □     □     □     □     □     □     □     □     □     □     □     □     □     □     □     □     □     □     □     □     □     □     □     □     □     □     □     □     □     □     □     □     □     □     □     □     □     □     □     □     □     □     □     □     □     □     □     □     □     □     □     □     □     □     □     □     □     □     □     □     □     □     □     □     □     □     □     □     □     □     □     □     □     □     □     □     □     □     □     □     □     □     □     □     □     □     □     □     □     □     □     □     □     □     □     □     □     □     □     □     □     □     □     □     □     □     □     □     □     □     □     □     □     □     □     □     □     □     □     □     □     □     □     □     □     □     □     □     □     □     □     □     □     □     □     □     □     □     □     □     □     □     □     □     □     □     □     □     □     □     □     □     □     □     □     □     □     □     □     □     □     □     □     □     □     □     □     □     □     □     □     □     □     □     □     □     □     □     □     □     □     □     □     □     □     □     □     □     □     □     □     □     □     □     □     □     □     □     □     □     □     □ | ■ サウンド                                                                                                    |                                                           |
| ▲ タスク ハー<br>● デバイスとプリンター                                                                                                    | !♥ テイスノレイ<br>ぼ トラブルシューティング                                                                                                    | ニー アハイス マネージヤー マハイス マネージヤー マハイス マネージヤー                    |
| 2<br>パフォーマンスの情報とツール<br>ジョン                                                                                                    | <ul> <li>シアイル履歴</li> <li>フォント</li> </ul>                                                                                                    | 後 ファミリー セーフティ   『 ブログラムと機能                                |
| ポームグループ     ポームグループ     ポームグループ     オームグループ     オーム                                                                                                    | ⑦ マウス                                                                                                    |                                                           |
| ■■ 位置消報の設定<br>② 管理ツール                                                                                                    | <ul> <li>● 首声認識</li> <li>■</li> <li>■</li></ul> | ≰7 四復<br>8 記憶域                                            |
| ☆ 言語 ■ 自動再生                                                                                                    | <ul> <li>個人設定</li> <li>●の管理</li> </ul>                                                                                                    | ◎ 資格情報マネージャー ♪ 地域                                         |
| □□□□□□□□□□□□□□□□□□□□□□□□□□□□□□□□□□□□                                                                                                    | <ul> <li>■ = · · · · · ·</li> <li>■ 電源オプション</li> <li>■ = · · · · · ·</li> </ul>                                                                                                    | ■ 電話とモデム                                                  |
| 😻 同期センター                                                                                                    | 📑 日付と時刻                                                                                                    |                                                           |

①「小さいアイコン」を選択
 ②「フォルダーオプション」
 をクリック

# ③ ファイル共有を設定します

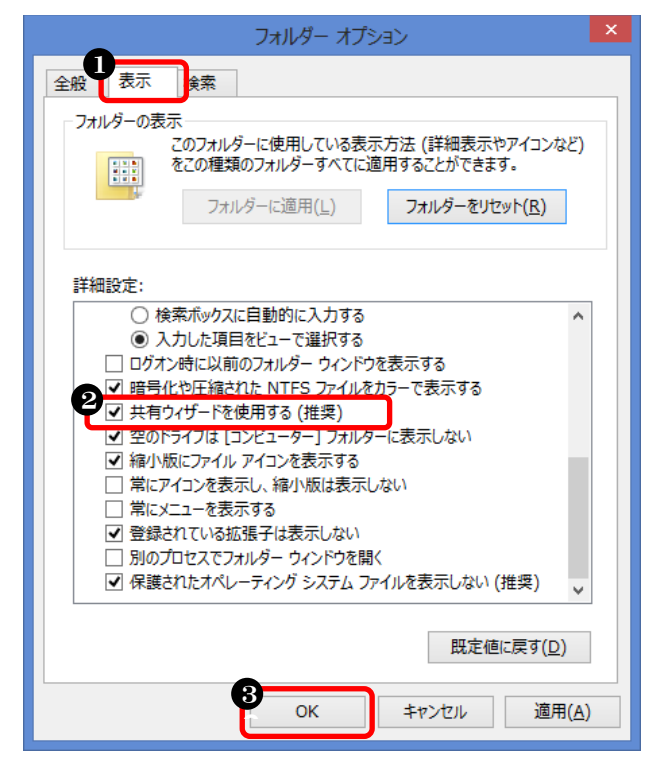

- ●「表示」をクリック
   ❷「共有ウィザードを使用する (推奨)」にチェック
   ●「O(<) たクリック</li>
- €「OK」をクリック

以上で、ファイル共有の設定は完了です。

(5) SMB1.0/CIFS ファイル共有のサポートの設定(Windows8.1のみ)

①コントーロールパネルを開きます

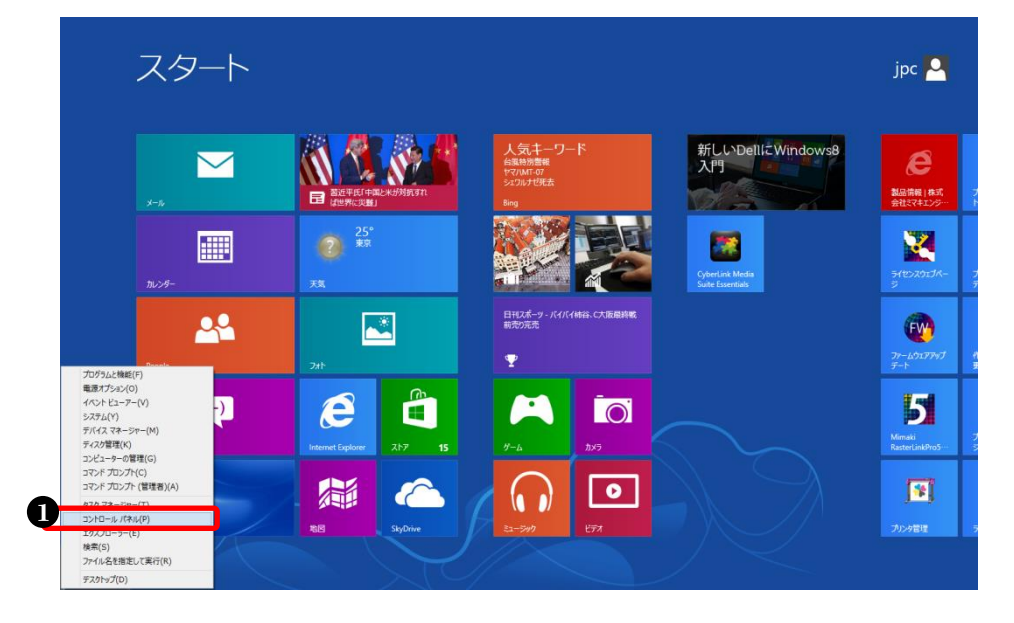

 スタート画面で、マウスの カーソルを画面左下隅ま で移動して右クリックし、 「コントロールパネル」を クリック

# ② 「プログラムと機能」を開きます

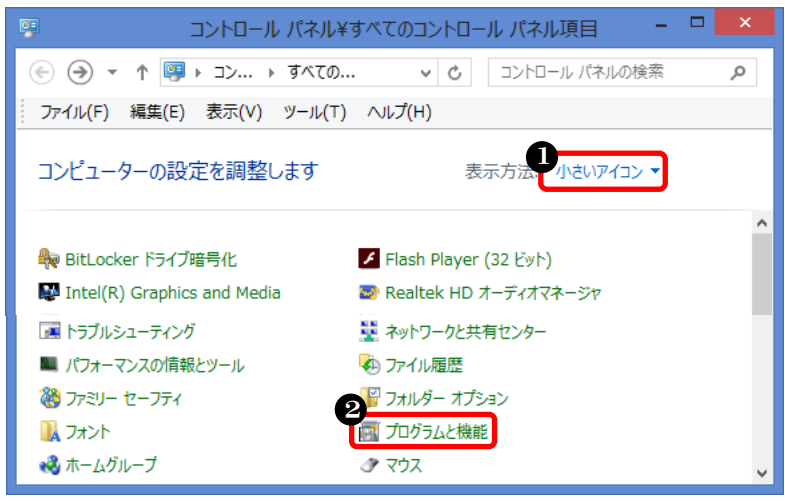

●「小さいアイコン」を選択
 ❷「プログラムと機能」をクリック

③ 「Windows の機能の有効化または無効化」を開きます

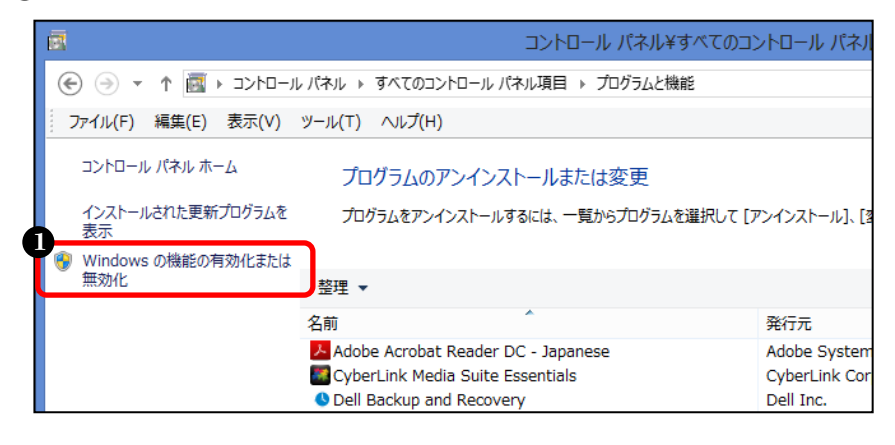

 ●「Windows の機能の有効化 又は無効化」をクリック
④ 「SMB 1.0/CIFS ファイル共有のサポート」を設定します

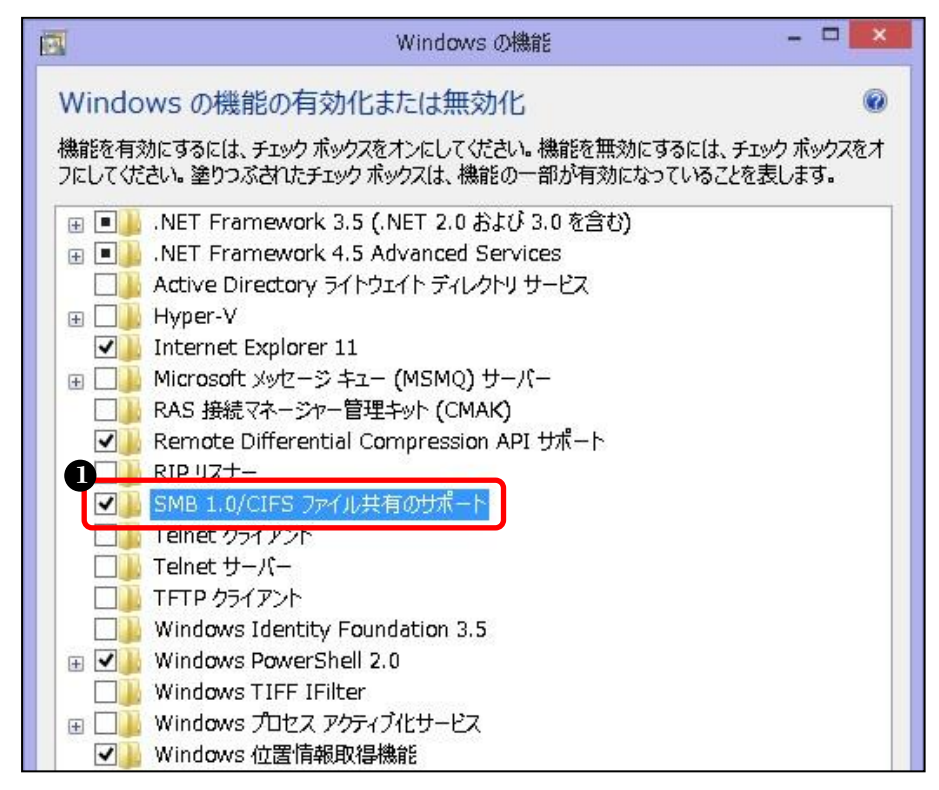

①「SMB 1.0/CIFS ファイル共有 のサポート」にチェック

以上で、「SMB1.0/CIFS ファイル共有のサポート」は完了です。

## (6) | Pアドレスの確認

※IP アドレスは、他のパソコンに接続する際に必要な情報のため確認します

① コマンドプロンプトを開きます

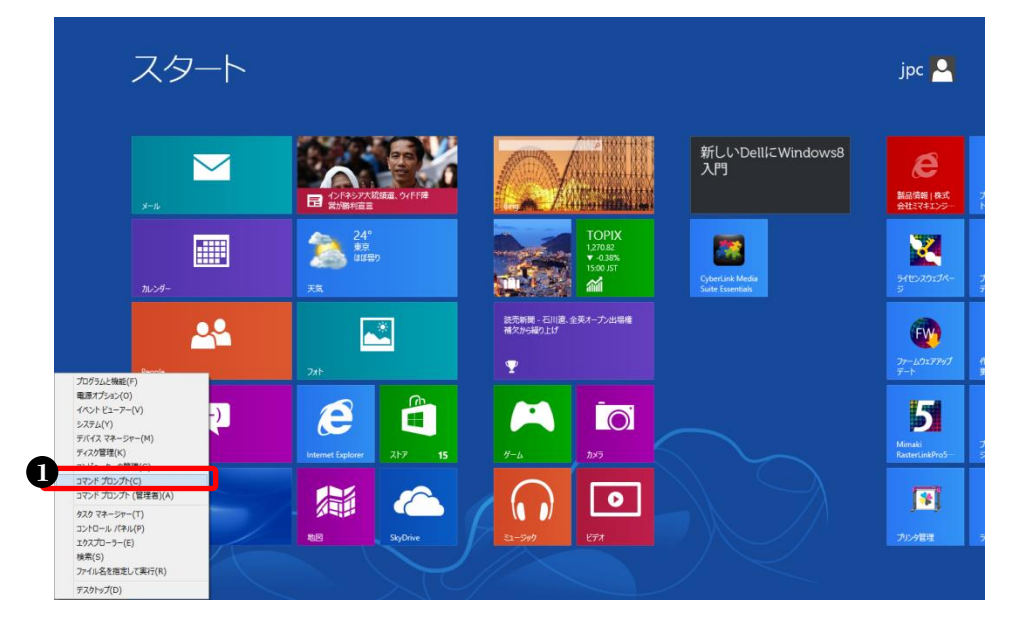

 スタート画面で、マウスの カーソルを画面左下隅ま で移動して右クリックし、 「コマンドプロンプト」を クリック

#### ② IPアドレスを表示させます

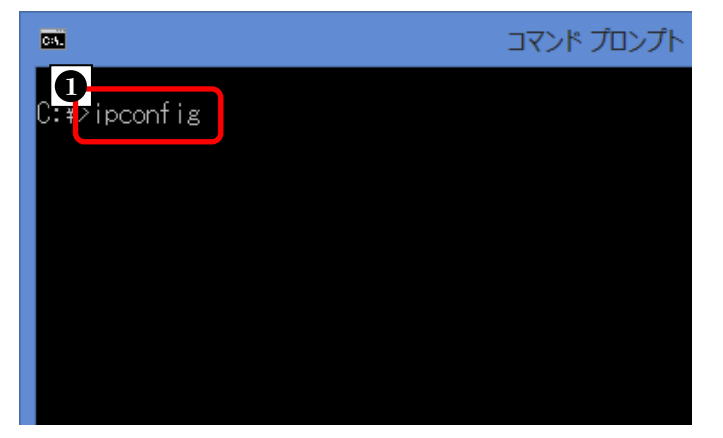

「ipconfig」と入力して
 キーボードの ENTER キー
 を押す

#### ③ IPアドレスを確認します

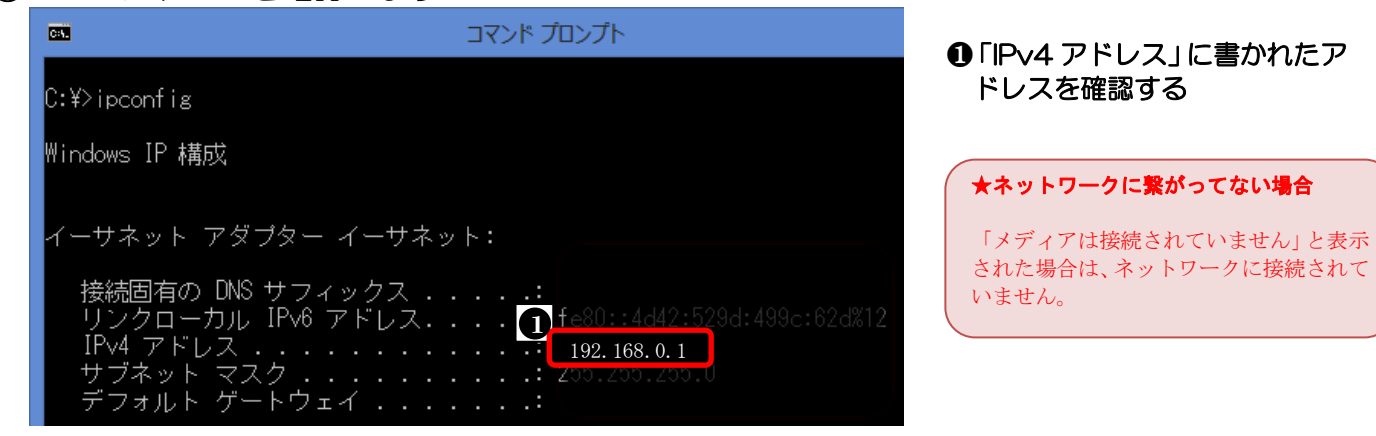

#### 以上で、IPアドレスの確認は終了です。

## (7) コンピューター名の確認

#### ① コントロールパネルを開きます

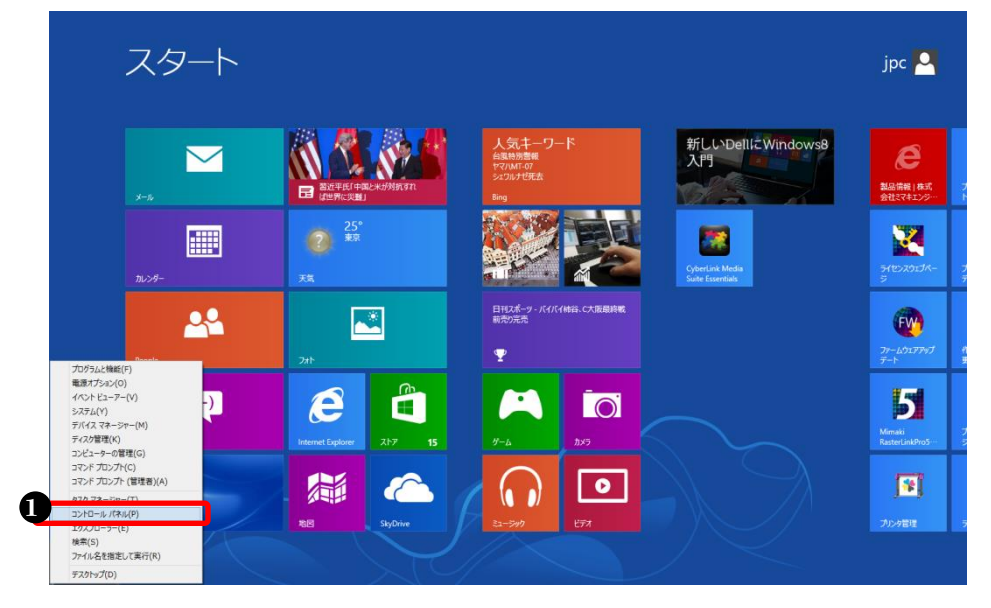

#### スタート画面で、マウスの カーソルを画面左下隅ま で移動して右クリックし、 「コントロールパネル」を クリック

## ② 「プログラムと機能」を開きます

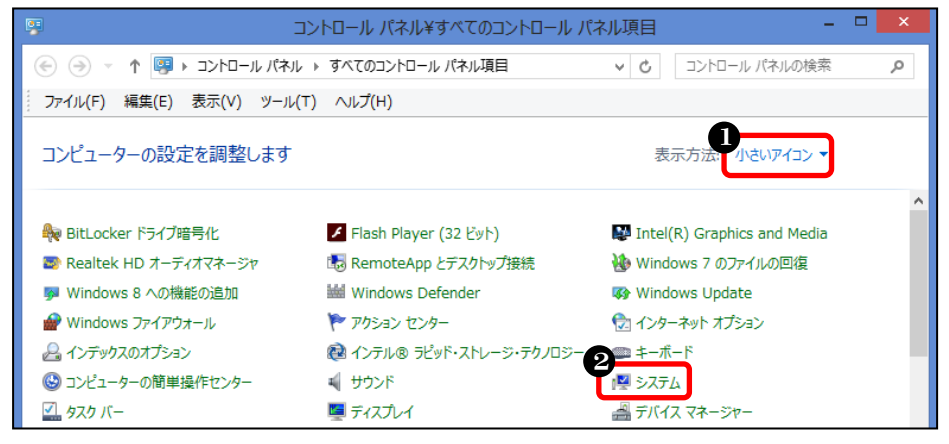

## ①「小さいアイコン」を選択②「システム」をクリック

### ③ コンピューター名を確認します

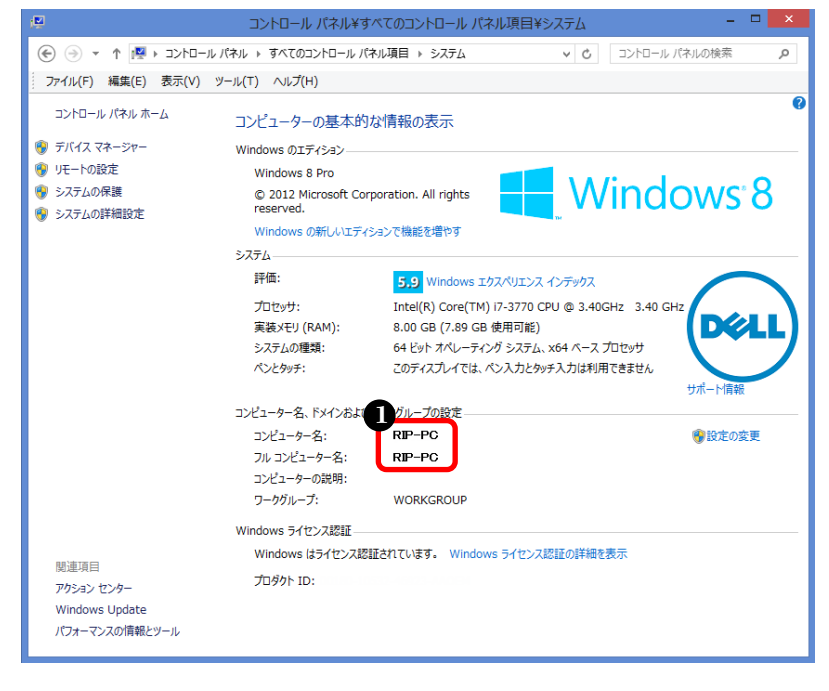

●「コンピューター名」に 半角英数字のみが使われ ているかを確認

●「設定の変更」をクリック

※コンピューター名に全角文字が使われている場合は、以下の手順で変更します。

① コンピューター名の設定画面を開きます

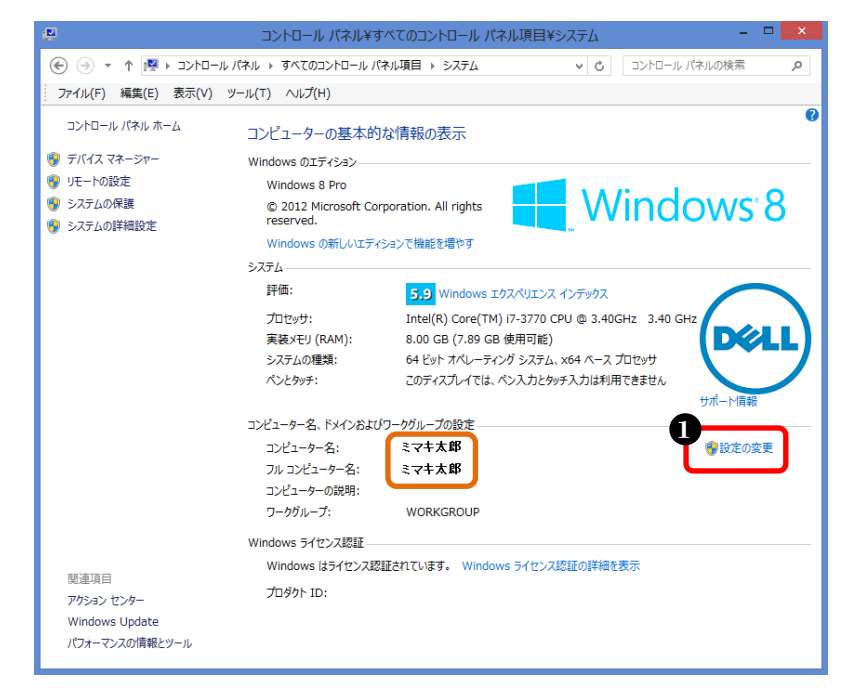

●「変更」をクリック

② コンピューター名の変更画面を開きます

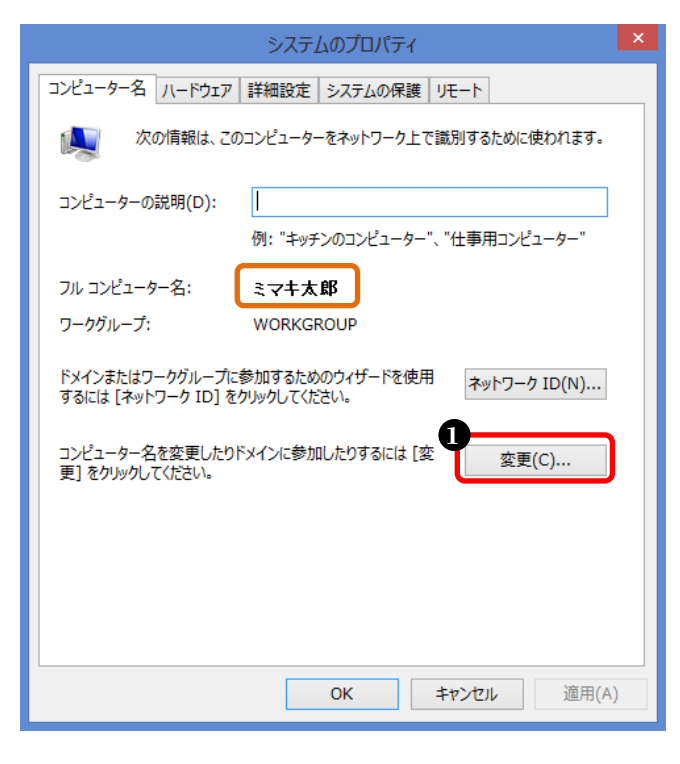

③ コンピューター名を変更します

| コンピューター名/ドメイン名の変更                                                    |
|----------------------------------------------------------------------|
| このコンピューターの名前とメンバーシップを変更できます。変更により、ネット<br>ワーク リソースへのアクセスに影響する場合があります。 |
| <b>コ</b> ンピューター名(C):                                                 |
| RIP-PC                                                               |
| フル コンピューター名:<br>RIP-PC                                               |
| i詳細(M)                                                               |
| 所属するグループ<br>○ ドメイン(D):                                               |
|                                                                      |
| WORKGROUP                                                            |
| 2<br>OK キャンセル                                                        |

④ コンピューターの再起動が必要と表示されます

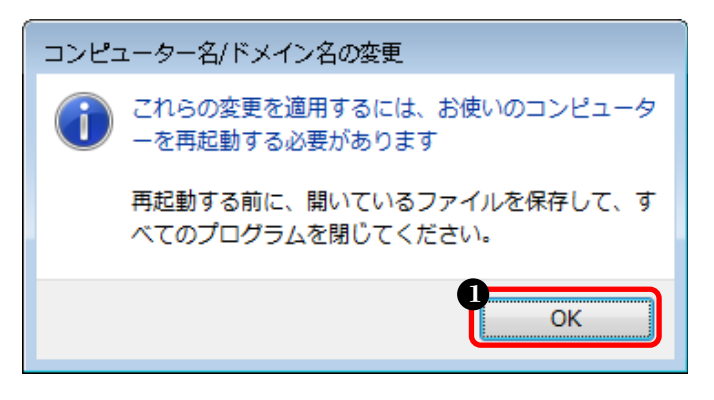

 「コンピューター名」に 変更したい名前を入力 ※半角英数字もOK
 「OK」をクリック

❶「OK」をクリック

#### ⑤ 設定を完了します

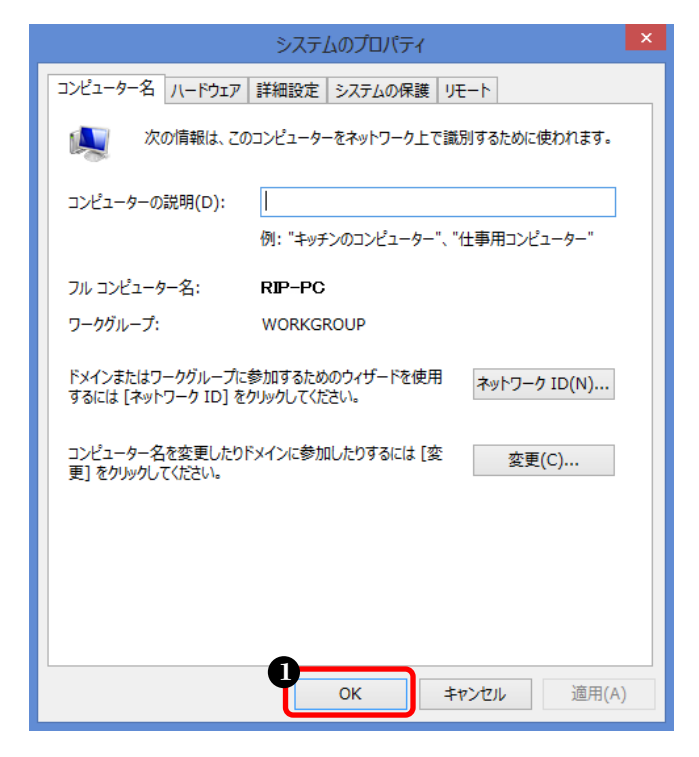

⑥ コンピューターを再起動します

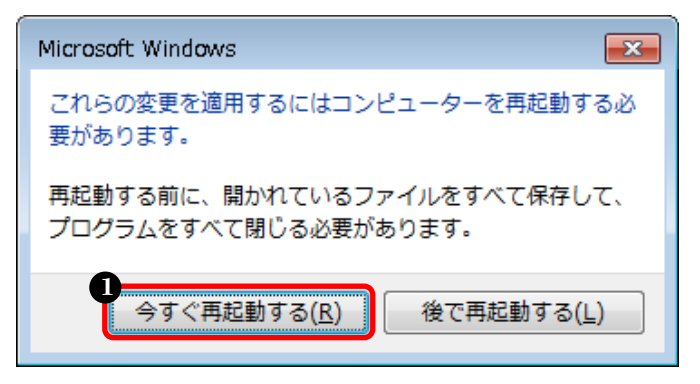

以上で、コンピューター名の確認・変更の設定は完了です。

● 「閉じる」をクリック

●「今すぐ再起動する」をクリック

## 2-3. WindowsVista/Windows7の場合

RasterLink(Pro)側パソコンでデータを受け取るための設定します

## (1) ローカルセキュリティポリシーの設定

### ① コントロールパネルを開きます

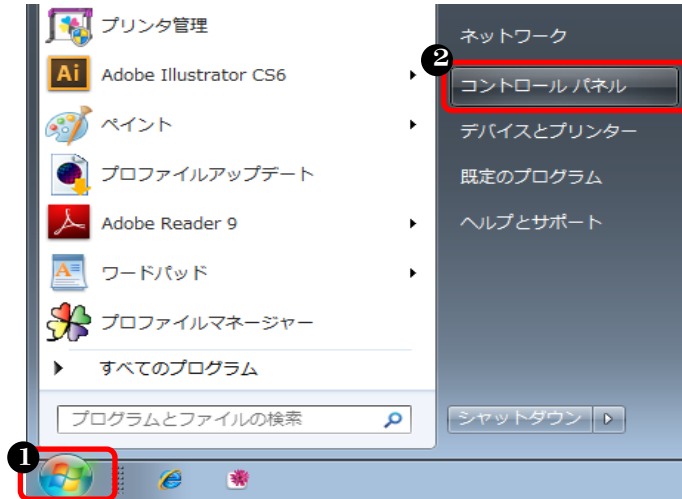

## ● スタートボタンをクリック ❷「コントロールパネル」をクリック

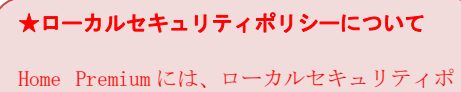

nome Fremumには、ローカルビギュリティホ リシーの機能がないため、49 ページの「(2) データ共有の設定」に進んで下さい。

## ② 「管理ツール」を開きます

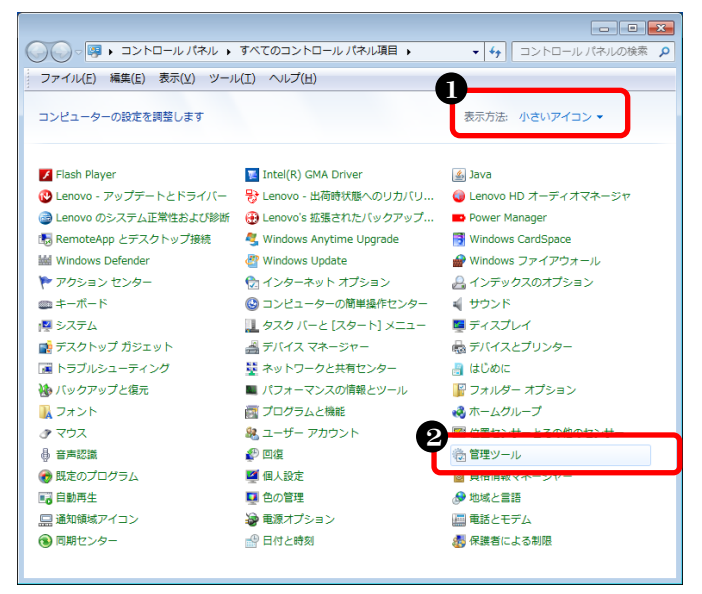

## ●「小さいアイコン」を選択 ❷「管理ツール」をダブルクリック

WindowsVistaの場合は、①の手順で画面左の「クラシック表示」をクリックします。

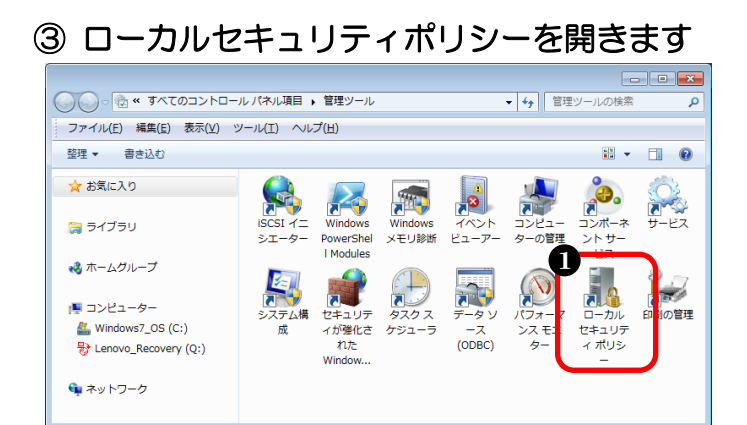

❶「ローカルセキュリティポリシー」 をダブルクリック

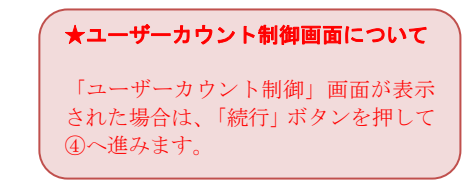

#### ④ ネットワーク経由でのアクセス拒否設定を確認します

| 迼 ローカル セキュリティ ポリシー                                                                                                    |                                                                                                    |                                                                                                    | ×                                                                                                    |
|----------------------------------------------------------------------------------------------------|----------------------------------------------------------------------------------------------------|----------------------------------------------------------------------------------------------------|----------------------------------------------------------------------------------------------------|
| ファイル(E) 操作(A) 表示(Y) ヘルプ                                                                                                    | (H)                                                                                                    |                                                                                                    |                                                                                                    |
| 🗢 🔿 🞽 🗊 🗙 🗒 🛃 🖬                                                                                                    |                                                                                                    |                                                                                                    |                                                                                                    |
| <ul> <li>セキュリティの設定</li> <li>マカウント ポリシー</li> <li>ローカル ポリシー</li> <li>ローカル ポリシー</li> <li>ユーザー権利の割り当て</li> <li>ユーザー権利の割り当て</li> <li>セキュリティ オプション</li> <li>セキュリティ オプション</li> <li>セキュリティが強化された Windows</li> <li>ネットワーク リスト マネージャー 7</li> <li>公開キーのポリシー</li> <li>ソフトウェアの制限のポリシー</li> <li>アプリケーション制御ポリシー</li> <li>IP セキュリティ ポリシー (ローカル</li> <li>監査ポリシーの詳細な構成</li> </ul> | <ul> <li>ポリシー</li> <li>ボッキングステーションからコンピューターを削除</li> <li>ドメインにワークステーションを追加</li> <li>ネットワーク経由でのアクセス</li> <li>ネットワーク経由のアクセスを拒否</li> <li>バッチ ジョブとしてのログオンを拒否</li> <li>バッチ ジョブとしてログオン</li> <li>ファームウェア環境値の修正</li> <li>ファイルとその他のオブジェクトの所有権の取得</li> <li>ファイルとディレクトリの収元</li> <li>プログラムのデバッグ</li> <li>プロセス レベル トークンの置き換え</li> <li>プロセス ワーキング セットの増加</li> <li>プロセスのメモリ クォータの増加</li> </ul> | セキュリティの設定<br>Administrators,Users<br>Everyone,Administrat<br>Administrators,Backu<br>Administrators<br>Administrators<br>Administrators,Backu<br>Administrators,Backu<br>Administrators,Backu<br>Administrators<br>LOCAL SERVICE,NET<br>Users<br>LOCAL SERVICE,NET | < Hereita a la construcción de la construcción de l |
|                                                                                                    | <ul> <li>ページ ファイルの作成</li> <li>ボリュームの保守タスクを実行</li> <li>メモリ内のページのロック</li> <li>リモート コンピューターからの強制シャットダウン</li> <li>リエート ディクトップ サービスを使ったログオンを拒否</li> </ul>                                                                                                    | Administrators<br>Administrators<br>Administrators                                                                                                    |                                                                                                    |
| ۲ III ۲                                                                                                    |                                                                                                    | Administratora Doma                                                                                                    | Ŧ                                                                                                    |

<ローカルセキュリティーポリシーの全体画面>

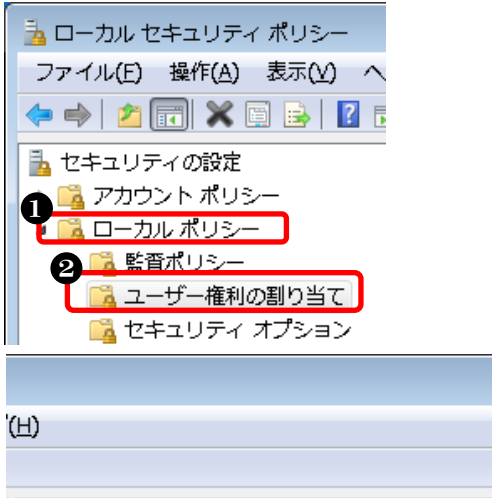

①「ローカルポリシー」をクリック
 ②「ユーザー権利の割り当て」をクリック
 ③ 下方向へスクロール
 ④「ネットワーク経由のアクセスを拒否」をダブルクリック

| '( | <u>(H)</u>                 |                       |
|----|----------------------------|-----------------------|
| f  |                            |                       |
|    |                            |                       |
| 1  | สบุษ-                      | セキュリティの設定             |
|    | 闘 ドッキング ステーションからコンピューターを削除 | Administrators, Users |
|    | 闘 ドメインにワークステーションを追加        |                       |
|    | ネットワーク経由でのアクセス             | Everyone,Administrat  |
|    | ネットワーク経由のアクセスを拒否           |                       |
|    | 闘 バッチ ジョブとしてのログオンを拒否       |                       |
|    | 闘 バッチ ジョブとしてログオン           | Administrators,Backu  |
|    | 闘 ファームウェア環境値の修正            | Administrators        |
|    | 闘 ファイルとその他のオブジェクトの所有権の取得   | Administrators        |

⑤ アクセス拒否ユーザーに「Guest」が無いことを確認します

| ネットワーク経由のアクセスを拒否のプロパティ                   | ? <mark>×</mark> | ① リスト内に「Guest」 | がないことを確認 |
|------------------------------------------|------------------|----------------|----------|
| ローカル セキュリティの設定 説明                        |                  | ❷「OK」をクリック     |          |
| ネットワーク経由のアクセスを拒否                         |                  |                |          |
| 0                                        |                  |                |          |
|                                          |                  |                |          |
| <u>ユーザーまたはグループの追加(U)</u> 肖耶糸( <u>R</u> ) |                  |                |          |
|                                          |                  |                |          |
|                                          | *=               |                |          |
|                                          | 週用( <u>A</u> )   |                |          |

※アクセス拒否ユーザーに「Guest」が登録されていた場合は、以下の手順で解除します

| ネットワーク経由のアクセスを拒否のプロパティ ? × | ● リスト内から「Guest」を選択<br>②「削除」をクリック |
|----------------------------|----------------------------------|
| ネットワーク経由のアクセスを拒否           | <ul> <li>⑥ IOK」をクリック</li> </ul>  |
| YZ-8336¥Guest              |                                  |
|                            |                                  |
| 2-ザーまたはグループの追加(山) 2 削除(B)  |                                  |
|                            |                                  |
| <b>3</b><br>OK キャンセル 道用(A) |                                  |

#### ⑥ Everyone のアクセス許可を設定します

| ファイル(E) 操作(A) 表示(Y) ヘルブ(E)         ・ (A) (A) (A) (A) (A) (A) (A) (A) (A) (A)                                                                                                    | 칠 ローカル セキュリティ ポリシー                                                                                                    |                                                                                                    | ×                                                             |
|----------------------------------------------------------------------------------------------------|----------------------------------------------------------------------------------------------------|----------------------------------------------------------------------------------------------------|---------------------------------------------------------------|
| ・         ・         ・         ・         ・         ・         ・         ・         ・         ・         ・         ・         ・         ・         ・         ・         ・         ・         ・         ・         ・         ・         ・         ・         ・         ・         ・         ・         ・         ・         ・         ・         ・         ・         ・         ・         ・         ・         ・         ・         ・         ・         ・         ・         ・         ・         ・         ・         ・         ・         ・         ・         ・         ・         ・         ・         ・         ・         ・         ・         ・         ・         ・         ・         ・         ・         ・         ・         ・         ・         ・         ・         ・         ・         ・         ・         ・         ・         ・         ・         ・         ・         ・         ・         ・         ・         ・         ・         ・         ・         ・         ・         ・         ・         ・         ・         ・         ・         ・         ・         ・         ・         ・         ・         ・         ・         ・                                                                                                            | ファイル(E) 操作(A) 表示(⊻) ヘルプ                                                                                                    | <u>(田</u> )                                                                                                    |                                                               |
| <ul> <li>▶ はキュリティの設定</li> <li>▶ アカウントボリシー</li> <li>▶ ローカルボリシー</li> <li>▶ 国ニーガー権利の割り当て</li> <li>● ローカルボリシー</li> <li>▶ 国ニーザー権利の割り当て</li> <li>● セキュリティオブション</li> <li>● ビキュリティオブション</li> <li>● ビキュリティオブション</li> <li>● ビキュリティオブション</li> <li>● ビキュリティオブション</li> <li>● ビキュリティオブション</li> <li>● ビキュリティオブション</li> <li>● ビキュリティオブション</li> <li>● ドメインメンバー: 可能な場合、セキュリティで保護されたチャネルのデータをデジタ… 4</li> <li>■ ドメインメンバー: 一部な場合、セキュリティで保護されたチャネルのデータをデジタ… 4</li> <li>■ ドメインメンバー: 参加な (Windows 2000 かそれ以降の/(-ジョン) セッションキ… 4</li> <li>■ ドメインメンバー: 豊かな (Windows 2000 かそれ以降の/(-ジョン) セッションキ… 4</li> <li>■ ドメインメンバー: 豊かな (Windows 2000 かそれ以降の/(-ジョン) セッションキ… 4</li> <li>■ ドメインメンバー: 豊かな (Windows 2000 かそれ以降の/(-ジョン) セッションキ… 7</li> <li>■ 公開キーのポリシー</li> <li>■ アブリケーション利御ポリシー</li> <li>■ アブリケーション利御ポリシー</li> <li>■ アブリケーション利御ポリシー</li> <li>■ アフリケーの評判な場成</li> <li>■ ドットワーク アクセス: SAM アカウントおよび共有の匿名の列挙を許可しない</li> <li>■ ネットワーク アクセス: SAM アカウントの居名の列挙を許可しない</li> <li>■ ネットワーク アクセス: Uモートからアクセスできるレジストリの/(ス 5)</li> <li>■ ネットワーク アクセス: Uモートからアクセスできるレジストリの/(ス 5)</li> <li>■ ネットワーク アクセス: ローカル アカウントの共存とセキュリティ モデル</li> <li>■ ネットワーク アクセス: ローカル アカウントの共存とセキュリティ モデル</li> <li>■ ネットワーク アクセス: E40 SID と名前の変換を許可する</li> <li>■ ネットワーク アクセス: SAM P30 SID と名前の変換を許可する</li> <li>■ ネットワーク アクセス: SAM P30 SID と名前の変換を許可する</li> <li>■ ネットワーク アクセス: HAM Manager 認証レベル</li> <li>◆ ■ ドゴー ◆</li> </ul> | 🗢 🏟 💋 📰 💥 🗒 🛃 🔽 🖬                                                                                                    |                                                                                                    |                                                               |
|                                                                                                    | <ul> <li>↓ □ セキュリティの設定</li> <li>▶ □ アカウント ポリシー</li> <li>□ ーカル ポリシー</li> <li>▶ □ ユーザー権利の割り当て</li> <li>□ セキュリティ オプション</li> <li>▷ □ セキュリティが強化された Windows</li> <li>□ ネットワーク リスト マネージャー 7</li> <li>▶ □ 公開キーのポリシー</li> <li>▶ □ ソフトウェアの制限のポリシー</li> <li>▶ □ アプリケーション制御ポリシー</li> <li>▶ □ アプリケーション制御ポリシー</li> <li>▶ □ セキュリティ ポリシー (ローカル</li> <li>▶ □ 監査ポリシーの詳細な構成</li> </ul> | <ul> <li>ポリシー</li> <li>ドメイン メンバー: コンピューター アカウント パスワード: 定期的な変更を無効にする</li> <li>ドメイン メンバー: 可能な場合、セキュリティで保護されたチャネルのデータをデジタ</li> <li>ドメイン メンバー: 可能な場合、セキュリティで保護されたチャネルのデータをデジタ</li> <li>ドメイン メンバー: 耐力な (Windows 2000 かそれ以降のバージョン) セッション キ</li> <li>ドメイン メンバー: 強力な (Windows 2000 かそれ以降のバージョン) セッション キ</li> <li>ドメイン メンバー: 最大コンピューター アカウントのパスワードの有効期間</li> <li>ドメイン メンバー: 常にセキュリティで保護されたチャネルのデータをデジタル的に暗</li> <li>ネットワーク アクセス: Everyone のアクセス許可を匿名ユーザーに適用する</li> <li>ネットワーク アクセス: SAM アカウントの匿名の列挙を許可しない</li> <li>ネットワーク アクセス: SAM アカウントの匿名の列挙を許可しない</li> <li>ネットワーク アクセス: Uモートからアクセスできるレジストリのパス</li> <li>ネットワーク アクセス: Uモートからアクセスできるしジストリのパス</li> <li>ネットワーク アクセス: Uモートからアクセスできる見ジストリのパス</li> <li>ネットワーク アクセス: ローカル アカウントの共有とセキュリティ モデル</li> <li>ネットワーク アクセス: 匿名の SID と名前の変換を許可する</li> <li>ネットワーク アクセス: 名前付きパイプと共有への匿名のアクセスを制限する</li> <li>ネットワーク アクセス: 名前付きパイプと共有への匿名のアクセスを制限する</li> </ul> | ・<br>・<br>・<br>・<br>・<br>・<br>・<br>・<br>・<br>・<br>・<br>・<br>・ |
|                                                                                                    | 4                                                                                                    | ◎ ネットワーク ヤキュリティ: LAN Manager 認証レベル イ                                                                                                    | ⇒ *<br>►                                                      |

<ローカルセキュリティーポリシーの全体画面>

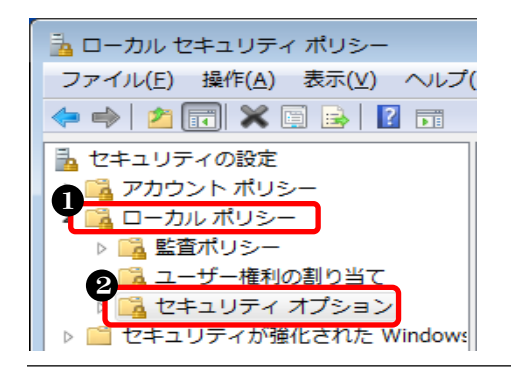

- ①「ローカルポリシー」をクリック
- ②「セキュリティオプション」をクリック
- ⑥ 下方向へスクロール
- ①「ネットワークアクセス:Everyoneの アクセス許可を匿名ユーザーに適用する」を ダブルクリック

## ⑦ Everyoneのアクセス許可を有効に設定します

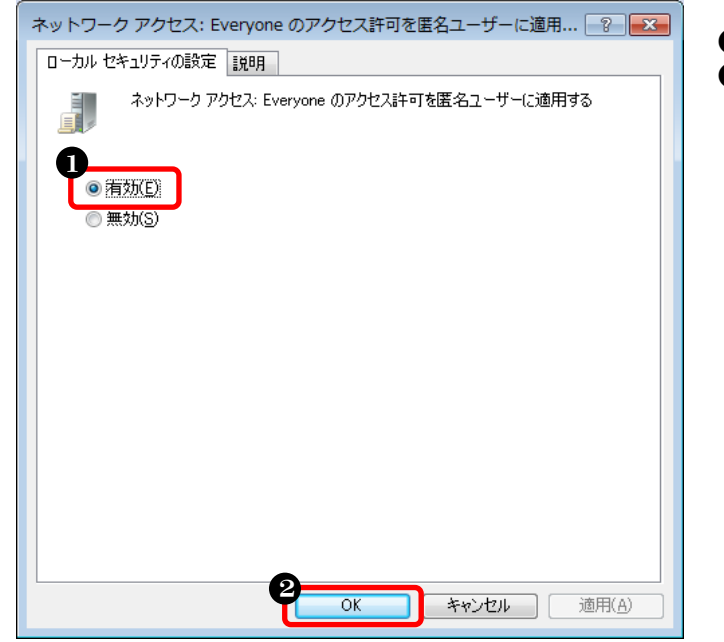

●「有効」をクリック
 ❷「OK」をクリック

1

#### ⑧ 名前付きパイプのアクセス許可を設定します

| 🚡 ローカル セキュリティ ポリシー                                                                                                    |                                                                                                    |                                                                    |
|----------------------------------------------------------------------------------------------------|----------------------------------------------------------------------------------------------------|--------------------------------------------------------------------|
| ファイル(E) 操作( <u>A</u> ) 表示( <u>V</u> ) ヘルプ                                                                                                    | <u>ˈH</u> )                                                                                                    |                                                                    |
| 🗢 🔿 🙍 🖬 🗙 🗐 🛃 🖬                                                                                                    |                                                                                                    |                                                                    |
| セキュリティの設定     アカウント ポリシー     ローカル ポリシー     国 ローカル ポリシー     国 ユーサー権利の割り当て     国 ユーザー権利の割り当て     ロキュリティ オプション     ロキュリティ オプション     ロキュリティ オプション     ロキュリティ オプション     ロキュリティ オプション     ローカル マネージャー 7     ローカー コの利用ののポリン | <ul> <li>ポリシー</li> <li>ポットワーク アクセス: リモートからアクセスできる名前付きパイプ</li> <li>ネットワーク アクセス: ローカル アカウントの共有とセキュリティ モデル</li> <li>ネットワーク アクセス: 居名でアクセスできる共有</li> <li>ネットワーク アクセス: 居名の SID と名前の変換を許可する</li> <li>ネットワーク アクセス: 名前付きパイプと共有への居名のアクセスを制限する</li> <li>ネットワーク セキュリティ: Kerberos で許可する暗号化の種類を構成する</li> <li>ネットワーク セキュリティ: LAN Manager 認証レベル</li> </ul>                                                                                                    | t *<br>ノラ 弁<br>手<br>デ デ =                                          |
| <ul> <li>▶ ● アプリケーション制御ポリシー</li> <li>▶ ● アプリケーション制御ポリシー</li> <li>▶ ● IP セキュリティ ポリシー (ローカル</li> <li>▶ ● 監査ポリシーの詳細な構成</li> </ul>                                                                                       | <ul> <li>スットワーク セキュリティ: NTLM SSP ベース (セキュア RPC を含む) のクライアン</li> <li>ネットワーク セキュリティ: NTLM SSP ベース (セキュア RPC を含む) のサーバー向</li> <li>ネットワーク セキュリティ: NTLM SSP ベース (セキュア RPC を含む) のサーバー向</li> <li>ネットワーク セキュリティ: NTLM で Local System によるコンピューター ID の使</li> <li>ネットワーク セキュリティ: NTLM を制限する: このドメインにサーバーの例外を追加</li> <li>ネットワーク セキュリティ: NTLM を制限する: このドメインにサーバーの例外を追加</li> <li>ネットワーク セキュリティ: NTLM を制限する: このドメイン内の NTLM 認証</li> <li>ネットワーク セキュリティ: NTLM を制限する: このドメイン内の NTLM 認証</li> <li>ネットワーク セキュリティ: NTLM を制限する: このドメイン内の NTLM 認証を整査</li> <li>ネットワーク セキュリティ: NTLM を制限する: 岩信 NTLM トラフィック</li> <li>ネットワーク セキュリティ: NTLM を制限する: 着信 NTLM トラフィックを整査する</li> <li>ネットワーク セキュリティ: NTLM を制限する: 着信 NTLM トラフィックを整査する</li> </ul> | 1<br>7<br>7<br>7<br>7<br>7<br>7<br>7<br>7<br>7<br>7<br>7<br>7<br>7 |
|                                                                                                    |                                                                                                    | Þ                                                                  |
|                                                                                                    |                                                                                                    |                                                                    |

<ローカルセキュリティーポリシーの全体画面>

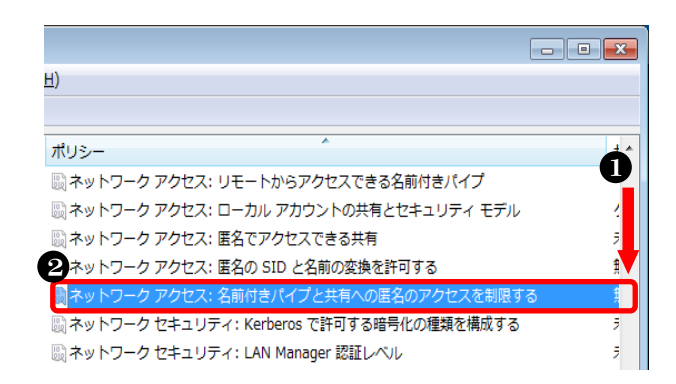

 下方向へスクロール
 「ネットワークアクセス:名前付きパイプと 共有への匿名のアクセスを制限する」をダブ ルクリック

#### ⑨ 名前付きパイプのアクセス許可を無効に設定します

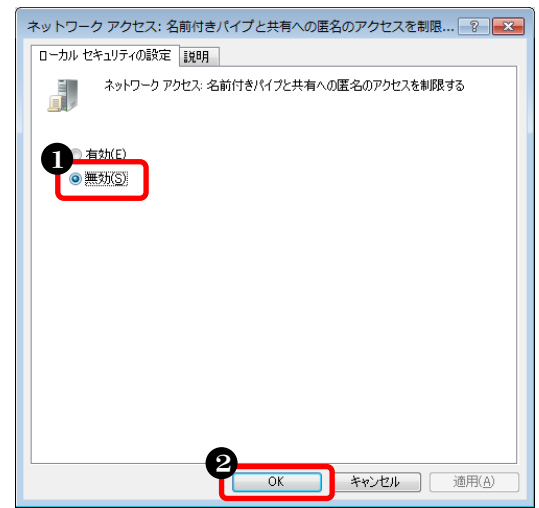

●
 ●「無効」を選択
 ●
 ●
 「OK」をクリック

以上で、ローカルセキュリティポリシーの設定は完了です。

## (2) データ共有の設定

※Windows7の場合

#### ① コントロールパネルを開きます

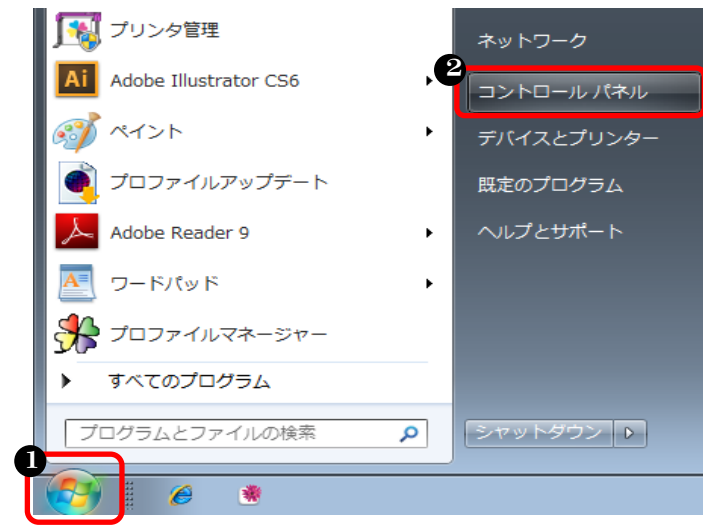

❶ スタートボタンをクリック
 ❷「コントロールパネル」をクリック

#### ② 「ネットワークと共有センター」を開きます

| ○○ - 🧖 → コントロールパネル →                               | すべてのコントロール パネル項目 🕨                   | ▼ 4 コントロール パネルの検索 👂    |
|----------------------------------------------------|--------------------------------------|------------------------|
| ファイル( <u>E</u> ) 編集( <u>E</u> ) 表示( <u>V</u> ) ツール | √(I) ヘルプ( <u>H</u> )                 |                        |
| コンピューターの設定を調整します                                   |                                      | ●表示方法:小さいアイコン ▼        |
| 📕 Flash Player                                     | 📜 Intel(R) GMA Driver                | 🕌 Java                 |
| 🚱 Lenovo - アップデートとドライバー                            | ──────────────────────────────────── | 🌍 Lenovo HD オーディオマネージャ |
| 🎯 Lenovo のシステム正常性および診断                             | 🕀 Lenovo's 拡張されたバックアップ               | Power Manager          |
| 🐻 RemoteApp とデスクトップ接続                              | 🍕 Windows Anytime Upgrade            | 📑 Windows CardSpace    |
| 🕍 Windows Defender                                 | 🚭 Windows Update                     | 🔗 Windows ファイアウォール     |
| 陀 アクション センター                                       | 🔂 インターネット オプション                      | 🔒 インデックスのオプション         |
| ■ キーボード                                            | 🕲 コンピューターの簡単操作センター                   | 🚽 サウンド                 |
| 👰 システム                                             | 🛄 タスク バーと [スタート] メニュー                | ■ ディスプレイ               |
| 📑 デスクトップ ガジェット                                     | 📲 デバイス マネージャー                        | 💩 デバイスとプリンター           |
| 📧 トラブルシューティング                                      | 🕎 ネットワークと共有センター                      | 🔒 はじめに                 |
| 🐌 バックアップと復元                                        | ■ パフォーマンスの情報とツール                     | F フォルダー オプション          |
| フォント                                               | 🛃 プログラムと機能                           | 🜏 ホームグループ              |
| <ul> <li>マウス</li> </ul>                            | & ユーザー アカウント                         | 12⃣️ 位置センサーとその他のセンサー   |
| ↓ 音声認識                                             | 🕐 回復                                 | 🛞 管理ツール                |
| 🜏 既定のプログラム                                         | 🦉 個人設定                               | ◎ 資格情報マネージャー           |
| 📑 自動再生                                             | 💶 色の管理                               | ∞ 地域と言語                |
| 🛄 通知領域アイコン                                         | 🍃 電源オプション                            | 🔚 電話とモデム               |
| 🔞 同期センター                                           | 🔐 日付と時刻                              | 🐉 保護者による制限             |
|                                                    |                                      |                        |

## 「小さいアイコン」を選択 「ネットワークと共有セン ター」をダブルクリック

#### ③ 共有の詳細設定画面を表示します

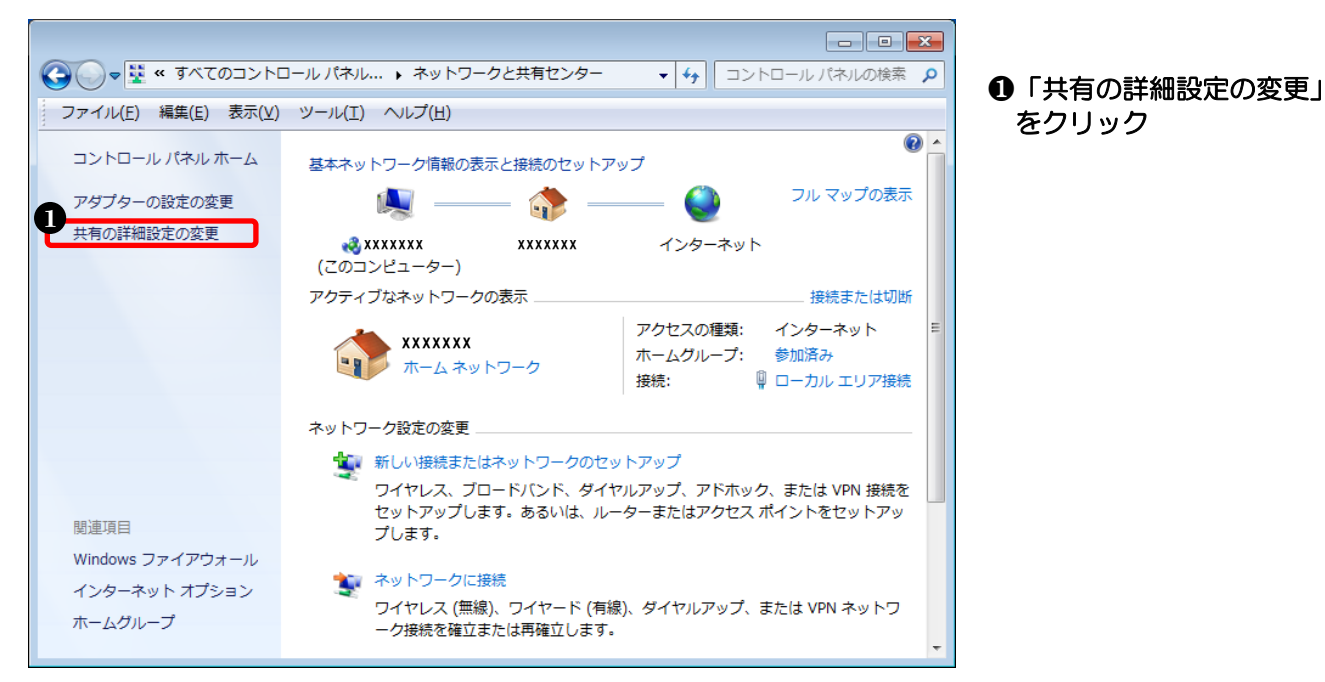

## ④ 「ホームまたは社内」の設定を変更します

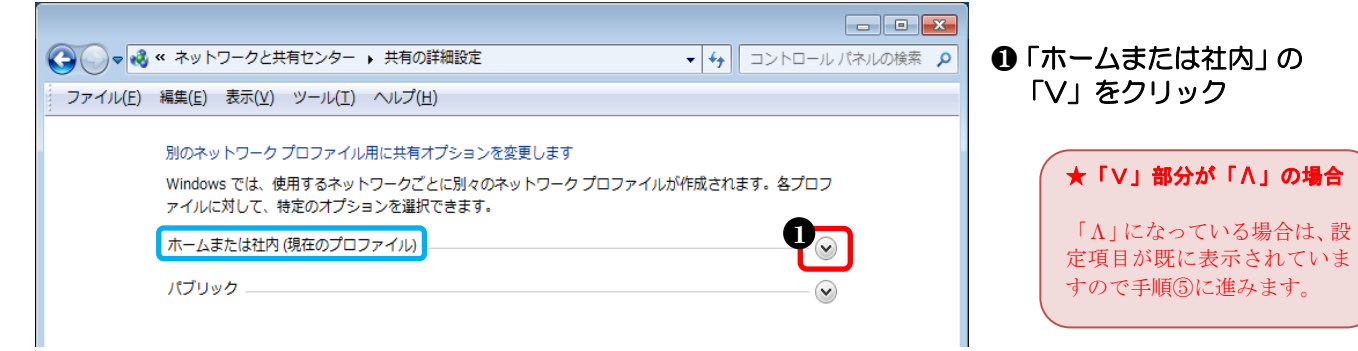

#### ⑤ 設定を変更します

パブリック

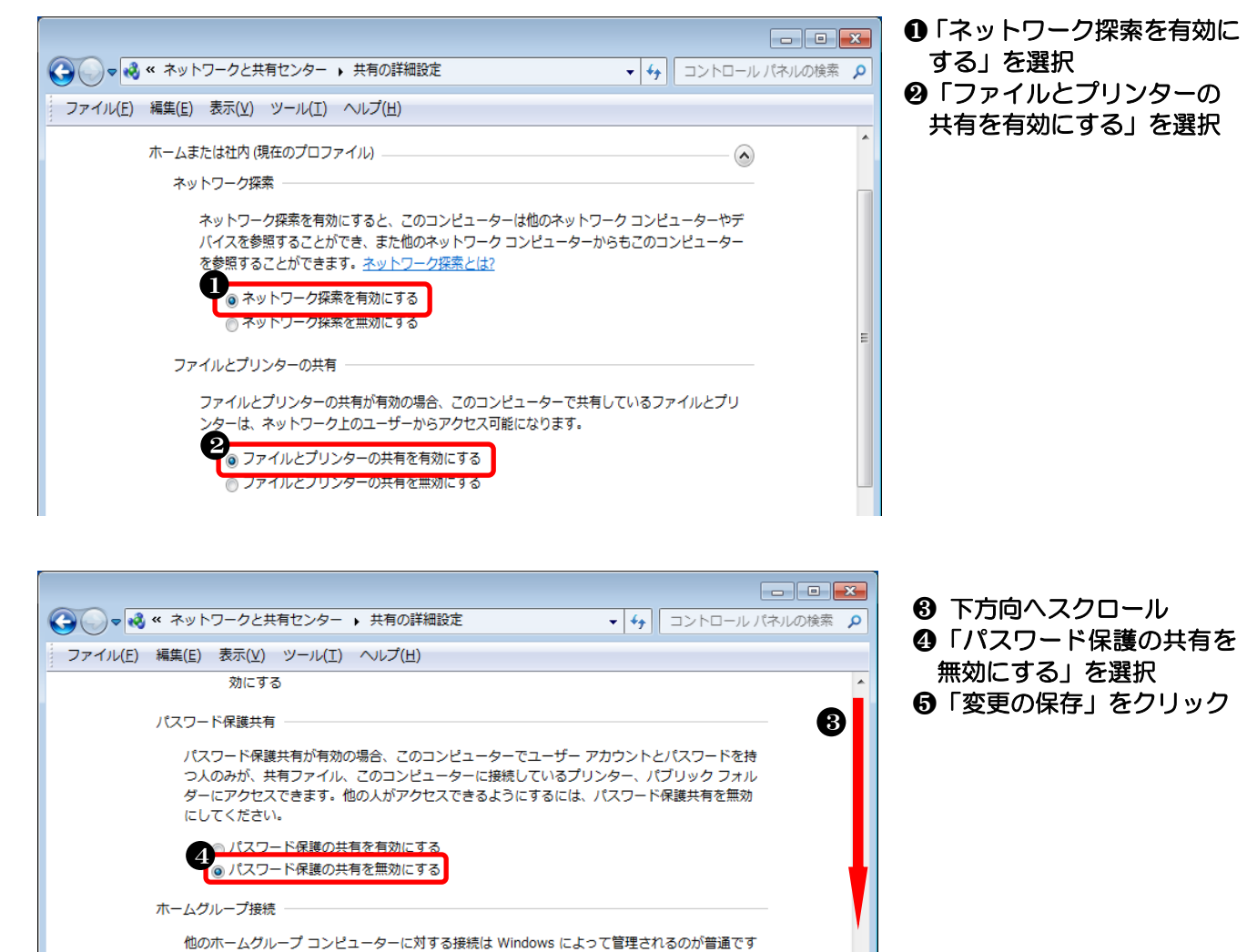

キャンセル

が、すべてのコンピューター上に同じユーザー アカウントとパスワードを設定している場合は、 そのアカウントをホームグループで使用することもできます。<u>ヘルプを表示します</u> Windows でホームグループ接続を管理できるようにする(推奨) の ユーザー アカウントとパスワードを使用して他のコンピューターに接続する

5

() 変更の保存

#### ※WindowsVista の場合

#### ① コントロールパネルを開きます

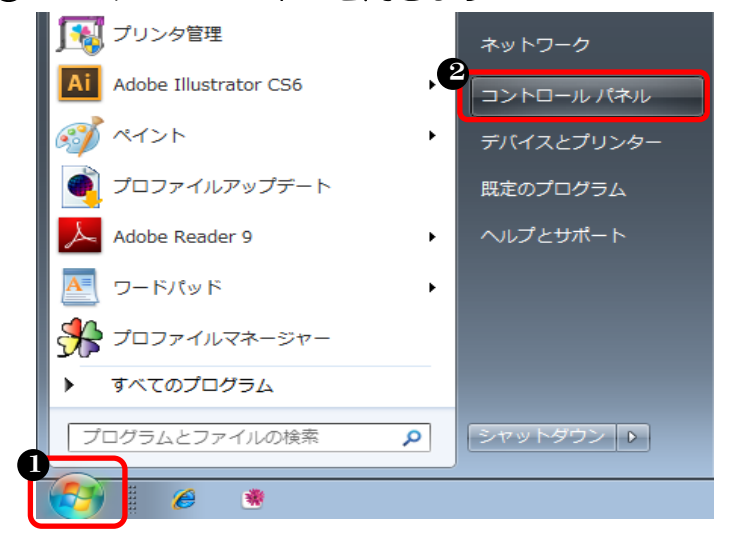

❶ スタートボタンをクリック
 ❷「コントロールパネル」をクリック

② クラシック表示に切り替えます

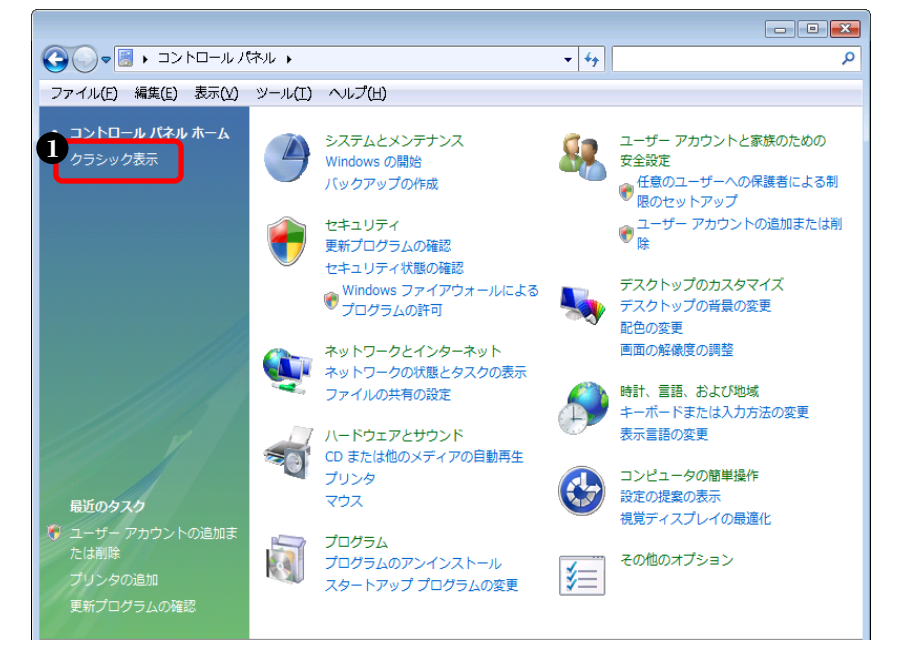

●「クラシック表示」をクリック

## ③ 「ネットワークと共有センター」を開きます

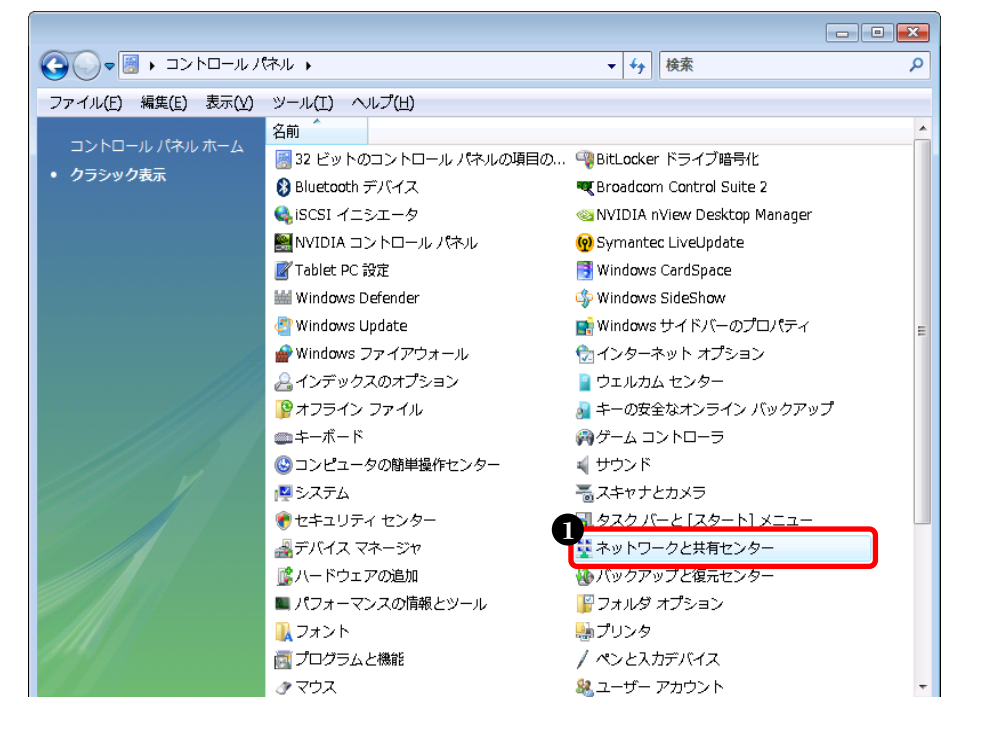

 「ネットワークと共有セン ター」をダブルクリック

●「ネットワーク探索」の

「V」をクリック

#### ④ 「ネットワーク探索」を設定します

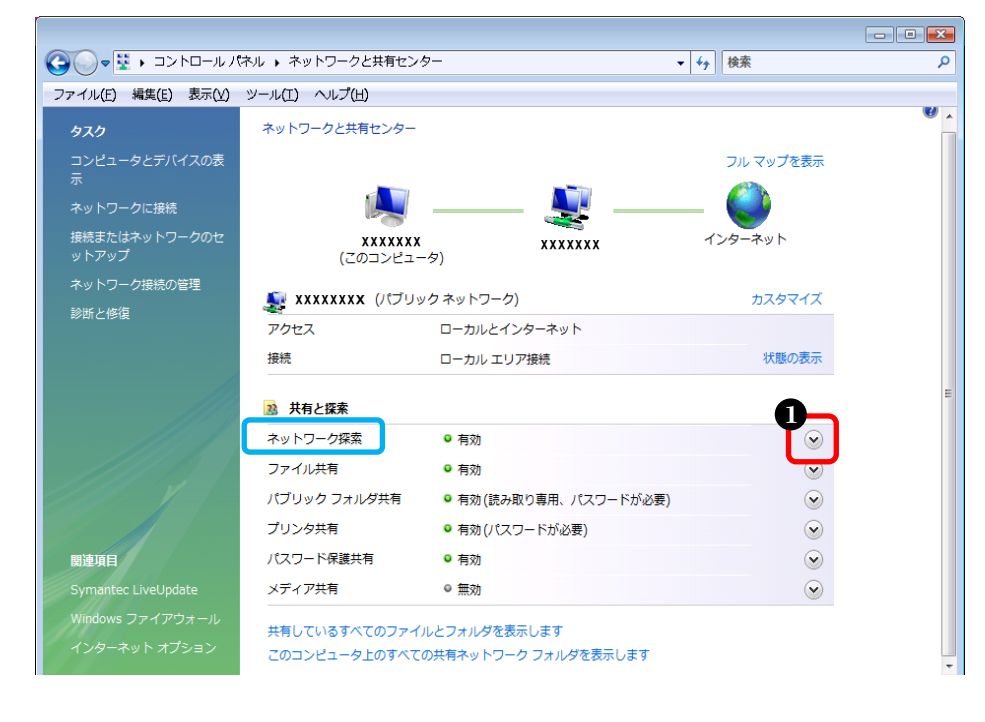

## ⑤ 有効に設定します

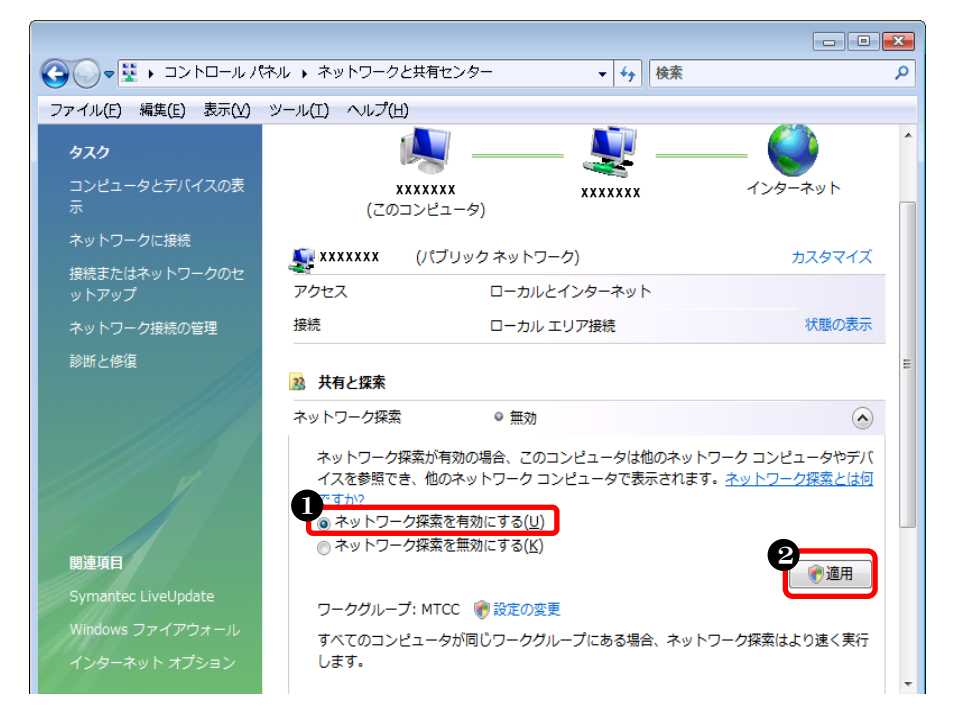

| ●「ネットワーク探索を有効に |
|----------------|
| する」を選択         |
| ❷「適用」をクリック     |

| ★ユーザーカウント制御画面について                                  |
|----------------------------------------------------|
| 「ユーザーカウント制御」画面が表示<br>された場合は「続行」 ボタンを押して⑥<br>に進みます。 |
|                                                    |

⑥ プライベートネットワークに設定します

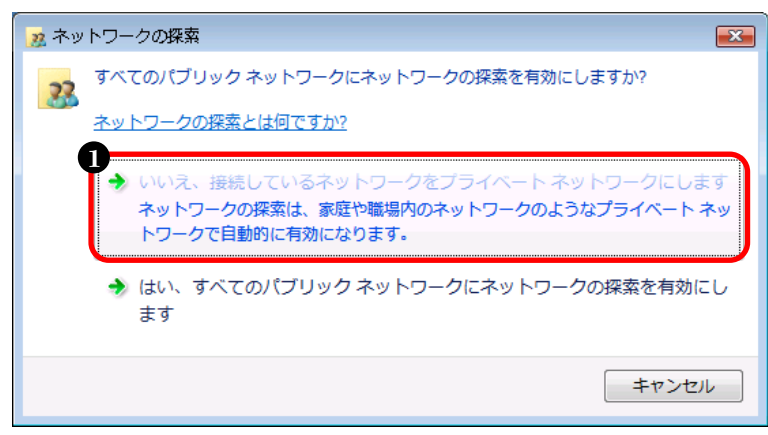

 「いいえ、接続しているネットワークをプラ イベートネットワークにします」をクリック

## ⑦ 「ファイル共有」を設定します

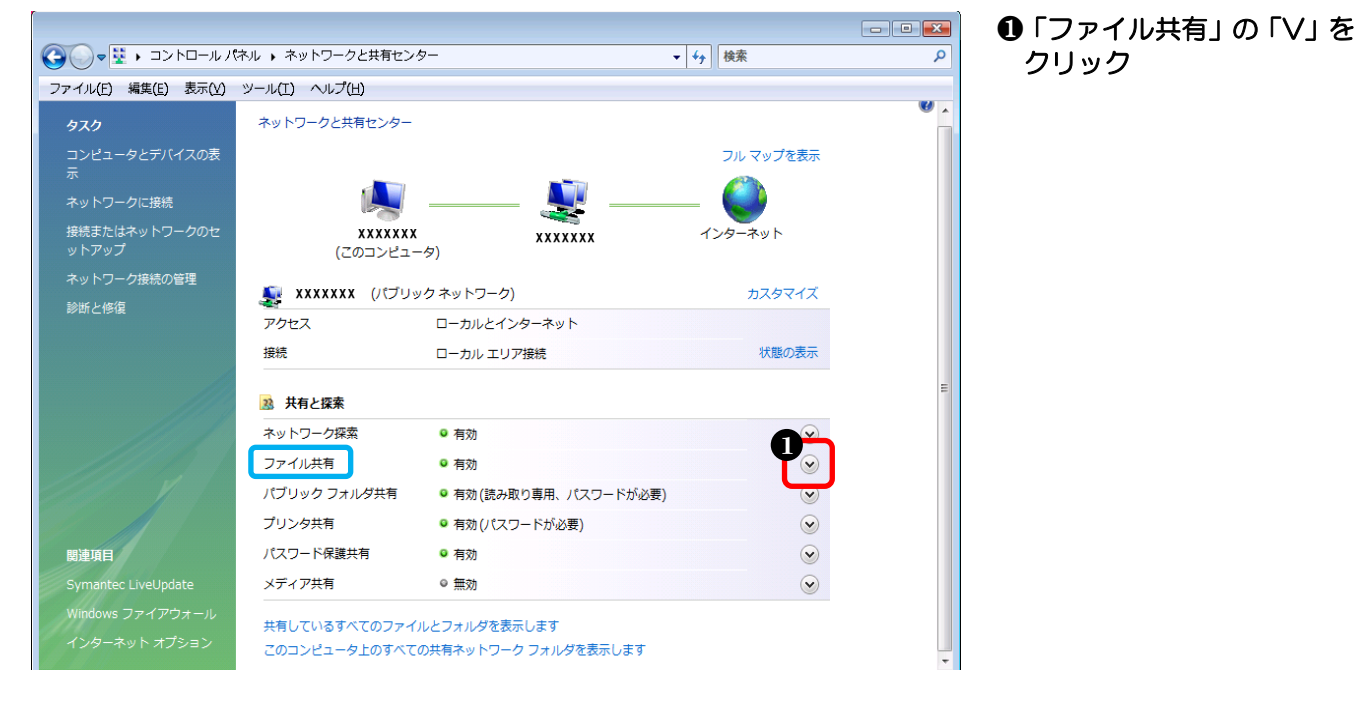

## ⑧有効に設定します

|                              |                                                              |                                                                                                    |                         | × |
|------------------------------|--------------------------------------------------------------|----------------------------------------------------------------------------------------------------|-------------------------|---|
| G 🔍 🛛 🖳 🖓 🗸 🖓 🗸              | ネル 🕨 ネットワークと共有センタ                                            | ター 🗸 😽 検索                                                                                          |                         | ٩ |
| ファイル(E) 編集(E) 表示(⊻)          | ツール(I) ヘルプ(H)                                                |                                                                                                    |                         |   |
| <b>タスク</b><br>コンピュータとデバイスの表示 | <b>メメメメメメ</b><br>(このコンピュータ                                   | xxxxxxx<br>>)                                                                                      |                         |   |
| ホットノークに接続                    | 💐 XXXXXXXXX (プライベ                                            | ベート ネットワーク)                                                                                        | カスタマイズ                  |   |
| 接続または不少トワークのセ<br>ットアップ       | アクセス                                                         | ローカルとインターネット                                                                                       |                         |   |
| ネットワーク接続の管理                  | 接続                                                           | ローカル エリア接続                                                                                         | 状態の表示                   |   |
| 診断と修復                        | 33 共有と探索                                                     |                                                                                                    |                         | ш |
|                              | ネットワーク探索                                                     | ◎ 有効                                                                                               | $\odot$                 |   |
|                              | ファイル共有                                                       | ◎ 無効                                                                                               |                         |   |
| 関連項目                         | ファイル共有が有効の場合<br>トワーク上のユーザーから<br>③ ファイル共有を有効に<br>③ ファイル共有を無効に | ☆、このコンピュータで共有しているファ<br><u>トアクセス</u> 可能になります。<br>する( <u>5</u> )<br>する( <u>5</u> )<br>する( <u>L</u> ) | イルとプリンタは、ネッ 2           |   |
| Symantec LiveUpdate          |                                                              |                                                                                                    | ● 適用                    |   |
| Windows ファイアウォール             | パブリック フォルダ共有                                                 | ◎ 無効                                                                                               | $\odot$                 |   |
| インターネット オプション                | プリンタ共有                                                       | ◎ 無効                                                                                               | $\overline{\mathbf{v}}$ | ÷ |

## ●「ファイル共有を有効に する」を選択 ❷「適用」をクリック

| ★ユーザーカウント制御画面について                                   |
|-----------------------------------------------------|
| 「ユーザーカウント制御」画面が表示<br>された場合は、「続行」 ボタンを押して<br>⑨へ進みます。 |

## ⑨ 「パスワード保護共有」を設定します

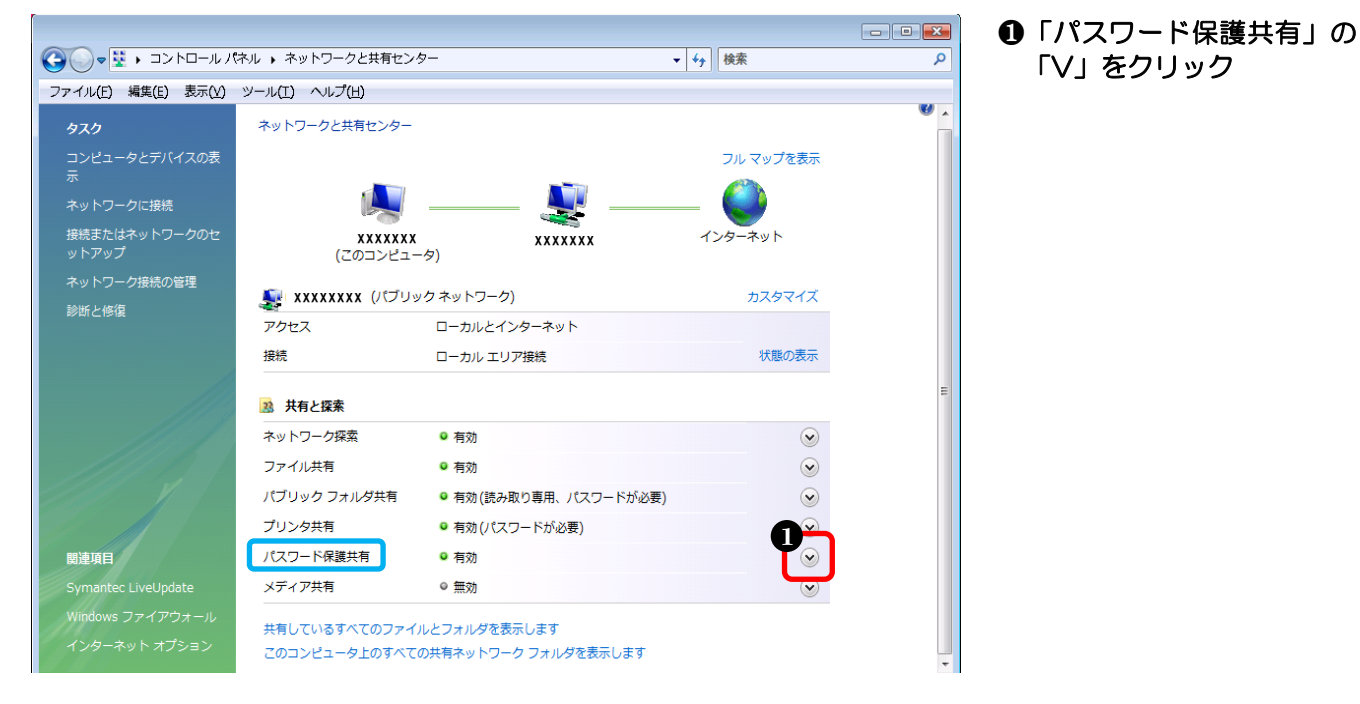

#### ⑩無効に設定します

| ァイル(E) 編集(E) 表示(⊻)            | ツール(工) ヘルプ(日)                             |                                                                                  |                                     |  |
|-------------------------------|-------------------------------------------|----------------------------------------------------------------------------------|-------------------------------------|--|
| タスク                           | ネットワークと共有センター                             |                                                                                  |                                     |  |
| コンピュータとデバイスの表<br>示            |                                           |                                                                                  | フル マップを表示                           |  |
| ネットワークに接続                     |                                           |                                                                                  | _ 🎒                                 |  |
| 接続またはネットワークのセ<br>ットアップ        |                                           | x xxxxxxx                                                                        | インターネット                             |  |
| ネットワーク接続の管理                   | (=                                        | - )                                                                              |                                     |  |
| 診断と修復                         | 🌉 ΧΧΧΧΧΧΧ (パブリ                            | ック ネットワーク)                                                                       | カスタマイズ                              |  |
|                               | アクセス                                      | ローカルとインターネット                                                                     |                                     |  |
|                               | 接続                                        | ローカル エリア接続                                                                       | 状態の表示                               |  |
|                               | 共有と探索<br>ネットワーク探索                         | o 有动                                                                             | $\odot$                             |  |
|                               | ファイル共有                                    | - 17/0<br>- 5/0                                                                  |                                     |  |
|                               | ノア・ロルスロ                                   |                                                                                  |                                     |  |
|                               |                                           |                                                                                  |                                     |  |
|                               | ノリンダ共有                                    | <ul> <li>有効(バスワートか必要)</li> </ul>                                                 | •                                   |  |
|                               | パスワード保護共有                                 | ◎ 有効                                                                             |                                     |  |
| 関連項目<br>Symantec Livel Indate | パスワード保護が有効の<br>が、共有ファイル、この<br>きます。他の人がアクセ | 場合、このコンピュータでユーザー アカウントとパ<br>ロンピュータに接続しているプリンタ、パブリック:<br>スできるようにするには、パスワード保護を無効にし | スワードを持つ人のみ<br>フォルダにアクセスで<br>いてください。 |  |

 「パスワード保護の共有 を無効にする」を選択
 「適用」をクリック

す。

「ユーザーカウント制御」画面が表示 された場合は、「続行」 ボタンを押しま

★ユーザーカウント制御画面について

以上で、データ共有の設定が完了しました。

## (3) ゲストアカウントを有効にする設定

#### ① コントロールパネルを開きます

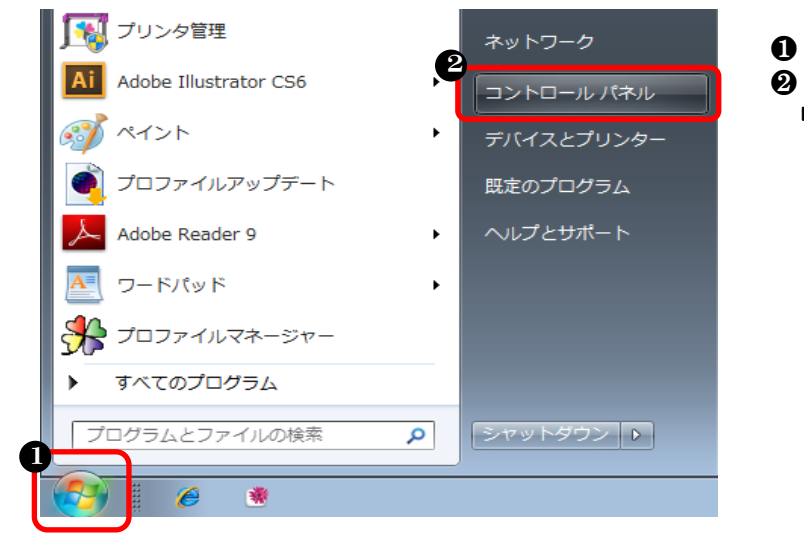

スタートボタンをクリック ❷「コントロールパネル」をク リック

#### ② 「ユーザーアカウント」を開きます ※画面は Windows7 の場合

| ●●●●●●●●●●●●●●●●●●●●●●●●●●●●●●●●●●●●               | すべてのコントロール パネル項目 🕨        | <ul> <li>ー</li> <li>ー</li></ul> | ●<br>●「小さいアイコン」を選択                                                                                                    |
|----------------------------------------------------|---------------------------|----------------------------------------------------------------------------------------------------|----------------------------------------------------------------------------------------------------|
| ファイル( <u>E</u> ) 編集( <u>E</u> ) 表示( <u>V</u> ) ツール | √(I) ヘルプ( <u>H</u> )      |                                                                                                    | $\boldsymbol{\Theta}$ $\begin{bmatrix} \mathbf{J} & \mathbf{J} \\ \mathbf{J} & \mathbf{J} \end{bmatrix}$ $\begin{bmatrix} \mathbf{J} & \mathbf{J} \\ \mathbf{J} \\ \mathbf{J} \end{bmatrix}$ |
| コンピューターの設定を調整します                                   | ę                         | 表示方法:小さいアイコン▼                                                                                                    | ダブルクリック                                                                                                    |
| 🔀 Flash Player                                     | Nitel(R) GMA Driver       | 🔊 Java                                                                                                    |                                                                                                    |
| 设 Lenovo - アップデートとドライバー                            | ✤ Lenovo - 出荷時状態へのリカバリ…   | 🌍 Lenovo HD オーディオマネージャ                                                                                                    | ★管理ツールのアイコン表示について                                                                                                    |
| Lenovoのシステム正常性および診断                                | 🕀 Lenovo's 拡張されたバックアップ    | Power Manager                                                                                                    |                                                                                                    |
| 🐻 RemoteApp とデスクトップ接続                              | 🍕 Windows Anytime Upgrade | 📑 Windows CardSpace                                                                                                    | WindowsVista の場合は、①の手順で画面を                                                                                                    |
| 🕍 Windows Defender                                 | 🚭 Windows Update          | 🔗 Windows ファイアウォール                                                                                                    | の「クラシック表示」をクリックします。                                                                                                    |
| 🏲 アクション センター                                       | 🔂 インターネット オプション           | 🔑 インデックスのオプション                                                                                                    |                                                                                                    |
| ● キーボード                                            | 🕲 コンピューターの簡単操作センター        | 🖏 サウンド                                                                                                    |                                                                                                    |
| 🛃 システム                                             | 🛄 タスク バーと [スタート] メニュー     | 🧧 ディスプレイ                                                                                                    |                                                                                                    |
| 📑 デスクトップ ガジェット                                     | 🚑 デバイス マネージャー             | 🗟 デバイスとプリンター                                                                                                    |                                                                                                    |
| 📧 トラブルシューティング                                      | 🕎 ネットワークと共有センター           | 🔒 はじめに                                                                                                    |                                                                                                    |
| 🐌 バックアップと復元                                        | ■ パフォーマンスの情報とツール          | 📔 フォルダー オプション                                                                                                    |                                                                                                    |
| 1. フォント                                            | 詞 プログラムと機能                | 🜏 ホームグループ                                                                                                    |                                                                                                    |
| クマウス         2                                     | 🎎 ユーザー アカウント              | ■ 位置センサーとその他のセンサー                                                                                                    |                                                                                                    |
| ᇦ 音声認識                                             | 1 回復                      | 🗟 管理ツール                                                                                                    |                                                                                                    |
| 😿 既定のプログラム                                         | 🧧 個人設定                    | ◎ 資格情報マネージャー                                                                                                    |                                                                                                    |
| 📷 自動再生                                             | 💶 色の管理                    | 🔗 地域と言語                                                                                                    |                                                                                                    |
| 🛄 通知領域アイコン                                         | 🍃 電源オプション                 | 🔤 電話とモデム                                                                                                    |                                                                                                    |
| ▲ 同期センター                                           | 💮 日付と時刻                   | 🚮 保護者による制限                                                                                                    |                                                                                                    |

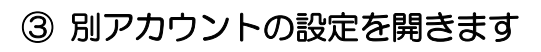

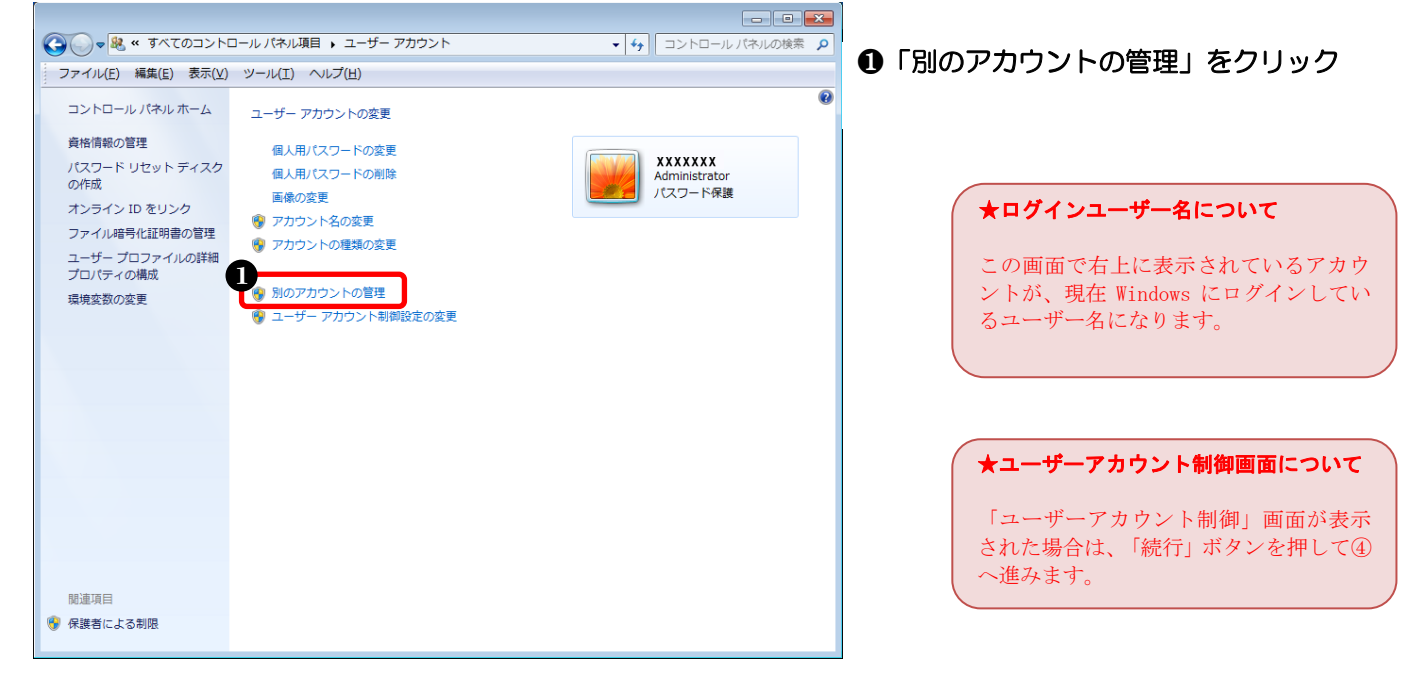

## ④ Guest アカウントを設定します

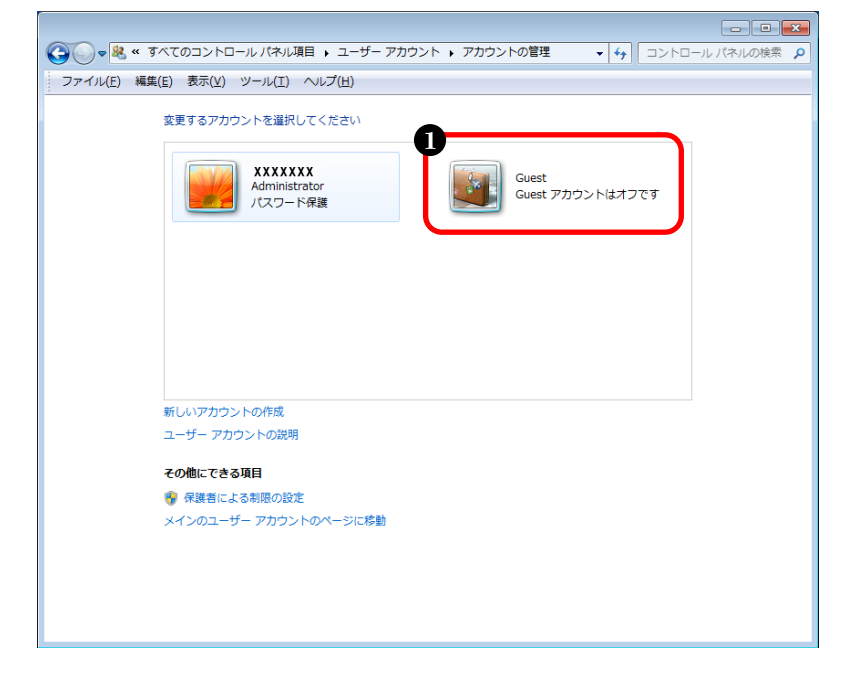

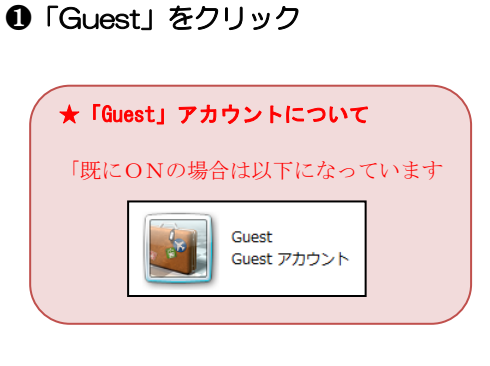

#### ⑤ Guest アカウントを有効に設定します

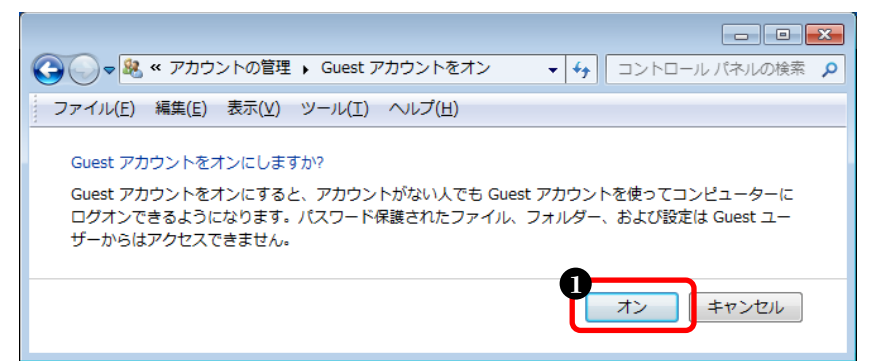

#### ●「オン」をクリック

#### ⑥ Guest アカウントが有効になっていることを確認します

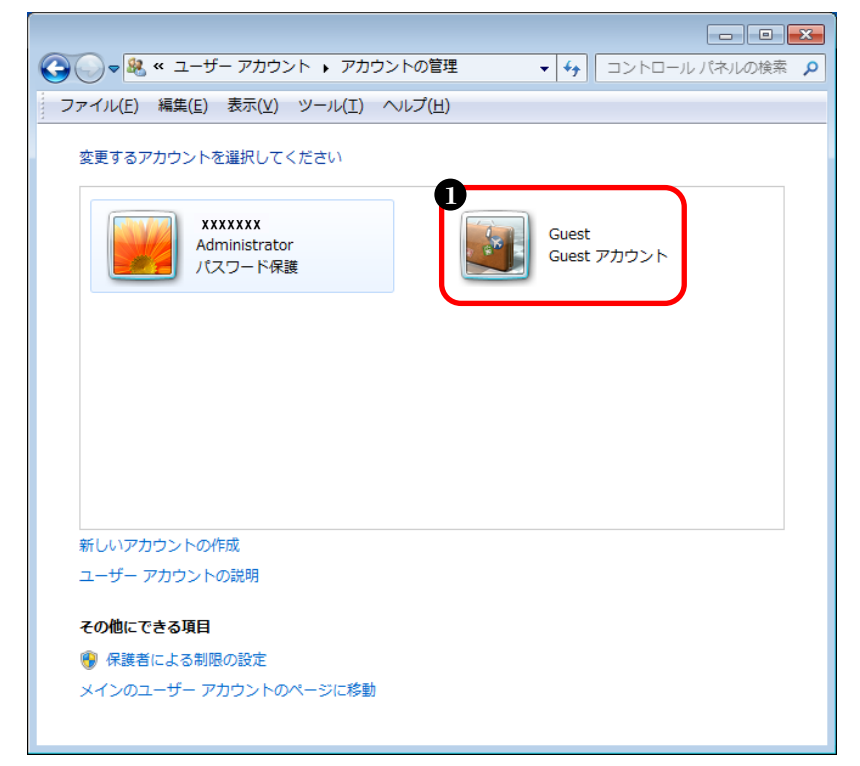

④ ④画面から「オフです」
 の表記が消えています

以上で、ゲストアカウントが有効になりました。

## (4) ファイル共有の設定

#### ① コントロールパネルを開きます

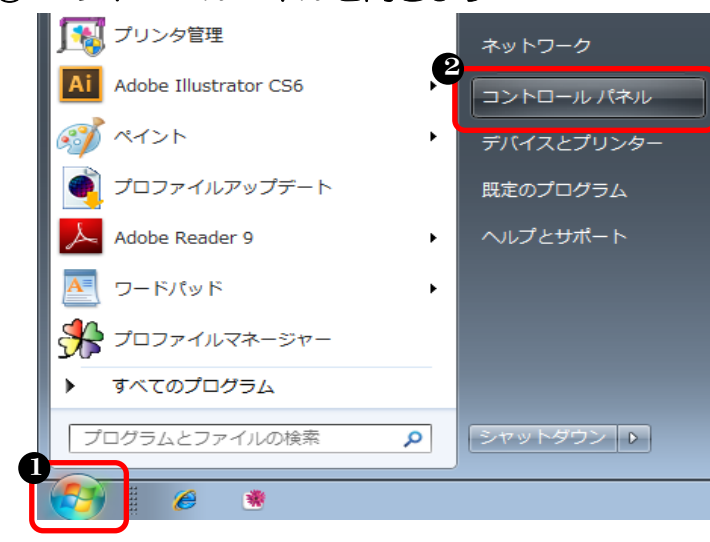

## ● スタートボタンをクリック ❷「コントロールパネル」をクリック

### フォルダーオプション」を開きます

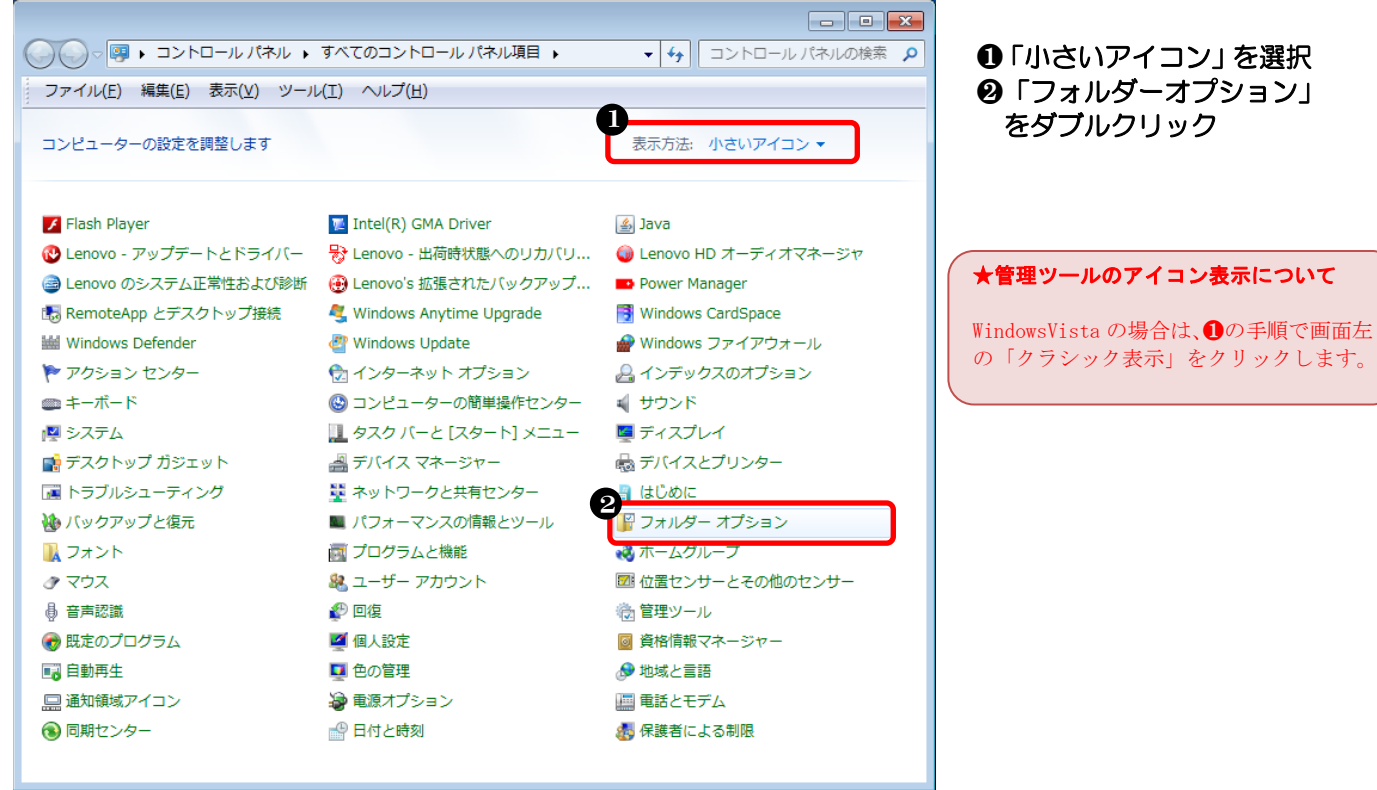

※画面は Windows7 の場合

③ ファイル共有を設定します

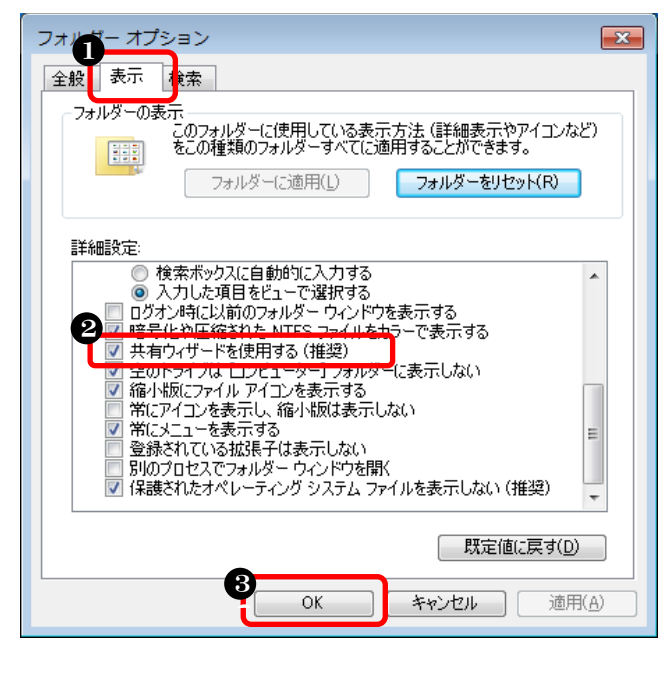

以上で、ファイル共有の設定は完了です。

- 「表示」をクリック
   「共有ウィザードを使用する (推奨)」にチェック
- €「OK」をクリック

(5) | Pアドレスの確認

※IP アドレスは、他のパソコンから接続する際に必要な情報のため確認します

① コマンドプロンプトを開きます

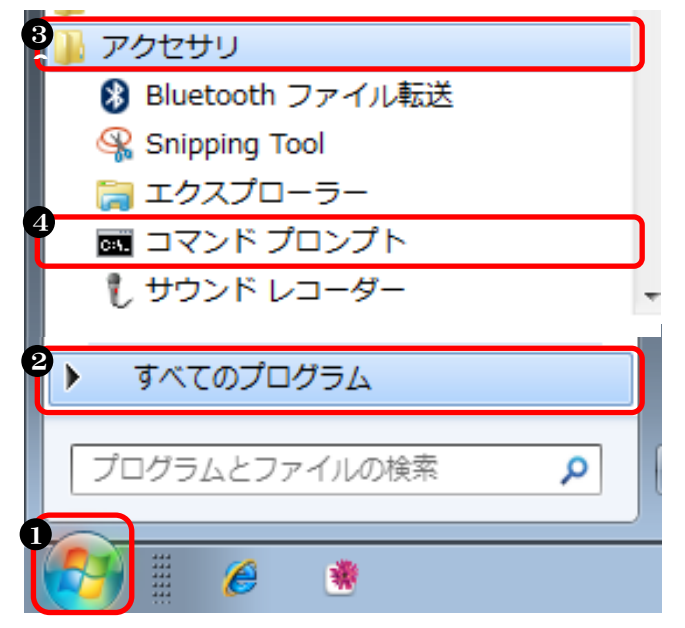

- スタートボタンをクリック
- ②「すべてのプログラム」をクリック
- ❸「アクセサリ」をクリック
- ④「コマンドプロンプト」をクリック

② | Pアドレスを表示させます

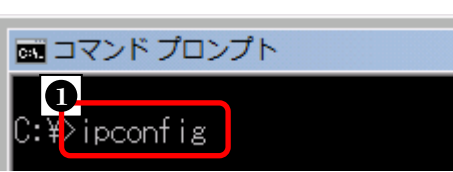

③ | Pアドレスを確認します

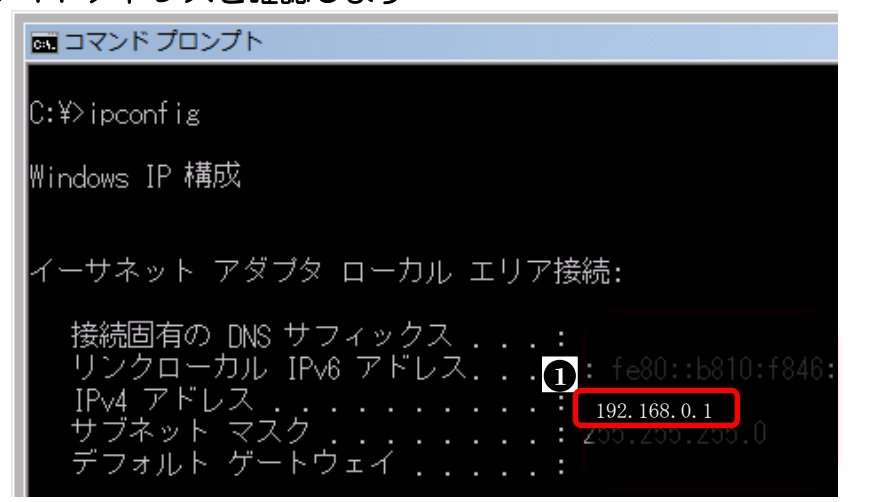

●「ipconfig」と入力して ENTER キーを押す

## 「IPv4 アドレス」に書かれたアドレスを確認する

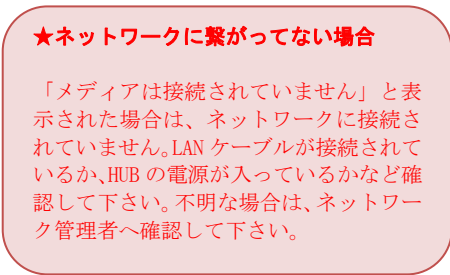

以上で、IPアドレスの確認は終了です。

## (6) コンピューター名の確認

#### ① コンピューターのプロパティを開きます

| •             | コンピューター              | 開 <b>く(O)</b><br>管理(G)                   |
|---------------|----------------------|------------------------------------------|
|               | コントロール パ<br>デバイスとプリン | ネットワーク ドライブの割り当て(N)<br>ネットワーク ドライブの切断(C) |
|               | 既定のプログラム             | デスクトップに表示(S)<br>名前の変更(M)                 |
| ▶ すべてのプログラム   |                      | プロパティ(R)                                 |
| プログラムとファイルの検索 | シャットダウン ▶            |                                          |
| 🚯 🈂 🚞 🔍       |                      |                                          |

# ● スタートボタンをクリック ❷「コンピューター」を右クリック ⑧「プロパティ」をクリック

## ② コンピューター名を確認します

#### ※画面は Windows7 の場合

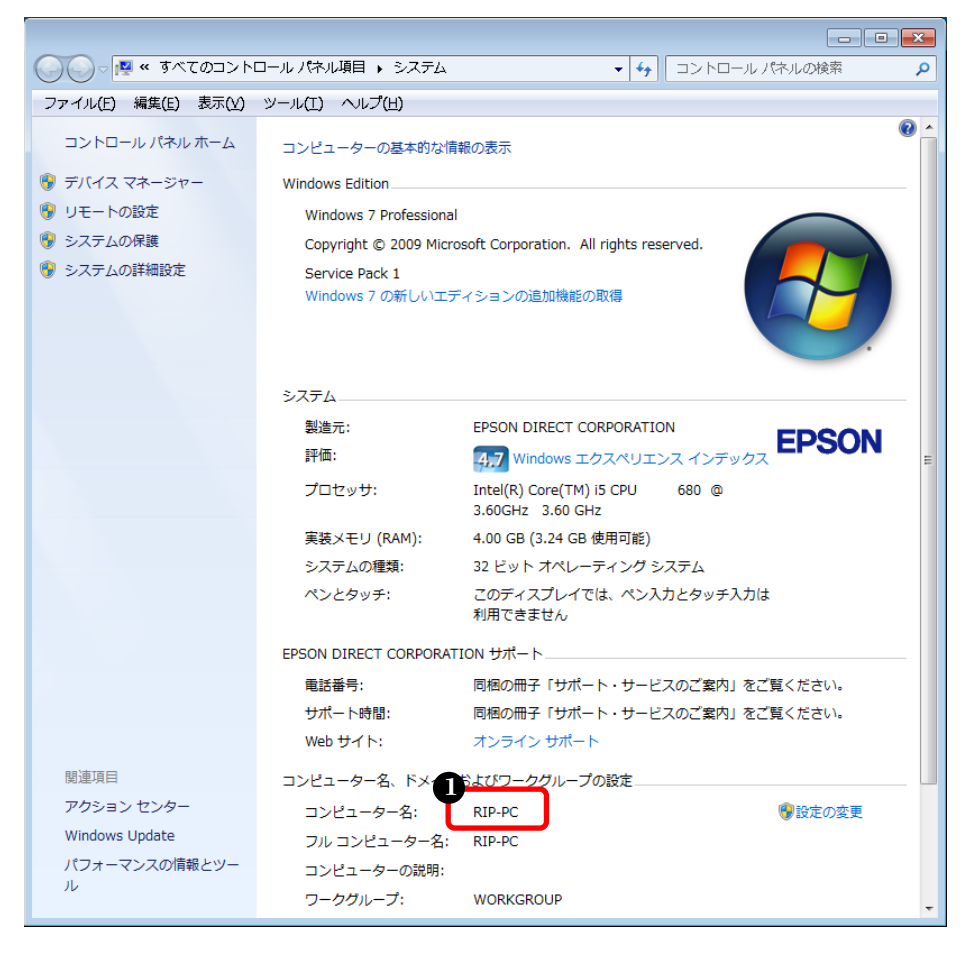

●「コンピューター名」に 半角英数字のみが使われ ているかを確認

#### ※コンピューター名に全角文字が使われている場合は、以下の手順で変更します。

#### ① コンピューター名の設定画面を開きます

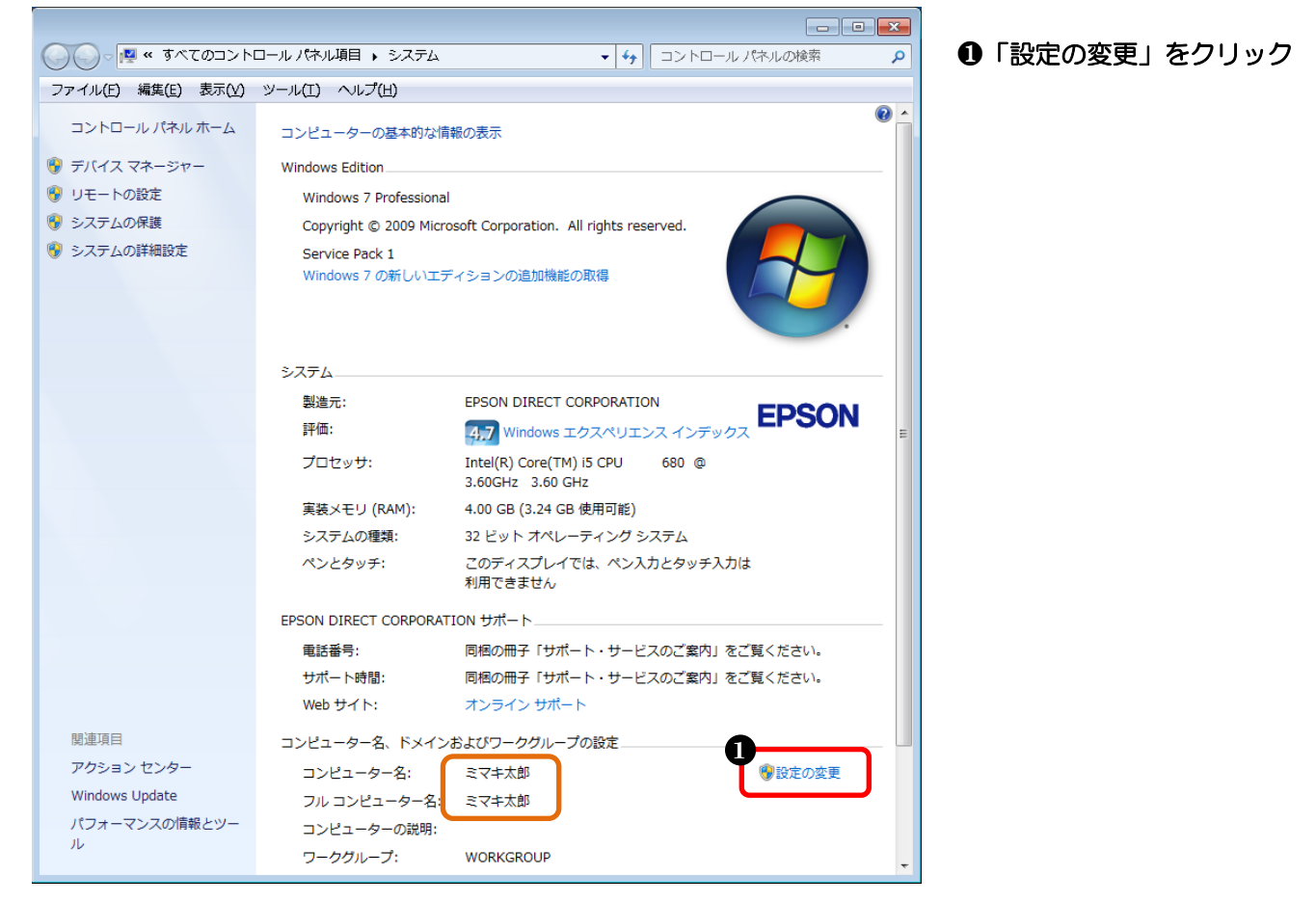

## ② コンピューター名の変更画面を開きます

| システムのプロパティ                                           |            |
|------------------------------------------------------|------------|
| コンピューター名 ハードウェア 詳細設定 システムの保護 リモート                    | ●「変更」をクリック |
| 次の情報低は、このコンピューターをネットワーク上で識別するために使われます。               |            |
| コンピューターの説明(D):<br>例: "キッチンのコンピューター"、"仕事用コンピューター"     |            |
| フルコンピューター名:<br>マーカヴルーブ:<br>WORKGROUP                 |            |
| ドメインまたはワークグループに参加するためのウィザードを使用<br>するには「ネットワーク ID(N)… |            |
| コンピューター名を変更したりドメインに参加したりするには 変 更正の) かんしてんださい。        |            |
|                                                      |            |
|                                                      |            |
| OK         キャンセル         適用(A)                       |            |

③ コンピューター名を変更します

| コンピューター名/ドメイン名の変更                                                               |
|---------------------------------------------------------------------------------|
| このコンピューターの名前とメンバーシップを変更できます。変更により、ネット<br>ワークリソースへのアクセスに影響する場合があります。 <u>詳細情報</u> |
| ひピューター名(0):                                                                     |
| RIP-PC                                                                          |
| フル コンピューター名:<br>RIP-PC                                                          |
| []]<br>[]][]][]][]][]][]][]][]][]][]][]][]]                                     |
| 所属するグループ                                                                        |
| ○ ドメイン(D):                                                                      |
|                                                                                 |
| WORKGROUP                                                                       |
| 2 OK キャンセル                                                                      |

「コンピューター名」に
 変更したい名前を入力
 ※半角英数字もOK
 「OK」をクリック

④ コンピューターの再起動が必要と表示されます

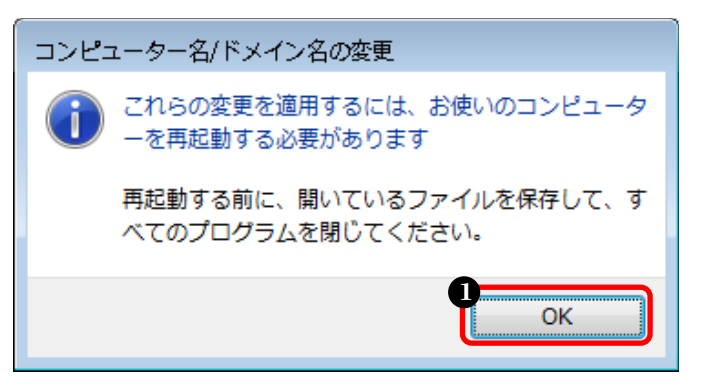

●「OK」をクリック

#### ⑤ 設定を完了します

| システムのプロパティ                                                      | ❶ 「閉じる」をクリック |
|-----------------------------------------------------------------|--------------|
| コンピューター名 ハードウェア 詳細設定 システムの保護 リモート                               |              |
| 次の情報は、このコンピューターをネットワーク上で識別するために使われます。                           |              |
| コンピューターの説明(2):                                                  |              |
| 例: "キッチンのコンピューター"、"仕事用コンピューター"                                  |              |
| フルコンピューター名: RIP-PC                                              |              |
| ワークグループ: WORKGROUP                                              |              |
| ドメインまたはワークグループに参加するためのウィザードを使用<br>するには [ネットワーク ID] をクリックしてください。 |              |
| コンピューター名を変更したりドメインに参加したりするには 図 変更(C)                            |              |
|                                                                 |              |
|                                                                 |              |
| ▲ 変更はコンピューターの再起動後に有効になります。                                      |              |
| 明じる キャンセル 適用(A)                                                 |              |

⑥ コンピューターを再起動します

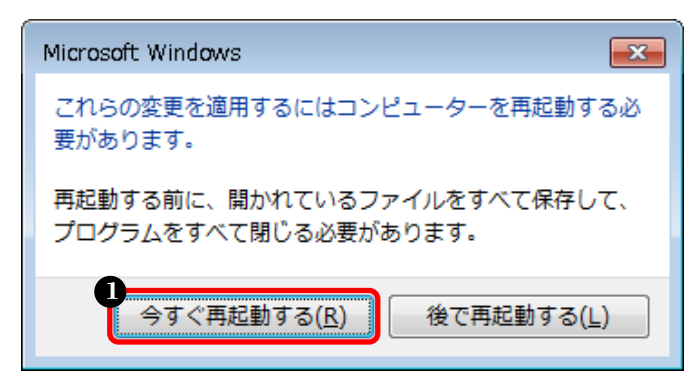

①「今すぐ再起動する」をクリック

以上で、コンピューター名の確認・変更の設定は完了です。

## 2-4. WindowsXPの場合

RasterLink(Pro)側パソコンでデータを受け取るための設定します

(1) ゲストアカウントを有効にする設定

#### ① コントロールパネルを開きます

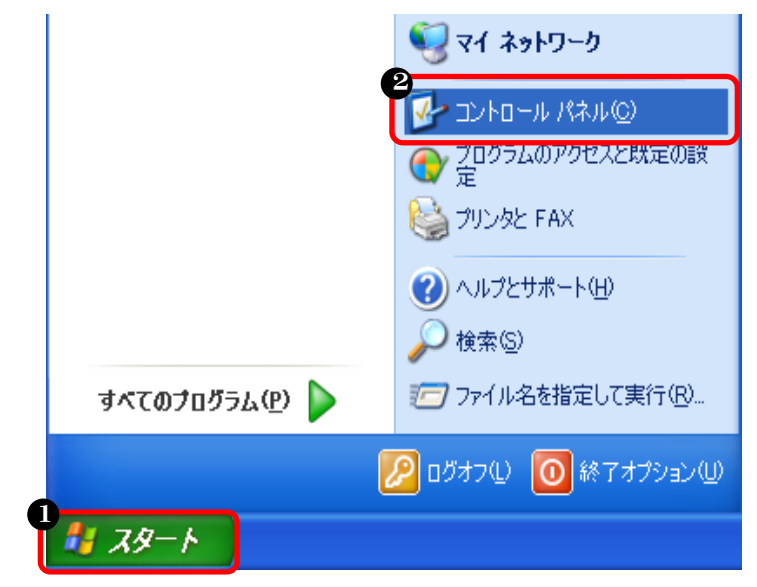

- ❶ スタートボタンをクリック
- ❷「コントロールパネル」をクリック

#### ② 「ユーザーカウント」を開きます

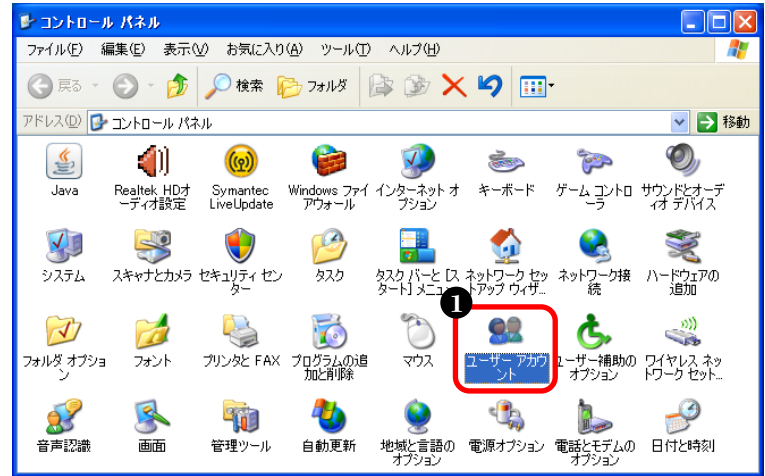

#### ①「ユーザーアカウント」をダブルクリック

③ Guest アカウントを設定します

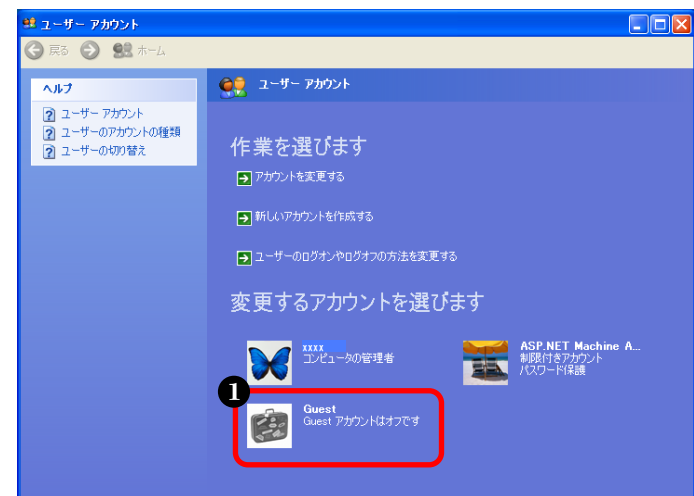

#### ④ Guest アカウントを有効に設定します

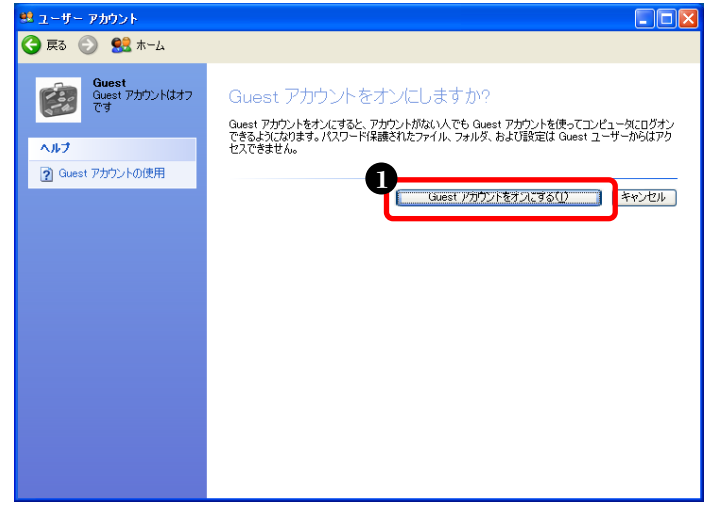

❶「Guest」をクリック

| ★ | • | ブイ | ンユー | -ザーキ | 名につ | ついて |  |
|---|---|----|-----|------|-----|-----|--|
|   |   |    |     |      |     |     |  |

この画面で「コンピュータの管理者」とし て表示されているアカウントが、現在 Windows にログインしているユーザー名 になります。

❶「Guest アカウントをオンにする」をクリック

以上で、ゲストアカウントが有効になりました。

(2) ファイル共有の設定

① コントロールパネルを開きます

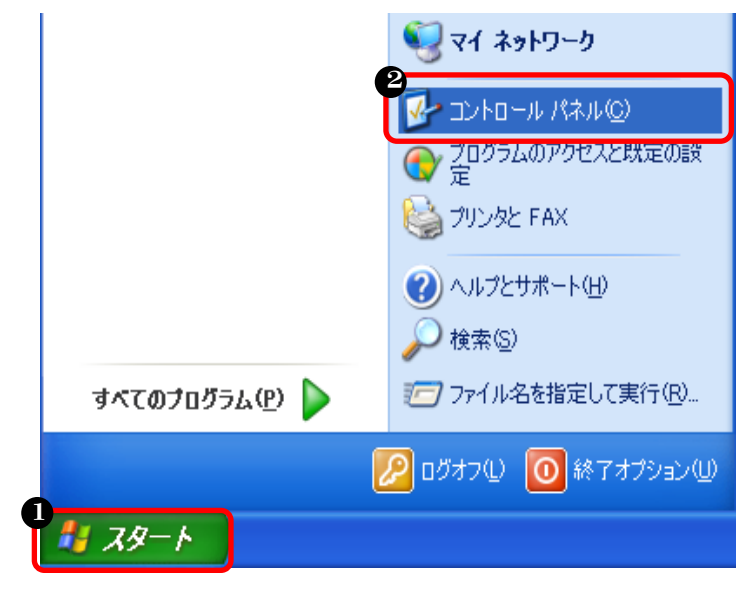

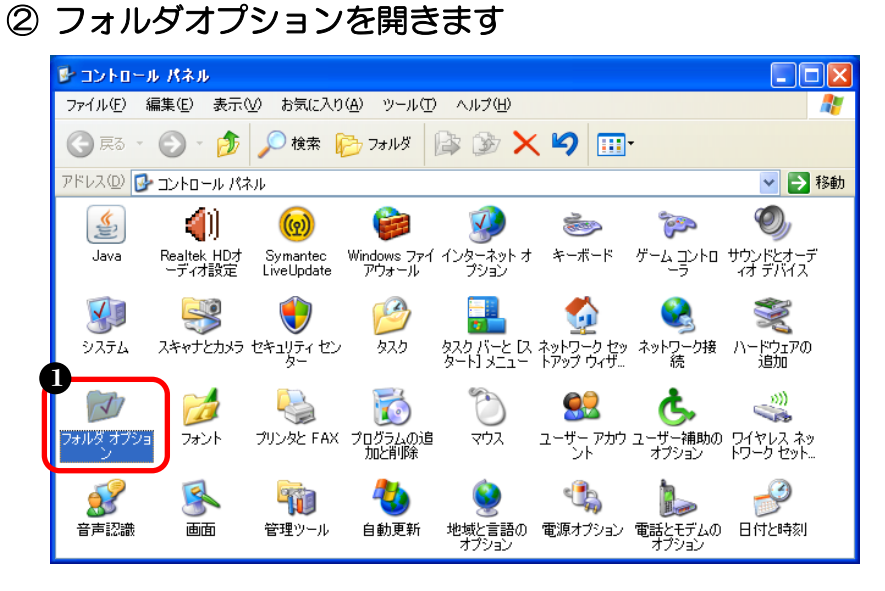

● スタートボタンをクリック
 ❷「コントロールパネル」をクリック

#### ①「フォルダーオプション」を ダブルクリック

③ フォルダ共有を設定します

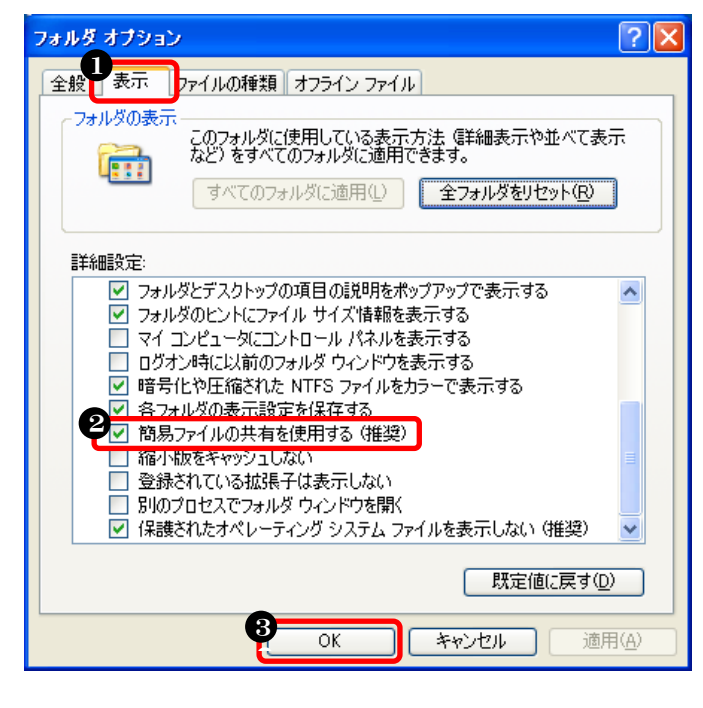

- ●「表示」をクリック
- 「OK」をクリック

以上で、フォルダ共有の設定は完了です。

## (3) IPアドレスの確認

※IP アドレスは、他のパソコンに接続する際に必要な情報のため確認します

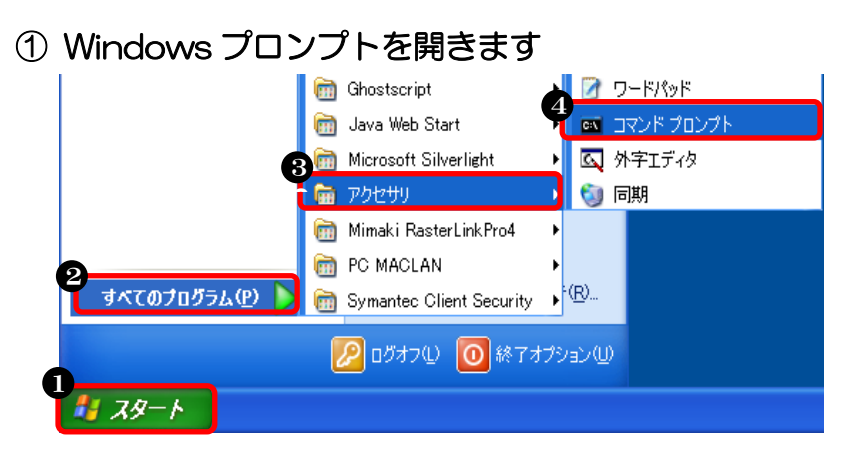

- ❶ スタートボタンをクリック
- ②「すべてのプログラム」をクリック
- ⑤「アクセサリ」をクリック
- ④「コマンドプロンプト」をクリック

② | Pアドレスを表示させます

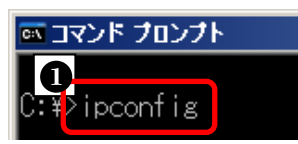

「ipconfig」と入力して
 ENTER キーを押す

③ IPアドレスを確認します

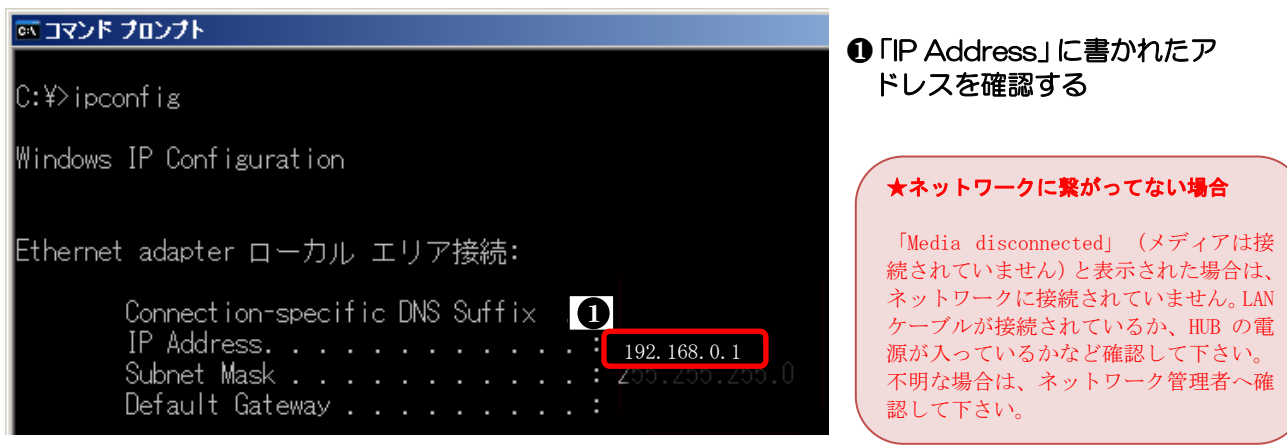

## 以上で、IPアドレスの確認は終了です。

## (4) コンピュータ名の確認

## ① マイコンピュータのプロパティを開きます

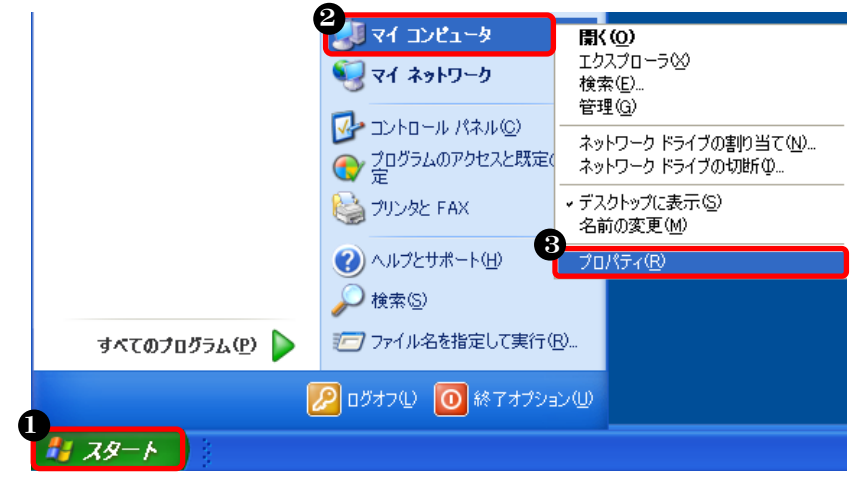

● スタートボタンをクリック
 ❷「マイコンピュータ」を右クリック

・プロパティ」をクリック

② コンピュータ名を確認します

| システムのプロパティ ?४                                                                          | <b>)</b> (  |
|----------------------------------------------------------------------------------------|-------------|
| 全般 コンピュータ名 ハードウェア 詳細設定 システムの復元 自動更新 リモート                                               | e           |
| 次の情報を使ってネットワーク上でこのコンピュータを識別します。                                                        | )<br>ゴ<br>た |
| コンピュータの説的月( <u>D</u> ):                                                                |             |
| 例: "キッチンのコンピュータ"、"仕事用コンピュータ"                                                           |             |
| フルコンピュータ名: PIP-PC.                                                                     |             |
| ワークグループ: WORKGROUP                                                                     |             |
| ネットワーク ID ウィザードを使ってドメインへの参加およびローカル<br>ユーザー アカウントの作成を行うには、 [ネットワーク ID] をクリックし<br>てください。 |             |
| コンピュータ名を変更したりドメインに参加したりするには [変更] をク 変更(2)<br>リックしてください。                                |             |
|                                                                                        |             |
|                                                                                        |             |
|                                                                                        |             |
|                                                                                        |             |
|                                                                                        |             |

●「コンピュータ名」をクリック
 ◎「フルコンピューター名」に
 半角英数字のみが使われている
 かを確認
※コンピュータ名に全角文字が使われている場合は、以下の手順で変更します。

① コンピュータ名の設定画面を開きます

| システムのプロパティ                                     | ? 🔀                                         | ●「変更」をクリック |
|------------------------------------------------|---------------------------------------------|------------|
| 全般「コンピュータ名」ハード                                 | ウェア 詳細設定 システムの復元 自動更新 リモート                  |            |
| 次の情報を使って                                       | てネットワーク上でこのコンピュータを識別します。                    |            |
| コンピュータの説明( <u>D</u> ):                         |                                             |            |
|                                                | 例: "キッチンのコンピュータ"、"仕事用コンピュータ"                |            |
| フル コンピュータ名:                                    | ≷マキ太郎.                                      |            |
| ワークグループ:                                       | WORKGROUP                                   |            |
| ネットワーク ID ウィザードを使<br>ユーザー アカウントの作成を行<br>てください。 | ってドメインへの参加およびローカル<br>テブには、「ネットワーク ID」をクリックし |            |
| コンピュータ名を変更したりドッ<br>リックしてください。                  | インに参加したりするには [変更] をク アンファラ (C)              |            |
|                                                |                                             |            |
|                                                |                                             |            |
|                                                |                                             |            |
|                                                | OK キャンセル 適用( <u>A</u> )                     |            |

② コンピュータ名を変更します

| コンピュータ名の変更 ? 🔀                                                    |
|-------------------------------------------------------------------|
| このコンピュータの名前とメンバシップを変更できます。変更するとネットワーク<br>リソースへのアクセスに影響する可能性があります。 |
|                                                                   |
| RIP-PC                                                            |
|                                                                   |
| []]][]]][]]]][]]]]]]]]]]]]]]]]]]]]]]]                             |
|                                                                   |
| ○ドメイン( <u>D</u> ):                                                |
| ⊙ワークグループ( <u>W</u> ):                                             |
| WORKGROUP                                                         |
| 2 OK キャンセル                                                        |

 ・コンピュータ名」を変更
 ※半角英数字もOK

 ・OK」をクリック

❶「OK」をクリック

③ コンピュータの再起動が必要と表示されます

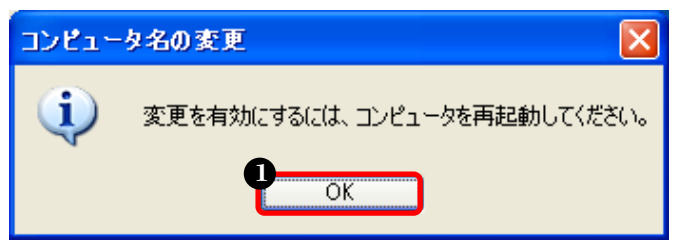

④ 設定を完了します

| システムのプロパティ                                    | ? 🗙                                            | 0 | 「OK」をクリック |
|-----------------------------------------------|------------------------------------------------|---|-----------|
| 全般 コンピュータ名 ハー                                 | ドウェア「詳細設定」システムの復元「自動更新」リモート                    | - |           |
| 次の情報を使き                                       | ってネットワーク上でこのコンピュータを識別します。                      |   |           |
| コンピュータの説明( <u>D</u> ):                        | 例: "キッチンのコンピュータ"、"仕事用コンピュータ"                   |   |           |
| フル コンピュータ名:                                   | RIP-PC.                                        |   |           |
| ワークグループ:                                      | WORKGROUP                                      |   |           |
| ネットワーク ID ウィザードをイ<br>ユーザー アカウントの作成を<br>てください。 | 使ってドメインへの参加およびローカル<br>お行うには、「ネットワーク ID」 をクリックし |   |           |
| コンピュータ名を変更したりド<br>リックしてください。                  | *メインに参加したりするには [変更] をク <u>変更(C)</u>            |   |           |
|                                               |                                                |   |           |
| 🔥 変更はコンピュータの                                  | 再起動後に有効になります。                                  |   |           |
|                                               | OK キャンセル 適用(A)                                 |   |           |

⑤ コンピュータを再起動します

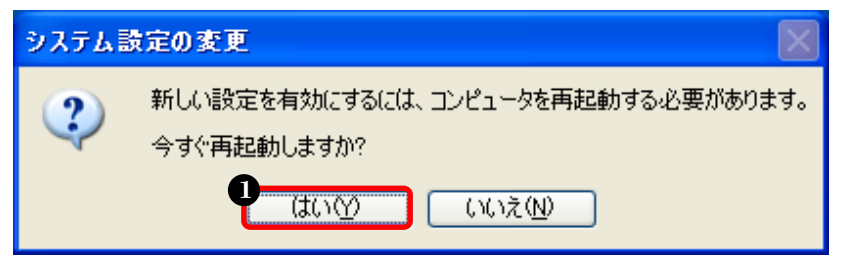

●「はい」をクリック

以上で、コンピュータ名の確認・変更の設定は完了です。

# <u> 3. イラストレータ側パソコンからフォルダ経由で印刷する設定</u>

STEP1: イラストレータで作成したデータを EPS 形式で保存 STEP2: EPS データをホットフォルダヘコピー STEP3: RasterLink(Pro)からプリンタへ印刷 イラストレータ RasterLink(Pro) プリンタ \_ •0 / RASTER LINK 5 PLUS and the second second Z2000 POLLA RASTER LINK 6 RasterLink Pro SG RasterLink Pro IP RasterLink Pro TA メリット:設定が簡単に済む デメリット:EPS 形式保存なのでファイル容量が大きくなる

# 3-1. MacOS10.4.x から印刷する場合

### ① MacOS10.4 用のユーティリティを開きます

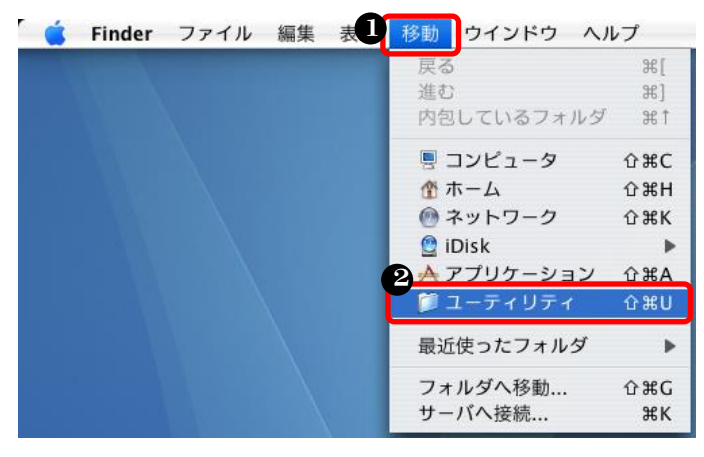

 Finder メニューバーの「移動」を クリック
 「ユーティリティ」をクリック

「ディレクトリアクセス」をダブルクリック

### ② ディレクトリアクセスを開きます

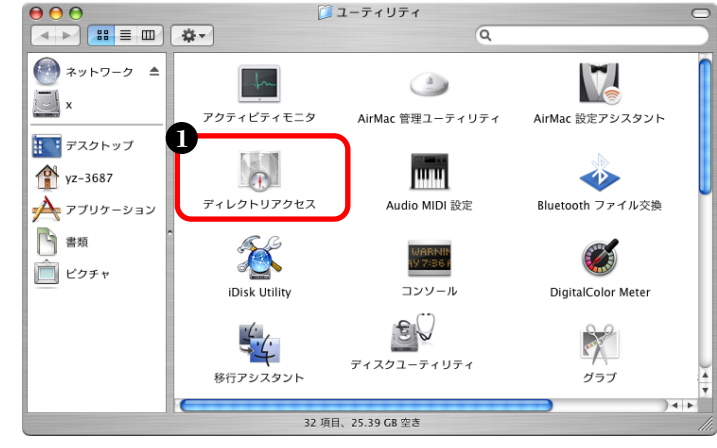

#### ③ SMB 接続を有効にします

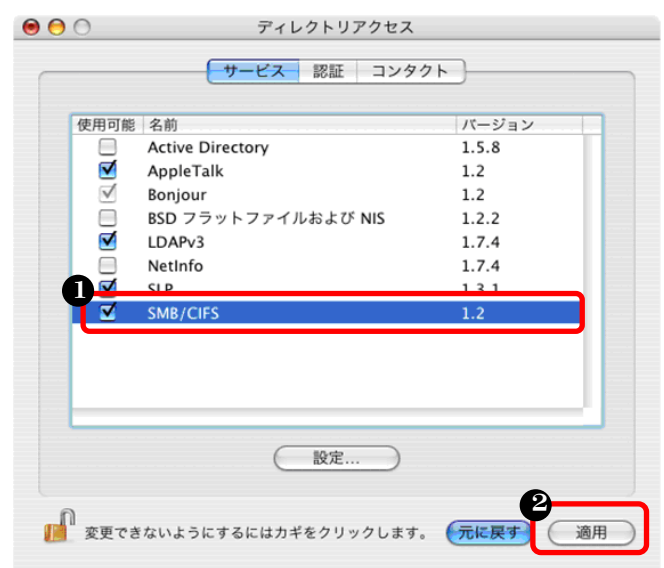

④「サーバへ接続」画面を開きます

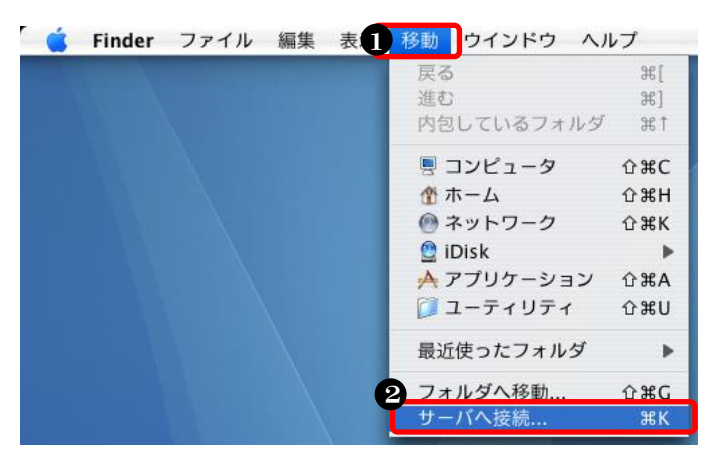

●「SMB/CIFS」を選択

❷「適用」をクリック

 Finder メニューバーの「移動」を クリック
 「サーバへ接続」をクリック

### 76

⑤ RasterLink(Pro)側パソコンにアクセスします

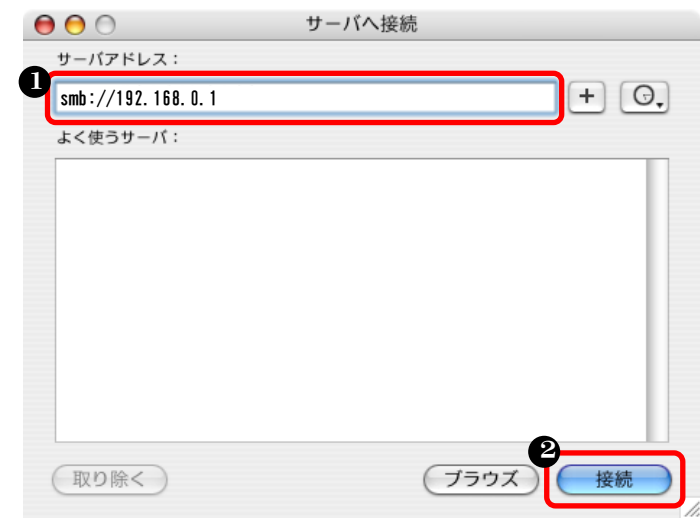

RasterLink(Pro)側パソコンの
 IP アドレスを入力
 クリックする

| (     | ★RasterLink (Pro) 側パソコンの<br>IPアドレス入力について |
|-------|------------------------------------------|
|       | ①で入力するアドレスは、必ず半角小                        |
|       | 文字で先頭に「smb://」を入力してか                     |
|       | ら IP アドレスを入力します。                         |
|       | IP アドレスの確認手順は、以下のペ                       |
|       | ージに記載しています。                              |
|       | ・Windows10:18 ページ                        |
|       | ・Windows8/8.1:38 ページ                     |
|       | ・WindowsVista/Windows7:62 ページ            |
|       | ・WindowsXP:71 ページ                        |
| · · · |                                          |

#### ⑥ 認証します

|     | SMB/CIFS ファイルシステムの認証                                                  |
|-----|-----------------------------------------------------------------------|
|     | 次のサーバにアクセスするためのワークグループまたはド<br>メイン、およびユーザ名とパスワードを入力してくださ<br>い: "xxxxx" |
| •   | ワークグループまたはドメイン                                                        |
| , e |                                                                       |
| e   | 名前                                                                    |
|     | Guest                                                                 |
| ß   | バスワード                                                                 |
|     |                                                                       |
|     | □ このバスワードをキーチェーンに保存する                                                 |
|     | 4<br>キャンセル OK                                                         |

空白にする
 「Guest」と入力
 空白にする
 「OK」をクリック

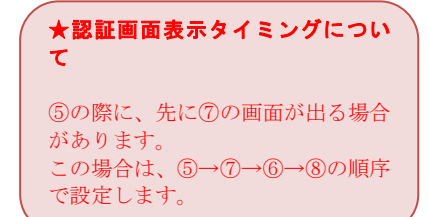

⑦ ホットフォルダを選択します

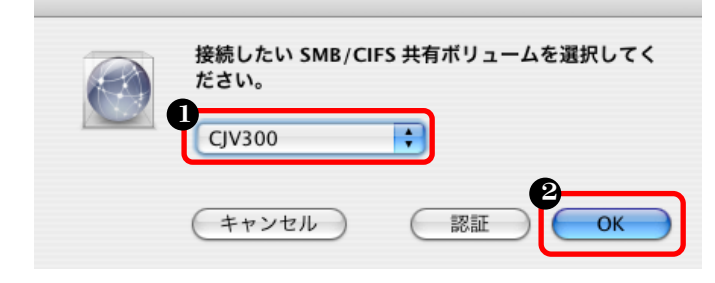

ホットフォルダを選択
 「OK」をクリック

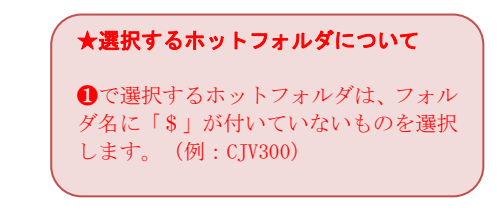

# ⑧ ホットフォルダのエイリアスを作成します

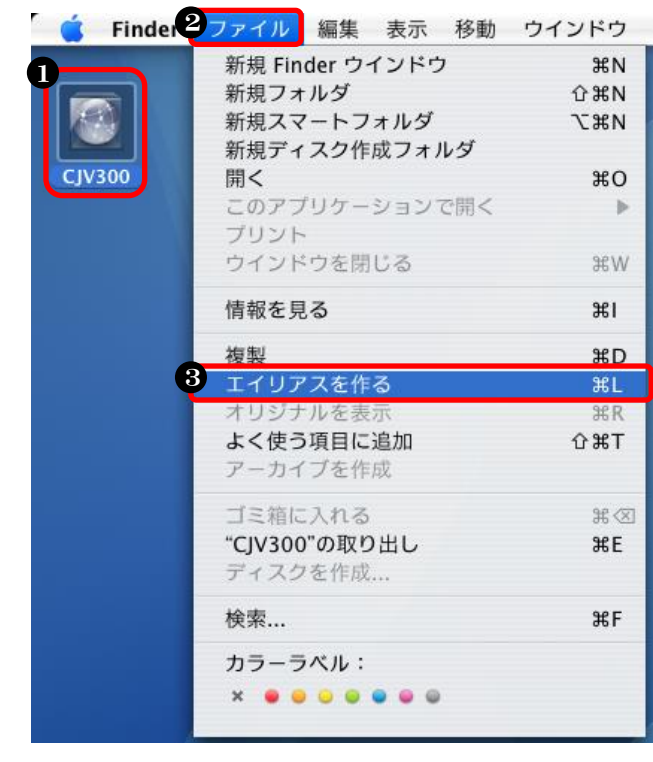

# 以上で、ホットフォルダに接続されました。

ホットフォルダをクリック
 Finder メニューバーの「ファイル」をクリック
 「エイリアスを作る」をクリック

| to a        | トフォルダがデスクトップトに                          |
|-------------|-----------------------------------------|
| いりまえ        | ドノオルクルノハクドソノエに<br>されたい担合け マーューバーに       |
| (X小)<br>た て | CAU&V 物口は、ノーユーハーに<br>Finder の理協部学校と「ゴック |
| める          | Finder の現現設定から「アスク                      |
| トツ          | フに表示される項目」で"接続中                         |
| <b>のサ</b>   | ーバ" にチェックが付いているか                        |
| 確認          | して下さい。                                  |
|             |                                         |
|             | Finder 環境設定                             |
| 8           |                                         |
| -89         | タグ サイドバー 詳細                             |
| ~           |                                         |
| Ŧ           | スクトップに表示する項目:                           |
|             | 🗹 ハードディスク                               |
|             | ✓ 外部ディスク                                |
|             | 🗹 CD、DVD、および iPod                       |
|             | ✓ 接続中のサーバ                               |
| 新           | 親 Finder ウインドウで次を表示:                    |
|             | 📃 マイファイル 📀                              |
|             |                                         |

- 3-2. MacOS10.5~macOS10.14から印刷する場合
- ① 「サーバへ接続」画面を開きます

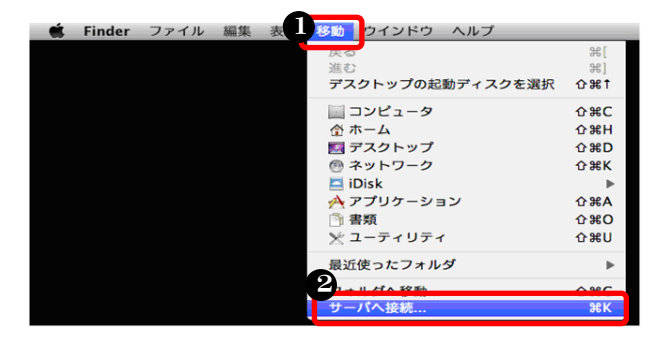

② RasterLink(Pro)側のパソコンにアクセスします

| サーバアドレス:<br>smb://192.168.0.1 + | ① RasterLink(Pro)側パソコンの     IP アドレスを入力     ②     ②     「接続」をクリック                                                                                                    |
|---------------------------------|----------------------------------------------------------------------------------------------------|
| よく使つサーハ:                        | ★RasterLink (Pro) 側パソコンの<br>IPアドレス入力について                                                                                                    |
| ? 削除 ブラウズ 2 接                   | <ul> <li>で入力するアドレスは、必ず半角小文字で先「smb://」を入力してから IP アドレスを入力しま<br/>IP アドレスの確認手順は、以下のページに記載してす。</li> <li>Windows10:18 ページ</li> <li>Windows8/8.1:38 ページ</li> <li>WindowsVista/Windows7:62 ページ</li> <li>WindowsXP:71 ページ</li> </ul> |

#### ★MacOSが混在するネットワークの場合

RasterLink パソコンの OS が Windows7 以降で、クライア ント Mac の OS が MacOS10.8 以前と MacOS10.9 以降で混在 する場合、 MacOS10.9 以降で接続する際は以下のように入力します。 「cifs:// IP アドレス」

●「ゲスト」を選択❷「接続」をクリック

③ ゲストで接続します

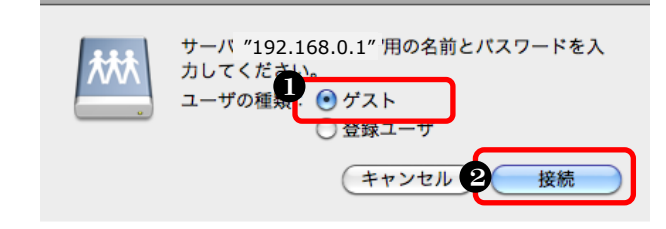

!!ゲストで接続できなかった場合は P102 の「5. 接続できなかった場合」を参照して下さい。

頭に す。 `いま

Finder メニューバーの「移動」をクリック
 「サーバへ接続」をクリック

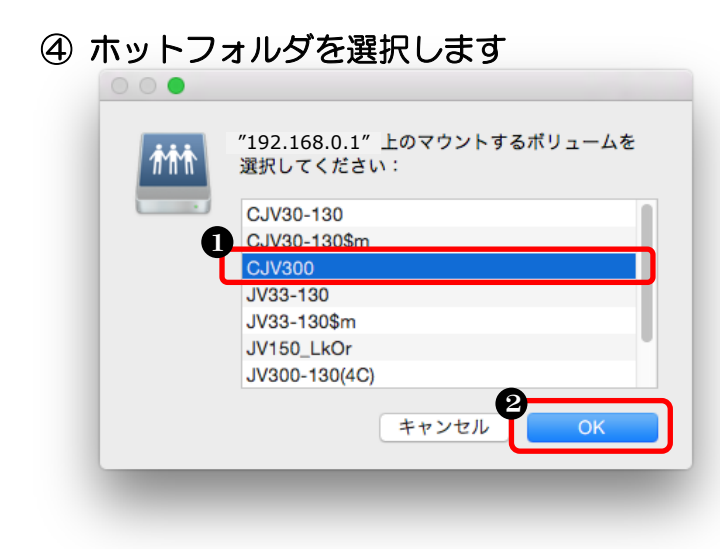

 ・
 ・
 ・

 ・
 ・

 ・

 ・

 ・

 ・

 ・

 ・

 ・

 ・

 ・

 ・

 ・

 ・

 ・

 ・

 ・

 ・

 ・

 ・

 ・

 ・

 ・

 ・

 ・

 ・

 ・

 ・

 ・

 ・

 ・

 ・

 ・

 ・

 ・

 ・

 ・

 ・

 ・

 ・

 ・

 ・

 ・

 ・

 ・

 ・

 ・

 ・

 ・

 ・

 ・

 ・

 ・

 ・

 ・

 ・

 ・

 ・

 ・

 ・

 ・

 ・

 ・

 ・

 ・

 ・

 ・

 ・

 ・

 ・

 ・

 ・

 ・

 ・

 ・

 ・

 ・

 ・

 ・

 ・

 ・

 ・

 ・

★選択するホットフォルダについて

●で選択するホットフォルダは、フォル ダ名に「\$」が付いていないものを選択 します。(例:CJV300)

⑤ ホットフォルダのエイリアスを作成します

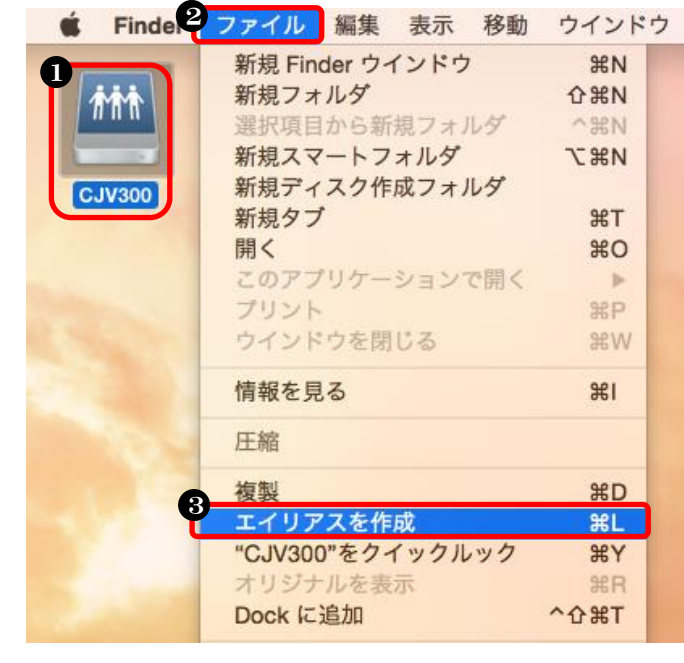

以上で、ホットフォルダに接続されました。

ホットフォルダをクリック
 Finder ニューバーの「ファイル」をクリック
 「エイリアスを作成」をクリック

| ホッ<br>表示。<br>ある     | トフォルダがデスクトップ上/<br>されない場合は、メニューバー/<br>Finder の環境設定から「デス/ |
|---------------------|---------------------------------------------------------|
| a)<br>Laur          | Fillder の策免政とから「ノハン<br>プにまデキわる百日」で"控結r                  |
| トツ.<br>の中。          | /に衣小さ40る項目」( 按航-<br>ード"にチーックが付いていてす                     |
| v) y -<br>tetesta ` | - ハールアエックが内いている。<br>レイエキい                               |
| 唯祁                  |                                                         |
|                     | <ul> <li>Finder 環境設定</li> </ul>                         |
|                     |                                                         |
|                     |                                                         |
| -10                 | タク ライトハー 評価                                             |
| デス                  | スクトップに表示する項目:                                           |
|                     | ☑ ハードディスク                                               |
|                     | ☑ 外部ディスク                                                |
|                     | 🗹 CD、DVD、および iPod                                       |
|                     | ☑ 接続中のサーバ                                               |
| ~                   | l Finder ウインドウで次を表示:                                    |
| 新天                  |                                                         |

3-3. フォルダ経由で印刷する方法 ① ホットフォルダを開きます

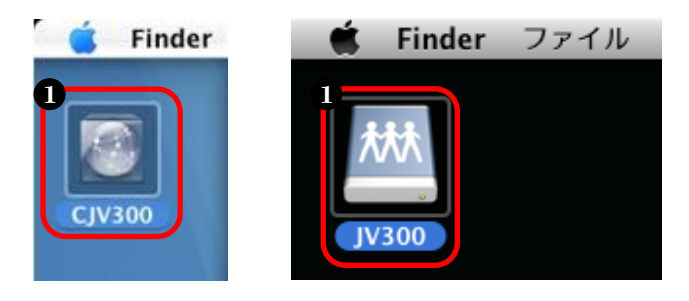

② EPS データをホットフォルダヘコピーします

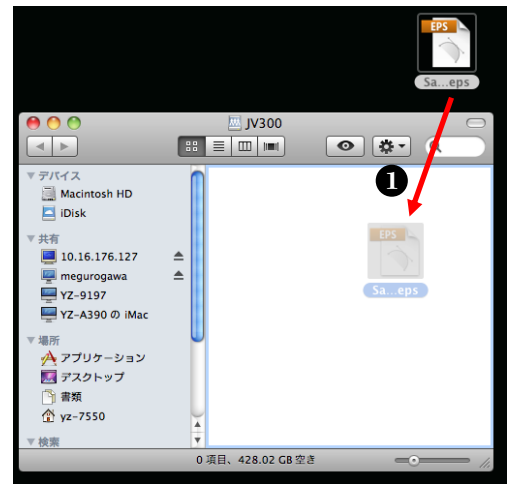

③ RasterLink(Pro)からデータを印刷します

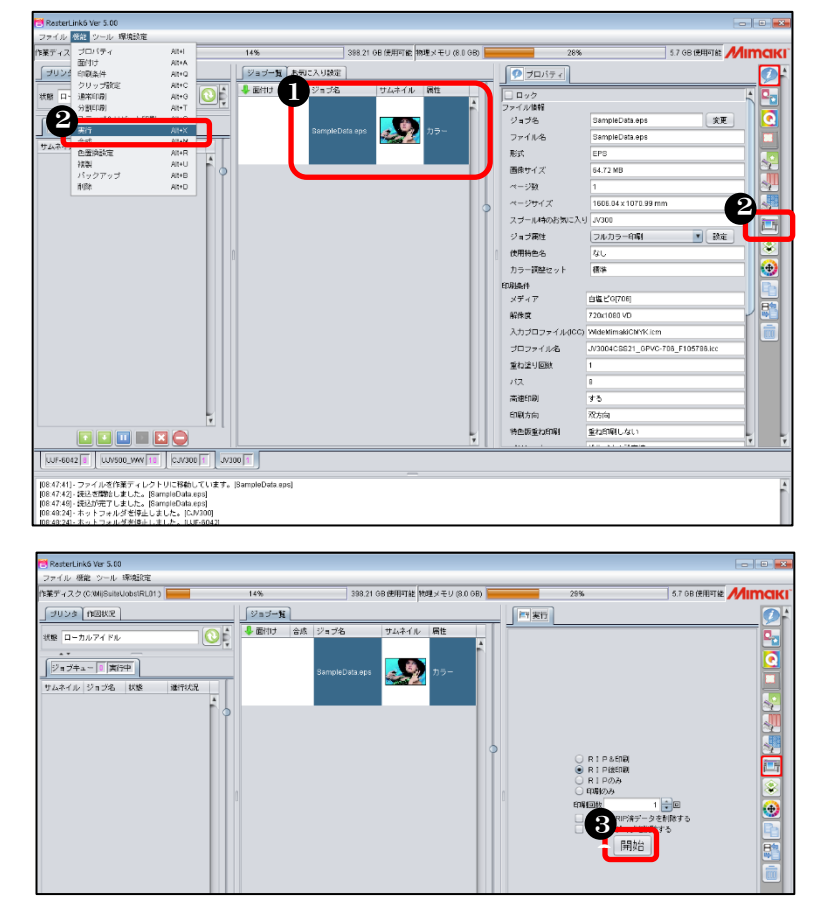

ホットフォルダアイコンをダブルクリック
 ※アイコンは MacOS により変わります

 EPS データをコピー (RasterLink(Pro)ヘデータが転送されます)

- 印刷したいデータをクリック
- [機能] メニューより「実行」をクリック または右列の「実行アイコン」をクリック

   ⑤ 「開始」をクリック

# ④印刷結果

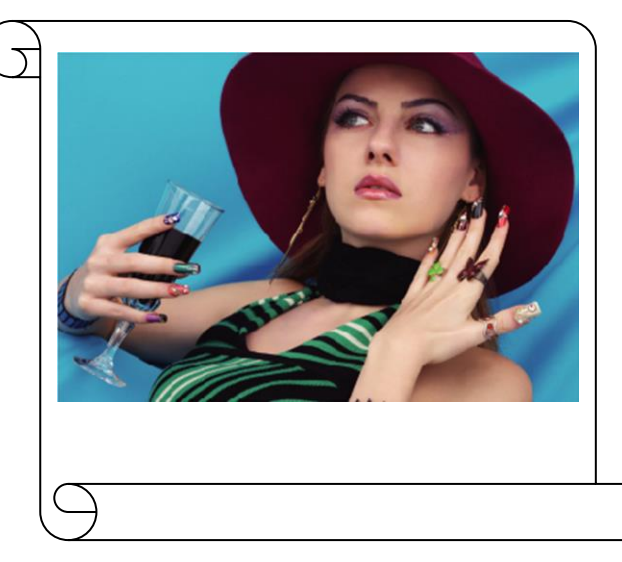

# 印刷完了!!

# <u>4. イラストレータ側パソコンからプリンタ選択し印刷する設定</u> STEP1: イラストレータで作成したデータをプリンタ選択して印刷 STEP2: RasterLink(Pro)からプリンタへ印刷

メリット: イラストレータの AI データから直接プリントできる

デメリット:設定に手間がかかる

プリンター: \$JV33

PPD: デフォルト (RasterLink

- 4-1. MacOS10.4.x から印刷する場合
- ① MacOS10.4 用のユーティリティを開きます

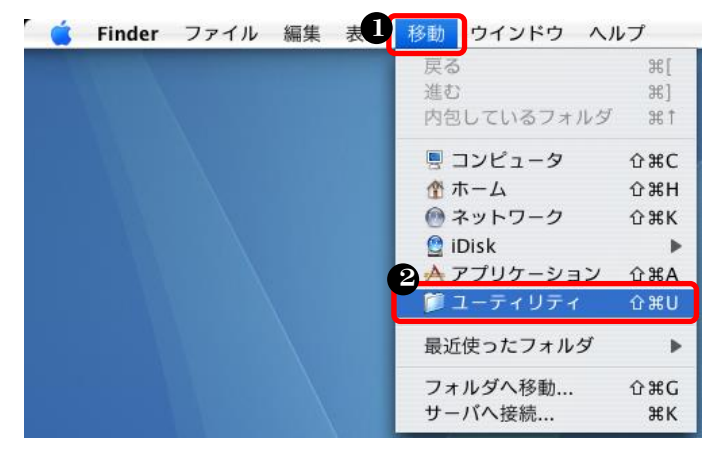

 Finder メニューバーの「移動」を クリック
 「ユーティリティ」をクリック

> Raster Link 5 Raster Link 5 RasterLink Pro 56 RasterLink Pro 19 RasterLink Pro 10

「ディレクトリアクセス」をダブルクリック

### ② ディレクトリアクセスを開きます

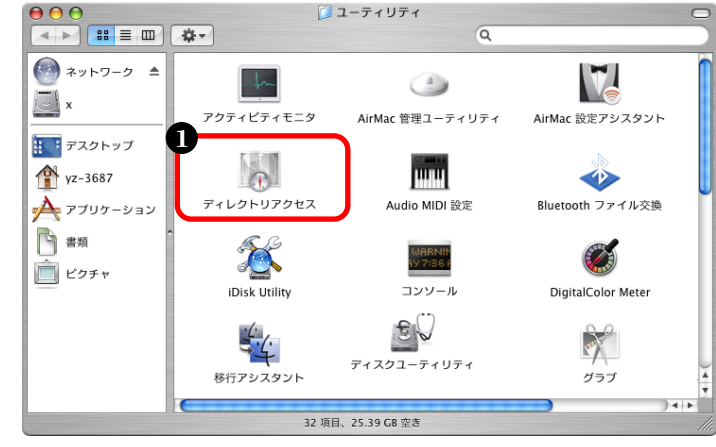

#### ③ SMB 接続を有効にします

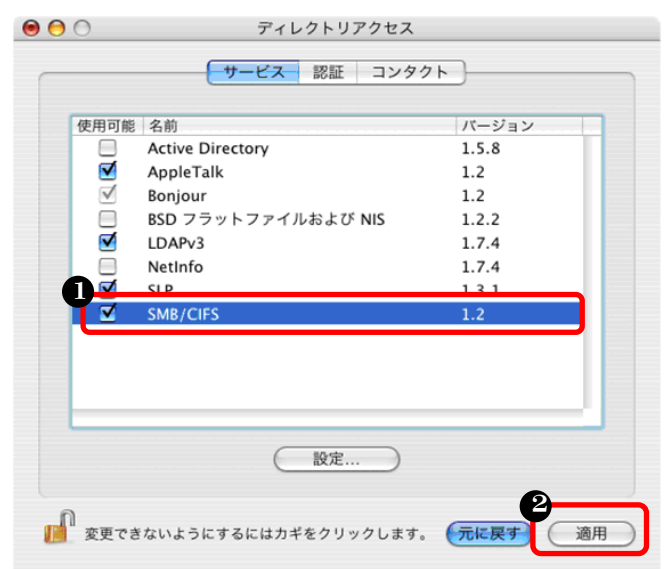

④「サーバへ接続」画面を開きます

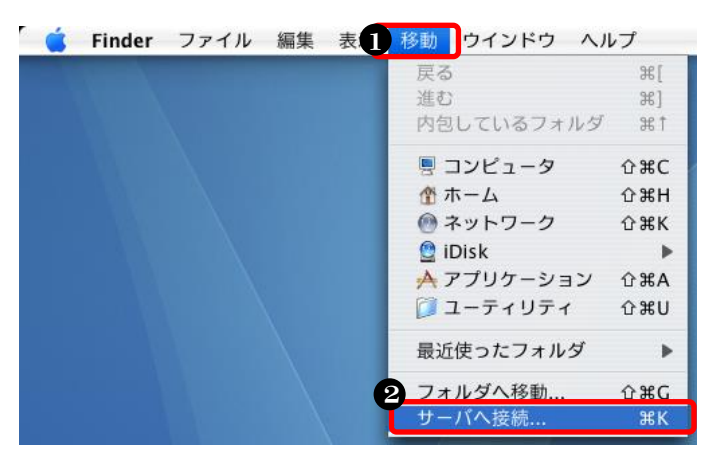

❶「SMB/CIFS」を選択

❷「適用」をクリック

 Finder メニューバーの「移動」を クリック
 「サーバへ接続」をクリック

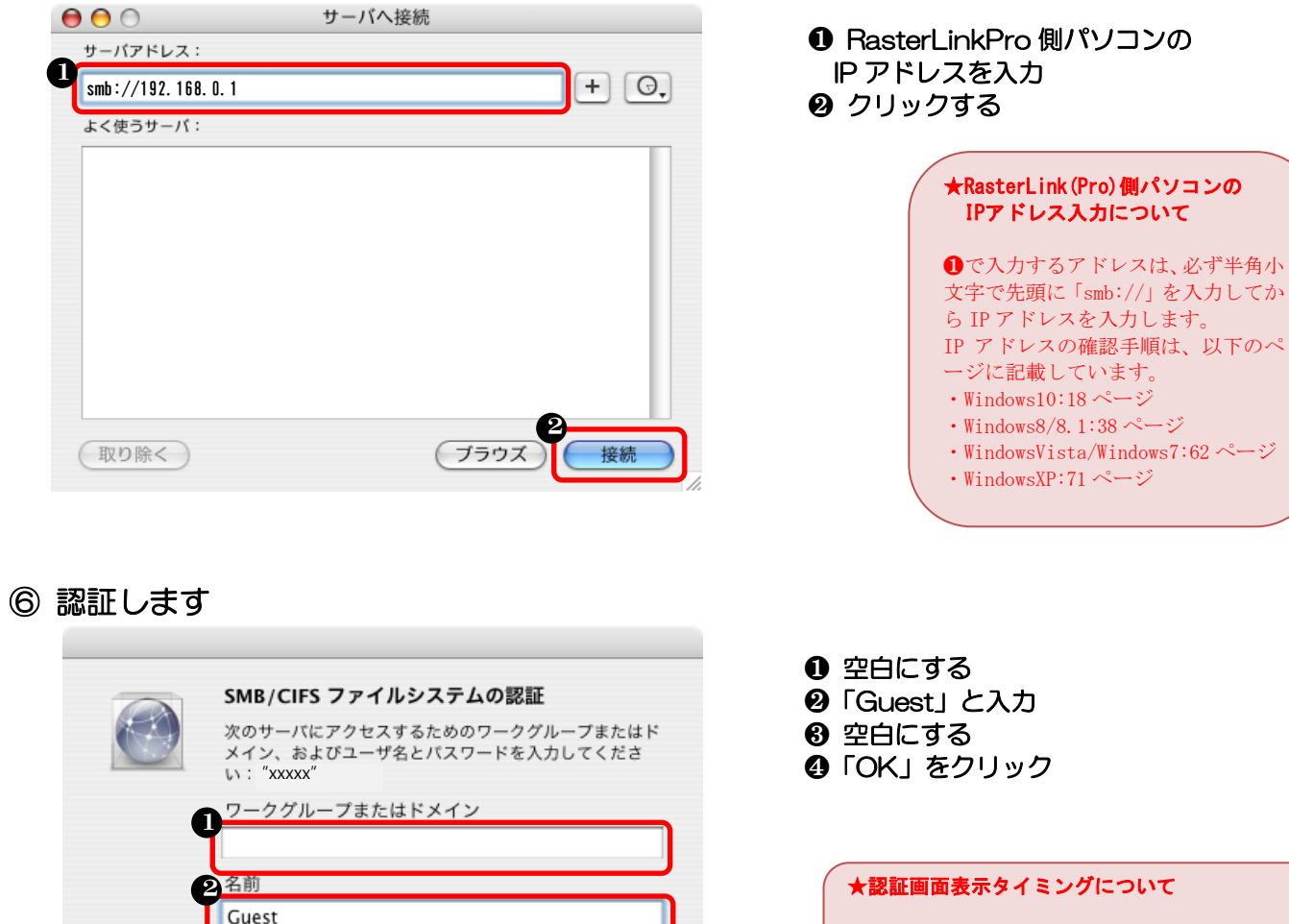

⑤の際に、先に⑦の画面が出る場合があります。 この場合は、⑤→⑦→⑥→⑧の順序で設定します。

⑦ PPD フォルダを選択します

バスワード

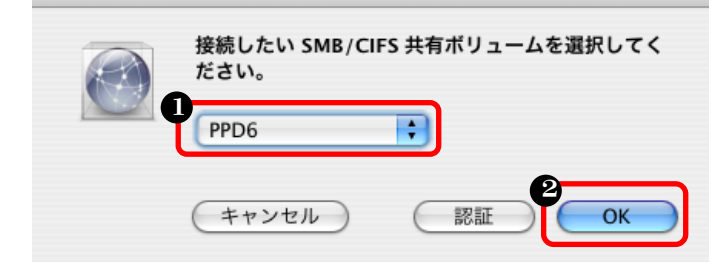

このバスワードをキーチェーンに保存する

キャンセル

ОК

⑤ RasterLink(Pro)側パソコンにアクセスします

● PPDフォルダを選択
 ② 「OK」をクリック

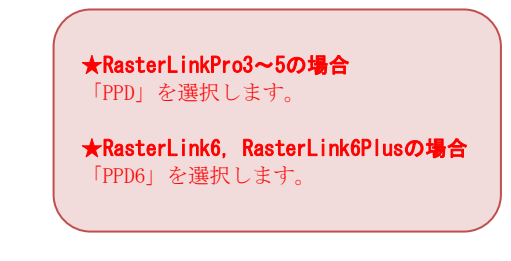

⑧ 必要なPPDファイルをデスクトップヘコピーします

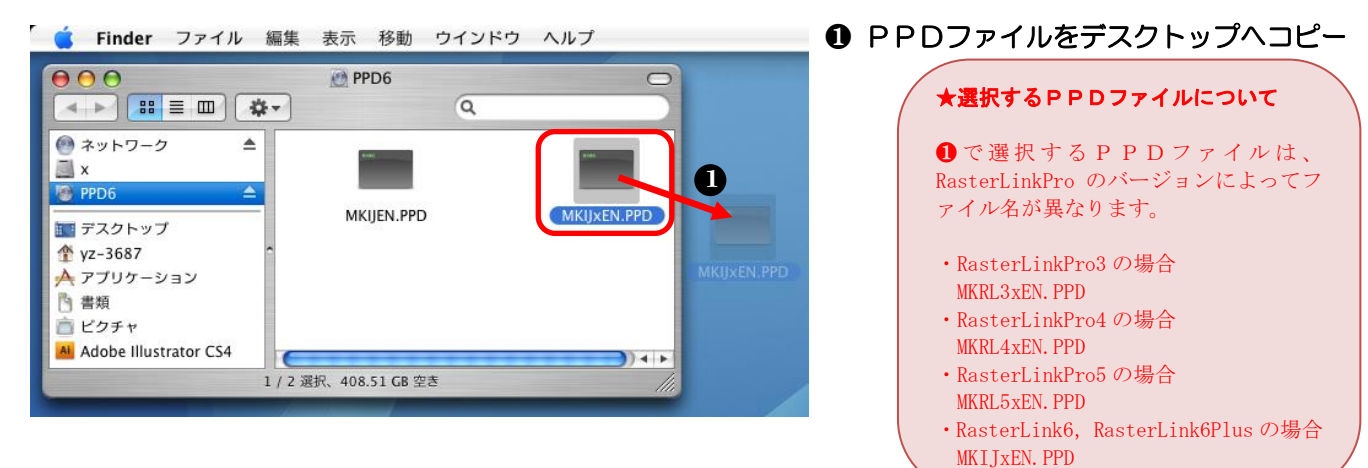

| 9 | 「システム環境設定」画                                    | 面を開きます     |
|---|------------------------------------------------|------------|
| 0 | <b>É Finder</b> ファイル                           | 編集 表示      |
|   | この Mac について<br>ソフトウェア・アップデー<br>Mac OS X ソフトウェア | - <b>ト</b> |
|   | システム環境設定                                       |            |
|   | Dock                                           | •          |
|   | ネットワーク環境                                       | •          |
|   | 最近使った項目                                        | •          |
|   | Finder を強制終了                                   | びまひブ       |
|   | スリープ<br>再起動<br>システム終了                          |            |
|   | YZ-3687 のログアウト                                 | 企業Q        |

⑩ 「プリントとファクス」を開きます

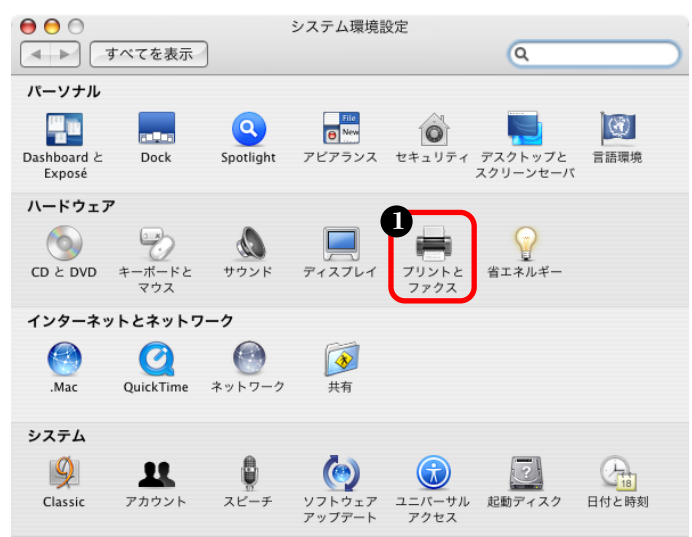

● Finder メニューバーをクリック
 ❷「システム環境設定」をクリック

❶「プリントとファクス」をクリック

●「+」をクリック

# ① プリンタの追加画面を開きます

| <ul> <li>●</li> <li>●</li> <li>●<th>プリントとファクス</th></li></ul> | プリントとファクス                                   |
|----------------------------------------------------------------------------------------------------|---------------------------------------------|
|                                                                                                    | ブリント ファクス 共有                                |
| メニュー ブリンタ                                                                                                    | プリンタが選択されていません                              |
|                                                                                                    | (フリントキュー…)(フリンク設定…                          |
| "プリント"ダイアログで選拔<br>"ページ設定"のデフォル                                                                                                    | Rされるブリンタ: 最後に使用したブリンタ ;<br>レトの用紙サイズ: A4 ; ? |
| 🧾 変更できないようにするには                                                                                                    | カギをクリックします。                                 |

# 12 プリンタを直接設定する画面を開きます

| 00             | プリンタブラウ          | <b>ナザ</b>      | $\bigcirc$ |
|----------------|------------------|----------------|------------|
| デフォルトプラウザ IF   |                  | <b>Q</b><br>検索 | $\square$  |
| ブリンタ名          |                  | ▲接続            |            |
|                |                  |                |            |
| 名前             | : 選択されていません      |                |            |
| 場所<br>使用するドライバ | : 選択されていません<br>: |                | Å Ţ        |
| ?              | l<br>(Et         | ゕのブリンタ)        | 追加         |

#### パソコンキーボード上のControlキー を押しながらツールバーの空白部分を クリック

| ★クリック時の注意                           |          |
|-------------------------------------|----------|
| Dで 0ption キーを押し忘れる。 手順⑬の❶で「詳細」の選択項目 | と、<br>目が |
| 表示されません。                            |          |

# 13 プリンタを設定します

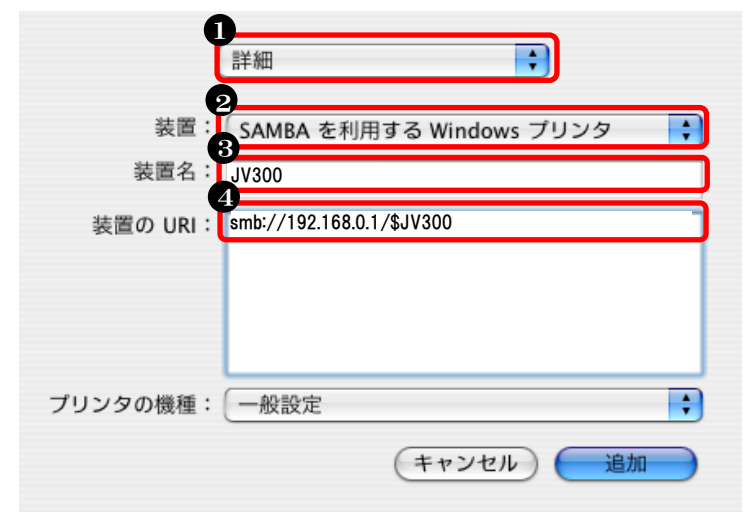

※●装置の URI 欄に記載するプリンタ名は、下図を確認します <RL6 トップページ 左下画面> <RLP5 トップページ 左上画面>

|                                                                     | RasterLinkPro5SG [v4.70] |
|---------------------------------------------------------------------|--------------------------|
|                                                                     | ファイル ツール 環境設定            |
| 00F-8042 13 00V500_                                                 | 作業ディスク(C:)               |
| - [U8:25:31] - UJV500のブロファイル情報を取得<br>[08:25:31] - JV300のプロファイル情報を取得 | 物理メモリ (7.9 GB)           |
| [08:25:33] - フルカラーのジョブ情報を調べて<br>  [08:25:45] - マルチファンクションのジョブ情      | ジョブー覧 CJV30(0) UJF-3042  |
| [08:25:45] - ホットフォルダを開始しました。<br>[08:25:45] - ホットフォルダを開始しました。        | 出力方法マルチファンクション 🔻         |
| 🕘 🏉 👸 🐻                                                             | プリンタ名 グループ               |

④ PPDファイル選択画面を開きます

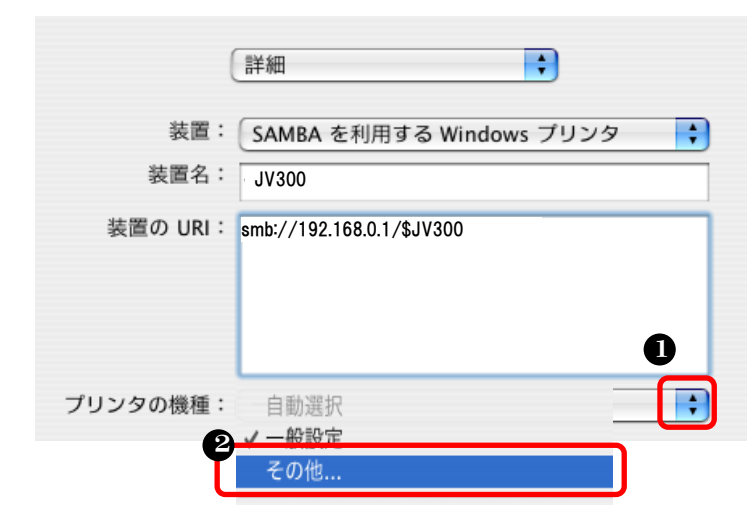

- ●「詳細」を選択
- ❷「SAMBA を使用する Windows プリンタ」を選択
- ❸ Mac に表示するプリンタ名を任意に入力
- ④ プリンタのUR | を入力(下記赤枠を参照のこと)

#### ★プリンタのURIについて

**④**で設定するURLは、RasterLink(Pro)パソコンのOSによって変わります。大文字小文字を区別しますので、注意して設定します。

Windows10, 8, 7 / WindowsVista の場合
 「smb://IP アドレス/\$プリンタ名」と入力します。
 例) smb://192.198.0.1/\$JV300

・WindowsXP の場合

「smb://guest@IPアドレス/\$プリンタ名」と入力します。 例) smb://guest@192.168.0.1/\$JV300

※上記アドレスで使用する数字、記号、アルファベットは全て半角です

●「プリンタの機種」をクリック
 ❷「その他」を選択

### 19 ファイル指定画面が開きます

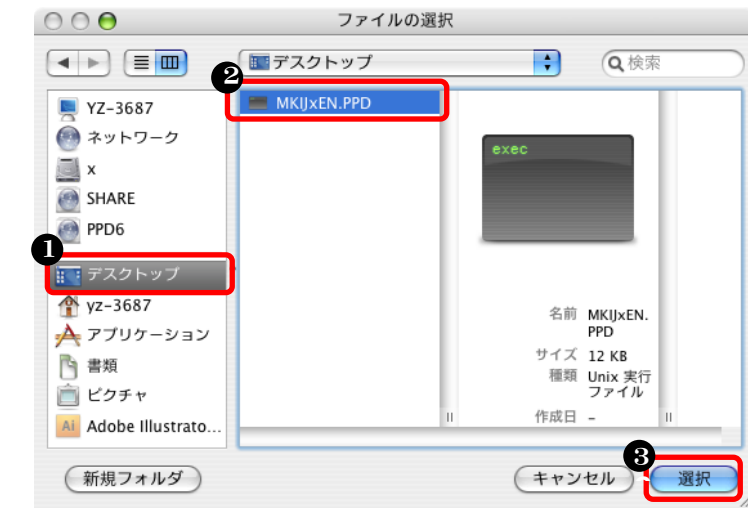

# 10 プリンタ登録を完了します

| 装置: SAMBA を利用する Windows プリンタ ↓<br>装置名: JV300<br>装置の URI: smb://192.168.0.1/\$JV300 |
|------------------------------------------------------------------------------------|
| 装置名: JV300<br>装置の URI: smb://192.168.0.1/\$JV300                                   |
| 装置の URI: smb://192.168.0.1/\$JV300                                                 |
|                                                                                    |
| プリンタの機種: MKIJxEN.PPD ・<br>キャンセル 追加                                                 |

| メニュー ブリンタ      |                                                                  |
|----------------|------------------------------------------------------------------|
| ✓ JV300        | 名前: JV300<br>場所:<br>種類: MimakilnkjetPrinter (for OSX)<br>状况: 符機中 |
| + -            | (フリントキュー…)(フリンタ設定…)                                              |
| "プリント"ダイアログで選択 | されるプリンタ: 最後に使用したプリンタ 🛟                                           |
| "ページ設定"のデフォル   | ▶トの用紙サイズ: A4 🕴 📢                                                 |

以上で、プリンタを選択して印刷する設定が完了しました。

 ①「デスクトップ」をクリック
 ②⑧でデスクトップにコピーした PPDファイルを選択
 ③「選択」をクリック

●「追加」をクリック

- 4-2. MacOS10.5~macOS10.14から印刷する場合
- ①「サーバへ接続」画面を開きます

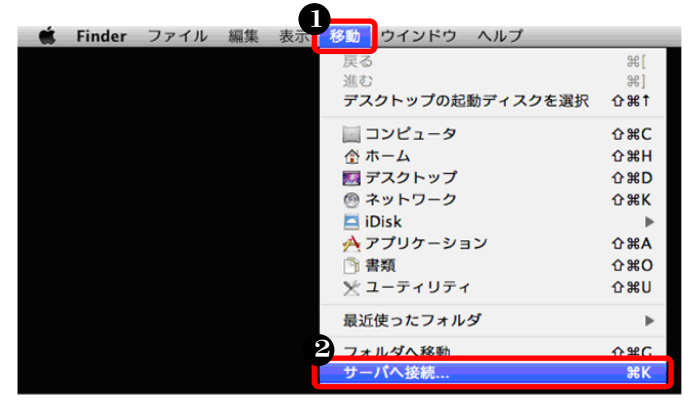

- Finder メニューバーの「移動」をクリック
- ❷「サーバへ接続」をクリック

② RasterLink(Pro)側のパソコンにアクセスします

| <ul> <li>● ○ ○ サーバへ接続</li> </ul>                                                     |                                                                                                    |
|--------------------------------------------------------------------------------------|----------------------------------------------------------------------------------------------------|
|                                                                                      | ● RasterLinkPro 側バソコンの<br>IP アドレスを入力                                                                                                    |
| smb://192.168.0.1<br>よく使うサーバ:                                                        | ❷「接続」をクリック                                                                                                    |
| ? 削除       ブラウズ       2 接続                                                           | <ul> <li>★RasterLink(Pro)側パソコンの<br/>IPアドレス入力について</li> <li>①で入力するアドレスは、必ず半角小文字で先頭に<br/>「smb://」を入力してから IPアドレスを入力します。</li> <li>IPアドレスの確認手順は、以下のページに記載しています。</li> <li>・Windows10:18ページ</li> <li>・Windows8.1:38ページ</li> <li>・WindowsVista/Windows7:62ページ</li> <li>・WindowsXP:71ページ</li> </ul> |
|                                                                                      | ★MacOSが混在するネットワークの場合<br>RIP-PC が Windows7 以降で、クライアント Mac の 0S が MacOS10.8<br>以前と MacOS10.9 以降で混在する場合、MacOS10.9 以降で接続する<br>際は以下のように入力します。<br>「cifs:// IP アドレス」                                                                                                    |
| ③ ゲストで接続します                                                                          | ※上記7ドレスで使用する数字、記号、7ルファベットは全て半角小文字です                                                                                                    |
| サーバ "192.168.0.1" 用の名前とバスワードを入<br>カしてください。<br>ユーザの種類・ ● ゲスト<br>● 登録ユーサ<br>キャンセル 2 接続 | <ul> <li>●「ゲスト」を選択</li> <li>❷「接続」をクリック</li> </ul>                                                                                                    |

!!ゲストで接続できなかった場合は P102 の「5. 接続できなかった場合」を参照して下さい。

# ④ PPDフォルダを選択します

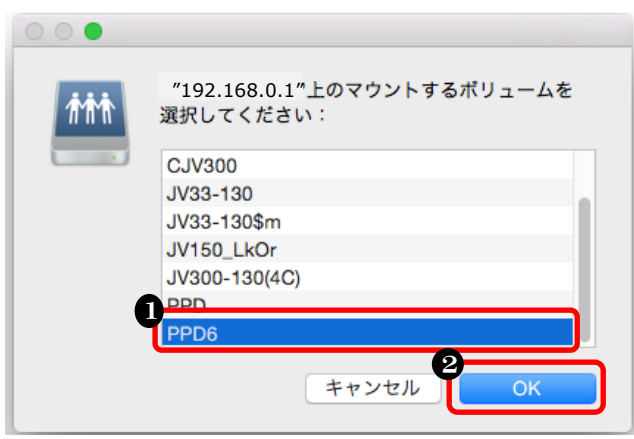

# PPD フォルダをクリック クリックする

| ★RasterLinkPro3~5の場合             |  |
|----------------------------------|--|
| 「PPD」を選択します。                     |  |
|                                  |  |
| ★RasterLink6, RasterLink6Plusの場合 |  |
| 「PPD6」を選択します。                    |  |
|                                  |  |

# ⑤ 必要なPPDファイルをデスクトップへコピーします

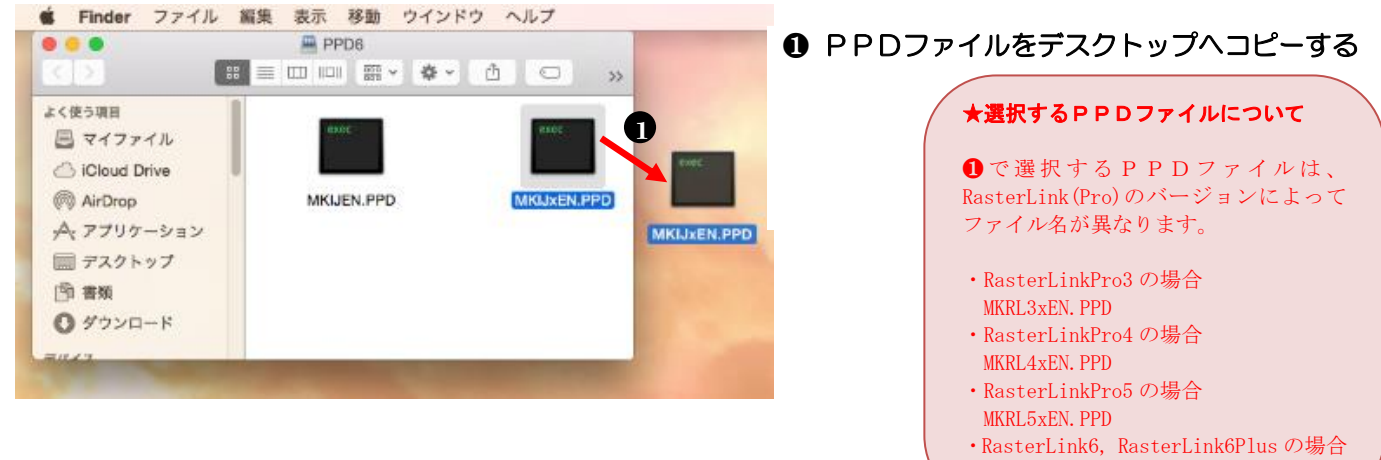

MKIJXEN. PPD

⑥ 「システム環境設定」を開きます

| 0 | (            | Finder                       | ファイル          | 編集  | 表示   |
|---|--------------|------------------------------|---------------|-----|------|
| 2 | こ<br>ソ<br>Aj | の Mac に<br>フトウェア<br>pp Store | ついて<br>?・アップテ | 'ート |      |
| 1 | シ<br>D       | マステム環境<br>ock                | 竟設定           |     | •    |
|   | 最            | 近使った項                        | 目             |     | •    |
|   | Fi           | nder を強約                     | 制終了           | 飞仓  | শ্লগ |
|   | ス<br>再<br>シ  | .リープ<br>起動<br>マステム終了         | 7             |     |      |

❶ Finder メニューバーをクリック
 ❷「システム環境設定」をクリック

# ⑦ 「プリントとスキャン」を開きます

|                                                                                      | システム環境設定                    | Q 検索                                | $\otimes$       |
|--------------------------------------------------------------------------------------|-----------------------------|-------------------------------------|-----------------|
| File<br>New<br>Oct<br>一般<br>スクリーンセーバ                                                 | <b>Nission</b><br>Control   | セキュリティと<br>プライバシー<br>シー             | 通知              |
| <ul> <li>CD と DVD</li> <li>ディスプレイ 省エネルギー</li> </ul>                                  | キーボードマウス                    | トラックパッド フリンタと<br>スキャナ               | עפ <del>ע</del> |
| <ul> <li>iCloud</li> <li>インターネット<br/>アカウント</li> <li>機能拡張</li> </ul>                  | ネットワーク Bluetooth            | <b>後</b><br>共有                      |                 |
| ユーザと<br>ガループ コントロール<br>・<br>・<br>・<br>・<br>・<br>・<br>・<br>・<br>・<br>・<br>・<br>・<br>・ | 音声入力と<br>読み上げ         日付と時刻 | 起動<br>ディスク<br>起動<br>Time<br>Machine | アクセシ<br>ビリティ    |

#### ❶ 「プリントとスキャン」 をクリックする

#### ★アイコンの名称について

●でクリックするアイコンの名称は、MacOSのバージョンによって異なります。

 $\begin{array}{l} MacOS10.5 \& MacOS10.6 \mbox{ ctd} \\ [\ensuremath{\mathcal{T}}] \ensuremath{\mathcal{V}} \ensuremath{\mathcal{L}} \ensuremath{\mathcal{T}} \ensuremath{\mathcal{L}} \ensuremath{\mathcal{L}} \en$ 

# ⑧プリンタの追加画面を開きます

| SJV33-130     ブリントキューを開く       6月復中最後に使用     ブリントキューを開く       CJV300     オブションとサブライ       0. 小塔伸中     場所:       9月復中     場所:       9月復中     観照: RasterLinkPro5 (for OSX)       9月復中     秋況: 待優中       Y CJV300     秋況: 待優中       9日復中     秋況: 待優中       Y CJV300     ・       9日復中     ・       Y CJV300     ・       9日復中     ・       Y JV300     ・       9日復中     ・       Y JV300     ・       9日復中     ・       Y JV300     ・       9日復中     ・       Y JV300     ・       10日月日日日日日日日日日日日日日日日日日日日日日日日日日日日日日日日日日日日                                                                                                    | プリンタ                                                                                                    | ¢ 1900, 400                                             |                           |
|----------------------------------------------------------------------------------------------------|----------------------------------------------------------------------------------------------------|---------------------------------------------------------|---------------------------|
| JV33-130     場所:       ・待爆中     福所:       Y CJV30     機算: RasterLinkPro5 (for OSX)       ・待爆中     状況:待爆中       Y CJV300     ・       ・ 待爆中     ・       Y JV300     ・       ・ 待爆中     ・       Y AV300     ・       ・     ・       ・     ・       ・     ・       ・     ・       ・     ・       ・     ・       ・     ・       ・     ・       ・     ・       ・     ・       ・     ・       ・     ・       ・     ・       ・     ・       ・     ・       ・     ・       ・     ・       ・     ・       ・     ・       ・     ・       ・     ・       ・     ・       ・     ・       ・     ・       ・     ・       ・     ・       ・     ・       ・     ・       ・     ・       ・     ・       ・     ・       ・     ・       ・     ・       ・     ・       ・ | <ul> <li>\$JV33-130</li> <li>         ・待機中 最後に使用         <ul> <li>CJV30_h</li> <li>             ・待機中</li> <li>CJV300</li> <li>             ・時停止中         </li> </ul> </li> </ul>  | SJV33-130           ブリントキ:           オブションの             | ューを開く<br>とサプライ            |
|                                                                                                    | JJ33-130         ・待機中           Y CJV30         ・待機中           Y CJV300         ・待機中           Y JV300         ・待機中           Y JV300         ・待機中           Y JV300         ・待機中 | 場所:<br>種類: RasterLinkPro5<br>状況: 待機中<br>へネットワークでこのプリンタを | (for OSX)<br>共有 "共有"環境設定… |

#### ●「+」をクリック

⑨ 詳細なプリンタ設定画面を表示できるようにします

| • • •      | o 🛓 🖓 🗋      | プリンタの追加 | Q    |    |    |
|------------|--------------|---------|------|----|----|
| デフォルト ファクス | K IP Windows |         |      | 検索 |    |
| プリンタ名      |              |         | ▲ 種類 |    |    |
|            |              |         |      |    |    |
|            |              |         |      |    |    |
|            |              |         |      |    |    |
|            |              |         |      |    |    |
|            |              |         |      |    |    |
| 名前:        | 選択されていません    |         |      |    |    |
| 場所:        | 選択されていません    |         |      |    |    |
| ドライバ:      |              |         |      |    | Å. |
|            |              |         |      |    |    |
|            |              |         |      |    |    |
|            |              |         |      |    | 追加 |

- パソコンキーボード上のControlキー を押しながらツールバーの空白部分を クリック
  - ★クリック時の注意
  - ●で Control キーを押し忘れると、手順●の●が表示されなくなります。

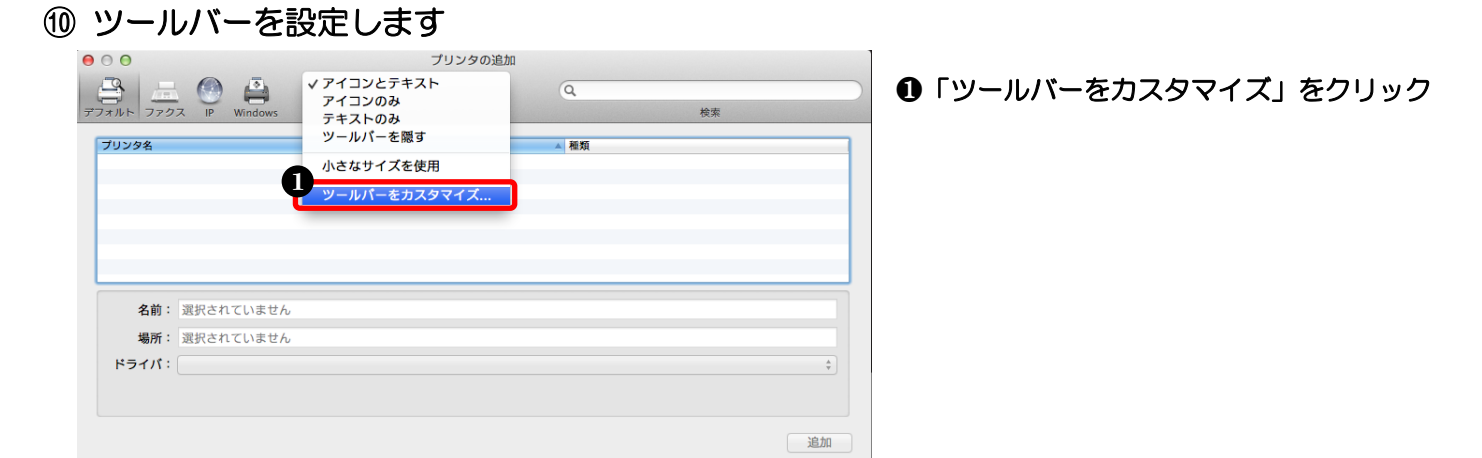

#### ①「詳細」アイコンをツールバーに追加します

| 000        | プリンタの追加                                              |    |
|------------|------------------------------------------------------|----|
|            |                                                      |    |
| プリンタ名      | ☆ IP WIND WS (水) (水) (水) (水) (水) (水) (水) (水) (水) (水) |    |
|            |                                                      |    |
|            | または、デフォルトセットをツールパーにドラッグしてください。                       |    |
| 名前         | デフォルト ファクス IP Windows 検索                             |    |
| 場所<br>ドライバ | 表示 アイコンとテキスト : 小さなサイズを使用 2 第7                        | \$ |
|            |                                                      | 追加 |

# ●詳細」アイコンを押しながら ツールバーにドラッグ ②「完了」をクリック

12 プリンタの詳細設定画面を開きます

|                    | 追加         |            |
|--------------------|------------|------------|
|                    |            | ● 時間 をクリック |
| フォルト IP Window: 詳細 | 検索         |            |
| 名前                 | ▲種類        |            |
| JV300              | Bonjour 共有 |            |
|                    |            |            |
|                    |            |            |
|                    |            |            |
|                    |            |            |
|                    |            |            |
|                    |            |            |
|                    |            |            |
|                    |            |            |
|                    |            |            |
| 名前:                |            |            |
| 場所:                |            |            |
| ドライバ:              |            | •          |
|                    |            |            |
|                    |            | 追加         |
|                    |            | ~          |

# 13 プリンタを設定します

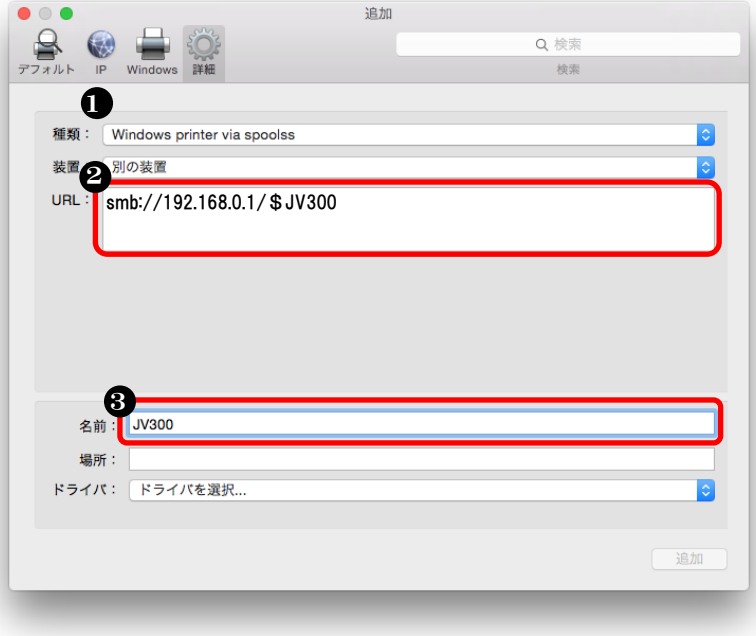

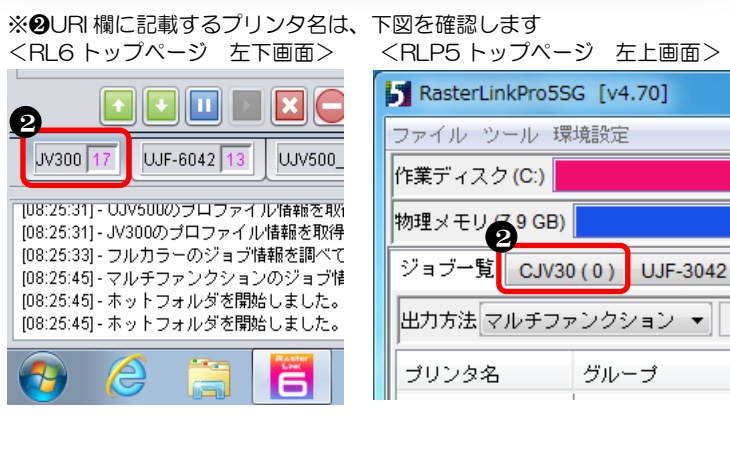

# ④ PPDファイル選択画面を開きます

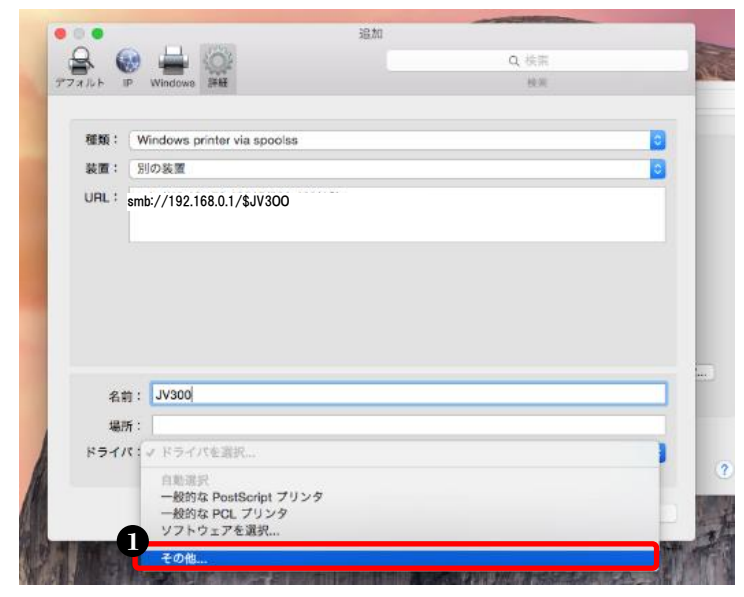

#### ●「Windows printer via spoolss」を選択

#### ★種類について

●の種類は MacOS のバージョンにより変わります。
 • MacOS10.5 と MacOS10.6 の場合

 「Windows」を選択します。
 • MacOS10.7~macOS10.14 の場合
 「Windows printer via spoolss」を選択します。

#### ❷プリンタのURLを入力(下記赤枠を参照のこと)

#### ★プリンタのURLについて

❷で設定するURLは、RasterLink(Pro)パソコンのOSによって変わります。大文字小文字を区別しますので、注意して設定します。

・Windows10,8,7/WindowsVistaの場合

「smb://IPアドレス/\$プリンタ名」と入力します。 例) smb://192.168.0.1/\$JV300

#### ・WindowsXP の場合

「smb://guest@IPアドレス/\$プリンタ名」と入力します。 例) smb://guest@192.168.0.1/\$JV300

※上記アドレスで使用する数字、記号、アルファベットは全て半角です

#### ❸Macに表示するプリンタ名を任意に入力

#### ★プリンタ名について

❸の名前は、❷で IP アドレスを入力すると、その IP アドレス が入力されるので、任意の分かりやすい名前に変更します。

注! MacOS のバージョンによっては、 2 で IP アドレスを入力した時、どこかに大文字やスペースが入っていると「名前」と「ドライバ」がグレースケールになり変更または選択ができません。

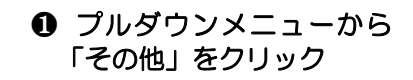

15 PPDファイルを選択します

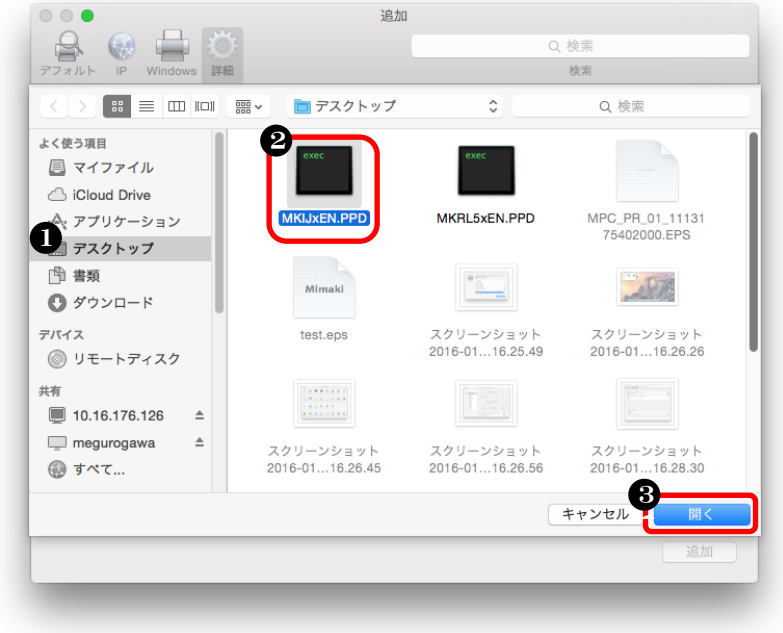

# 「デスクトップ」をクリック ⑤でデスクトップにコピーした PPDファイルをクリック 「開く」をクリック

# 16 設定を完了します

| アフォルト       P       Windows printer via spoolss         展開:       別の装置         規用:       別の装置         URL:       smb://192.168.0.1/\$JV300         名前:       JV300         場所:                                                                                                    | Q. 快来<br>快来<br>③<br>③                                      |
|----------------------------------------------------------------------------------------------------|------------------------------------------------------------|
| アフォルト IP Windows 評種         種類:       Windows printer via spoolss         装置:       別の装置         URL:       smb://192.168.0.1/\$JV300         名前:       JV300         場所:       ドライバ:         ドライバ:       MimakilnkjetPrinter (for OSX)         選択したプリンタ用のソフトウェアは製造元から配布されたものではない         ブリンタとスキャナ         ブリンタとスキャナ         ブリンク         ジ300         マリンクし、日本時間中         マリンクの         アリンクとスキャナ         ジョン         マリンクは、アリンク、         シー酸得出中         シー酸得出中         ジ300                                                                                                    |                                                            |
| <ul> <li>標類: Windows printer via spoolss</li> <li>装置: 別の装置</li> <li>URL: Smb://192.168.0.1/\$JV300</li> <li>名前: JV300</li> <li>場所:</li> <li>ドライバ: MimakilnkjetPrinter (for OSX)</li> <li>選択したプリンタ用のソフトウェアは製造元から配布されたものではない</li> <li>● (● く ) !!!! フリンタとスキャナ</li> <li>ブリンタとスキャナ</li> <li>ブリンタ</li> <li>ジジ300_1</li> <li>・待機中</li> <li>CJV300_1</li> <li>・特機中</li> <li>CJV300_1</li> <li>・特機中</li> <li>CJV300_1</li> <li>・特機中</li> <li>CJV300_1</li> <li>・特徴中</li> <li>● (JV300</li> </ul>                                                                                                    | ©<br>©                                                     |
| <ul> <li>種類: Windows printer via spoolss</li> <li>装置: 別の装置</li> <li>URL: Smbr//192.168.0.1/\$JV300</li> <li>名前: JV300</li> <li>場所:</li> <li>ドライバ: MimakilnkjetPrinter (for OSX)<br/>選択したプリンク用のソフトウェアは製造元から配布されたものではない</li> <li>● ● ● ● ● ● ● ● ● ● ● ● ● ● ● ● ● ● ●</li></ul>                                                                                                    | ©<br>•                                                     |
| <ul> <li>菜園: 別の装置</li> <li>URL: Smb://192.168.0.1/\$JV300</li> <li>名前: JV300</li> <li>場所:</li> <li>ドライバ: MimakilnkjetPrinter (for OSX)<br/>選択したプリンタ用のソフトウェアは製造元から配布されたものではない</li> <li>ジリンタトランク用のソフトウェアは製造元から配布されたものではない</li> <li>ジリンタをスキャナ</li> <li>ブリンタをスキャナ</li> <li>ブリンタ (JV300)</li> <li>マリンクトキ</li> <li>オブション</li> <li>マリン300</li> <li>アリンクトキ</li> <li>ブリントキ</li> <li>オブション</li> </ul>                                                                                                    |                                                            |
| <ul> <li>★値: 別の表面</li> <li>URL: smb://192.168.0.1/\$JV300</li> <li>名前: JV300</li> <li>場所:</li> <li>ドライバ: MimakilnkjetPrinter (for OSX)<br/>選択したプリンタ用のソフトウェアは製造元から配布されたものではない</li> <li>ジリンタレンタ用のソフトウェアは製造元から配布されたものではない</li> <li>ジリンタ</li> <li>ジリンターのシフトウェアは製造元から配布されたものではない</li> <li>ジリンタレスキャナ</li> <li>ブリンタとスキャナ</li> <li>ブリンタ</li> <li>ジリンター</li> <li>ジリンター</li> <li>ジリンター</li> <li>ジリンター</li> <li>ジリンク</li> <li>ジリンク</li> <li>ジリンク</li> <li>ジリンクトキ</li> <li>オブション</li> <li>ジョン</li> </ul>                                                                                                    |                                                            |
| URL:       smb://192.168.0.1/\$JV300         名前:       JV300         場所:          ドライパ:       MimakilnkjetPrinter (for OSX)         選択したプリンタ用のソフトウェアは製造元から配布されたものではない         ジリンタ       フリンタとスキャナ         ブリンタ       ブリントキ         ブリントキ       オブション         マリン300       マリンクキ                                                                                                    |                                                            |
| 名前:       JV300         場所:          ドライバ:       MimakilnkjetPrinter (for OSX)         選択したプリンタ用のソフトウェアは製造元から配布されたものではない         ジンターのソフトウェアは製造元から配布されたものではない         ブリンタ         ジン300         ・ 特徴中         ご、JV300         ・ 一時使山中         ・ 小磯中         ・ 小磯中         ・ 小磯中         ・ 小磯の         ・ 小磯中         ・ 小磯中         ・ 小磯中         ・ 小磯中         ・ 小磯の         ・ 小磯中         ・ 小磯の         ・ 小磯中         ・ 小磯の         ・ 小磯の                                                                                                    |                                                            |
| 名前:       JV300         場所:          ドライバ:       MimakilnkjetPrinter (for OSX)         選択したプリンタ用のソフトウェアは製造元から配布されたものではない         ジンタ目のソフトウェアは製造元から配布されたものではない         ジンタ目のソフトウェアは製造元から配布されたものではない         ジンタのシフトウェアは製造元から配布されたものではない         ジンタのシフトウェアは製造元から配布されたものではない         ジンタのシフトウェアは製造元から配布されたものではない         ジンタのし         ・ 待機中         ごくび300         ・ 一時間中中         ジン300         ・ 一時間中中         ジン300                                                                                                    |                                                            |
| 名前:       JV300         場所:          ドライバ:       MimakilnkjetPrinter (for OSX)         選択したプリンタ用のソフトウェアは製造元から配布されたものではない         マリンタ       ブリンタとスキャナ         ブリンタ       ブリンタの、         ・ 待機中       ブリンタの、         ご、JV300       フリントキ         オブション       オブション                                                                                                    |                                                            |
| 名前:       JV300         場所:          ドライバ:       MimakilnkjetPrinter (for OSX)         選択したプリンタ用のソフトウェアは製造元から配布されたものではない         ・       イリンタをスキャナ         ブリンタ       ジョン         ジョン       ・         ジョン       ・         ジョン       ・         グリンタとスキャナ       ・         ジョン       ・         ジョン       ・         ジョン       ・         ジョン       ・         ジョン       ・         ジョン       ・         ジョン       ・         ジョン       ・                                                                                                    |                                                            |
| 名前:       JV300         場所:          ドライバ:       MimakilnkjetPrinter (for OSX)<br>選択したプリンタ用のソフトウェアは製造元から配布されたものではない         ジロンタ目のソフトウェアは製造元から配布されたものではない         ジロンタ目のソフトウェアは製造元から配布されたものではない         ジロンタ目のシフトウェアは製造元から配布されたものではない         ジロンタ目のシフトウェアは製造元から配布されたものではない         ジロンタ目のシフトウェアは製造元から配布されたものではない         ジロンタ目のシフトウェアは製造元から配布されたものではない         ジロンタ目のシフトウェアは製造元から配布されたものではない         ジロシタ目のシフトウェアは製造元から配布されたものではない         ジロシタ目のシフトウェアは製造元から配布されたものではない         ジロシタ目のシフトウェアは製造元から配布されたものではない         ジロシタ目のシフトウェアは製造元から配布されたものではない         ジロシタ目のシフトウェアは製造元から配布されたものではない                                                                                                    |                                                            |
| <ul> <li>名前: JV300</li> <li>場所:</li> <li>ドライバ: MimakilnkjetPrinter (for OSX)<br/>選択したプリンタ用のソフトウェアは製造元から配布されたものではない</li> <li>マリンタ</li> <li>ジョンタ</li> <li>ジョンタ</li> <li>ジョンタ</li> <li>ジョンタ</li> <li>ジョン</li> <li>ジョン</li> <li>ジョン</li> <li>ジョン</li> <li>ジョン</li> </ul>                                                                                                    |                                                            |
| <ul> <li>名前: JV300</li> <li>場所:</li> <li>ドライバ: MimakilnkjetPrinter (for OSX)<br/>選択したプリンタ用のソフトウェアは製造元から配布されたものではない</li> <li>マリンタ</li> <li>ジジンタ</li> <li>ジジンタ</li> <li>ジジンタ</li> <li>ブリンタとスキャナ</li> <li>ブリンタ</li> <li>ジジン300</li> <li>→時爆中</li> <li>CJV300</li> <li>→時爆中</li> <li>CJV300</li> <li>→時爆中</li> <li>CJV300</li> <li>→時爆中</li> <li>CJV300</li> <li>→時爆中</li> <li>CJV300</li> <li>→時爆中</li> <li>CJV300</li> <li>→時増中</li> <li>W300</li> </ul>                                                                                                    |                                                            |
| <ul> <li>名前: JV300</li> <li>場所:</li> <li>ドライバ: MimakilnkjetPrinter (for OSX)<br/>選択したプリンタ用のソフトウェアは製造元から配布されたものではない</li> <li>ジョンターのソフトウェアは製造元から配布されたものではない</li> <li>ジリンタとスキャナ</li> <li>ブリンタとスキャナ</li> <li>ブリンタとスキャナ</li> <li>ブリンタ</li> <li>ジ粉煙中</li> <li>CJV300</li> <li>・砂欖中</li> <li>プリントキ</li> <li>オプション</li> </ul>                                                                                                    |                                                            |
| 場所:<br>ドライパ: MimakilnkjetPrinter (for OSX)<br>選択したプリンタ用のソフトウェアは製造元から配布されたものではない<br>選択したプリンタ用のソフトウェアは製造元から配布されたものではない<br>ジリンタ<br>ジリンタ<br>ジリンタとスキャナ<br>ブリンタとスキャナ<br>ブリンタとスキャナ<br>ブリンタとスキャナ<br>ブリントキ<br>オプション<br>マリントキ<br>オプション                                                                                                    |                                                            |
| ドライパ:     MimakilnkjetPrinter (for OSX)       選択したプリンタ用のソフトウェアは製造元から配布されたものではない       プリンタ       ジンジョン       ブリンタとスキャナ       ブリンタ       ジン300       マリンシ内       マリントキ       プリントキ       プリントキ       ブリンの       ジン300       ・ 市務単中       ・ 市務単中       ・ 一路停止中       ジン300                                                                                                    |                                                            |
| <ul> <li>ドライバ: Mimakinkjetrinter (tor OSX)<br/>選択したプリンタ用のソフトウェアは製造元から配布されたものではない</li> <li>○ ○ 〈 〉 フリンタとスキャナ</li> <li>ブリンタ</li> <li>ジリンタ</li> <li>○ ○ ○ ○ ○ ○ ○ ○ ○ ○ ○ ○ ○ ○ ○ ○ ○ ○ ○</li></ul>                                                                                                    |                                                            |
| マリンタ     ブリンタとスキャナ       ブリンタ     ブリンタとスキャナ       マリンタ     ジョントキ       マリントキ     オブション       マリンのし     ・一時間止中       ・一時間止中     ・一時間止中                                                                                                    |                                                            |
| フリンタとスキャナ       ブリンタ       シ 待爆中       ご CJV300_h       ・待爆中       ご CJV300_h       ・時爆中       ご CJV300_h       ・一時後止中       ・一時後止中                                                                                                    | 12.0、 7.5 2.9 0- 部の機能は使用…                                  |
| ブリンタ     ブリンタとスキャナ       ブリンタ     JV300       ・冷漠中     ブリントキ       ご CJV300     ・一時停止中       ・一時停止中     オブション                                                                                                    | 追加                                                         |
| フリンタとスキャナ       ブリンタ       ジリン3-130       ・待場中       CJV30,h       ・待場中       プリントキ       オブション                                                                                                    |                                                            |
| ブリンタ     JV300       SJV33-130     ・ 待爆中       CJV30,h     ・ 待爆中       CJV300,h     ・ 一時停止中       ・ 一時停止中     ・ 一時停止中                                                                                                    | Q 検索                                                       |
| SJV33-130     JV300       ・ 待慶中     ブリントキ       CJV300     オブション       CJV300     ・ 一時停止中                                                                                                    |                                                            |
|                                                                                                    |                                                            |
| CUV30 n     CUV300     CUV300     CUV |                                                            |
| 2 CJV300<br>- 一時停止中                                                                                                    | ューを開く                                                      |
|                                                                                                    | ューを開く                                                      |
|                                                                                                    | ューを開く<br>ヒサプライ                                             |
| - 待機中 最後に使用                                                                                                    | ューを開く<br>とサプライ                                             |
| JV33-130<br>使用中<br>分類中                                                                                                    | ューを開く<br>とサプライ                                             |
| Y CJV30                                                                                                    | ューを開く<br>とサプライ<br>hter (for OSX)                           |
| • 待機中                                                                                                    | ューを開く…<br>とサプライ…<br>hter (for OSX)                         |
|                                                                                                    | ューを開く<br>ヒサプライ<br>hter (for OSX)                           |
| Y JV300                                                                                                    | 1 — を開く<br>とサプライ<br>hter (for OSX)                         |
| + -                                                                                                    | ューを開く<br>ヒサプライ<br>hter (for OSX)                           |
| マフェルトのプリンク・ 日後に佐田」                                                                                                    | ューを開く<br>ヒサプライ<br>hter (for OSX)<br>共有 "共有"環境設定            |
| テノオルトのノウンダ・ 載後に使用し                                                                                                    | 1 — を開く<br>とサプライ<br>hter (for OSX)<br>共有 "共有"環境設定          |
| デフォルトの用紙サイズ: A4                                                                                                    | ューを開く<br>ヒサプライ<br>hter (for OSX)<br>共有 *共有*環境設定<br>たプリンタ ◆ |
|                                                                                                    | ューを開く<br>ヒサプライ<br>hter (for OSX)<br>共有 "共有"環境設定            |

以上で、プリンタを選択して印刷する設定が完了しました。

「追加」をクリック
 プリンタが登録されたことを確認

# 4-3. プリンタを選択して印刷する方法

① イラストレータのプリント画面を開きます

| 🗮 Illustrator                        | ファイル 編集                                                              | オブジェクト                  | 書式 選                                                   | 訳                | 効果  | 表示 |
|--------------------------------------|----------------------------------------------------------------------|-------------------------|--------------------------------------------------------|------------------|-----|----|
| Ai ■ ■ ▼<br>● ○ ○<br>※ 名称未設定-1 @ 97% | 新規<br>テンプレートか<br>開く<br>最近使用したフ<br>Bridge で参照                         | ら新規<br>ァイルを開く           | 1第<br>1第①<br>2<br>第<br>2<br>第<br>2<br>第<br>2<br>第<br>2 |                  | 2-) |    |
| <b>₩</b> ₩.<br>**. 92                | スクリーンを共<br>Device Central                                            | 有<br>                   |                                                        |                  |     |    |
|                                      | 閉じる<br>保存<br>別名で保存<br>複製を保存<br>テンプレートと<br>Web およびデ/<br>選択したスライ<br>復帰 | して保存<br>パイス用に保存<br>スを保存 | /第<br>2第分<br>2第了<br>2第了<br>2第分了<br>1                   | W<br>5<br>5<br>5 |     |    |
|                                      | 配置                                                                   |                         |                                                        |                  |     |    |
| 8.1.<br>7. <b>7</b> .                | Microsoft Offic<br>書き出し                                              | ce 用に保存                 |                                                        |                  |     |    |
|                                      | FineCut<br>RasterLink<br>スクリプト                                       |                         |                                                        | * *              |     |    |
|                                      | ドキュメント設<br>ドキュメントの<br>ファイル情報                                         | 定<br>カラーモード             | ዝጽፓ<br>ዘጽዕፓ                                            | •                | E   | 55 |
|                                      | プリント                                                                 |                         | æ                                                      | · //             | 1   |    |

# ●「ファイル」メニューをクリック ❷「プリント」をクリック

# ② プリンタを選択して印刷します

|                                                                         | プリント                                                                                                    |                                                                                                    |
|-------------------------------------------------------------------------|----------------------------------------------------------------------------------------------------|----------------------------------------------------------------------------------------------------|
| →般<br>トンポと載ち落とし<br>出力<br>グラフィック<br>カラーマネジメント                            | フリンドプリセット: カスタム ▼ 当<br>1 フリンター: \$JN300 ▼<br>PPD: デフォルト (MimakilnkjetPrinter (for OSX)) ▼<br>ー般<br>超数: 1 □ □ □ □ □ □ □ □ □ □ □ □ □ □ □ □ □ □                       | <ul> <li>① プリンタを選択</li> <li>②「カスタム」を選択</li> <li>③ データの大きさを確認</li> <li>④「プリント」をクリック</li> </ul>             |
|                                                                         | 『アートボードを無親 × 白紙のアートボードをプリントしない     『アートボードをクリントしない     和紙サイズ: カスタム     『     『     3 幅: 160639999 m 高さ: 1071 mm     用紙の方向: 自動回転     章 臨 回     電 記 回     電 に高さを入れ換え | <ul> <li>★プリンタ名について</li> <li>③は、必要に応じてデータの大きさを<br/>入力します。</li> </ul>                                      |
|                                                                         | オンション<br>プリントするレイヤー: 表示中でプリント可能なレイヤー ▼<br>配置:器器 原点X:048mm 原点Y:0mm<br>拡大・縮小:拡大・縮小しない ▼ 重なり:■ 0mm                                                                    | ★パスワードを聞かれた場合                                                                                             |
| ドキュメント : 1606.04 mm x 1070.99 r<br>用紙 : 1607 mm x 1071 mm<br>用紙設定 ブリンター | が<br>指定倍率: 幅:100 8 高さ:100<br>の<br>クイル範囲:<br>2<br>完了 キャンセル プリント                                                                                                    | <ul> <li>         ④の後でパスワードを聞かれた場合<br/>は、P98「4-4.データ転送できなな<br/>った場合は・・・」の手順を行なってす<br/>さい。     </li> </ul> |

# ! プリントボタンを押しても、プリントキューにデータが溜まり、データ転送できなかった場合は P98 の「4-4.データ転送できなかった場合は・・・」を参照して下さい。

# ③ RasterLink(Pro)からデータを印刷します

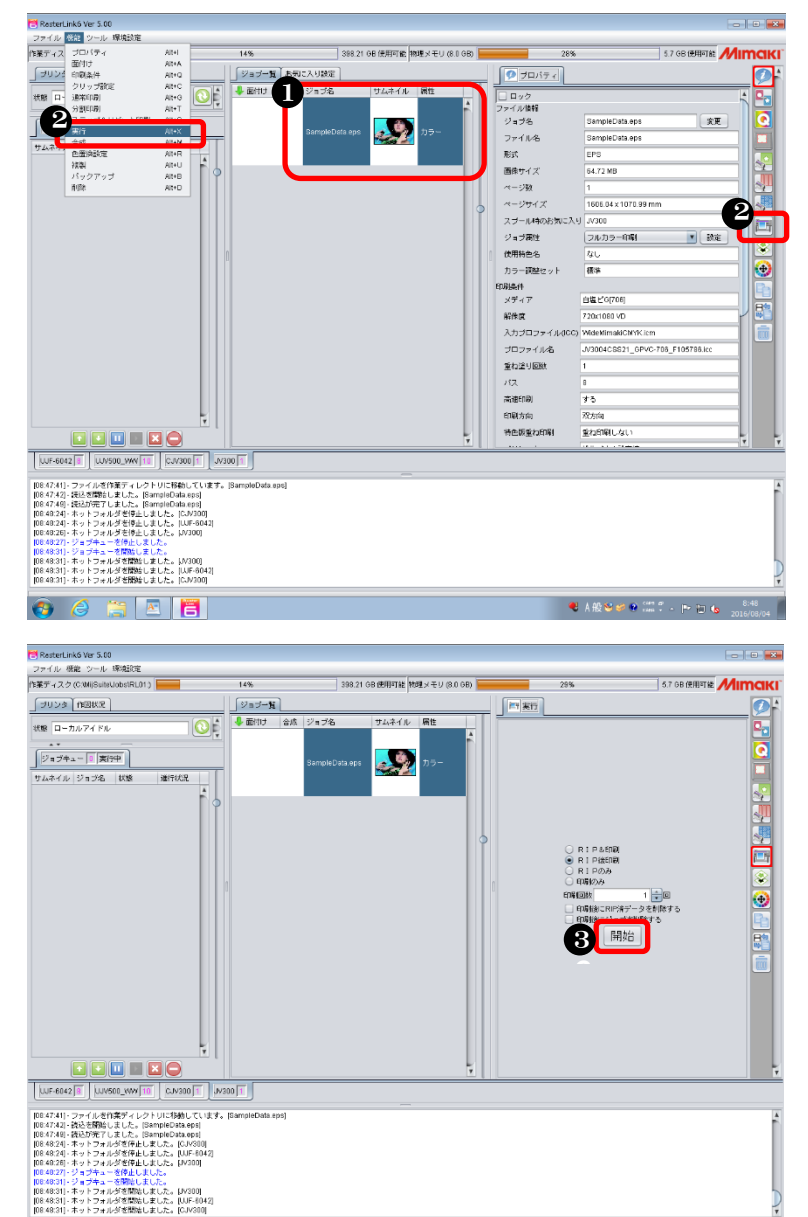

- 印刷したいデータをクリック
- ❸「開始」をクリック

### ④印刷結果

🚳 🤌 🚞 🖪 🖪

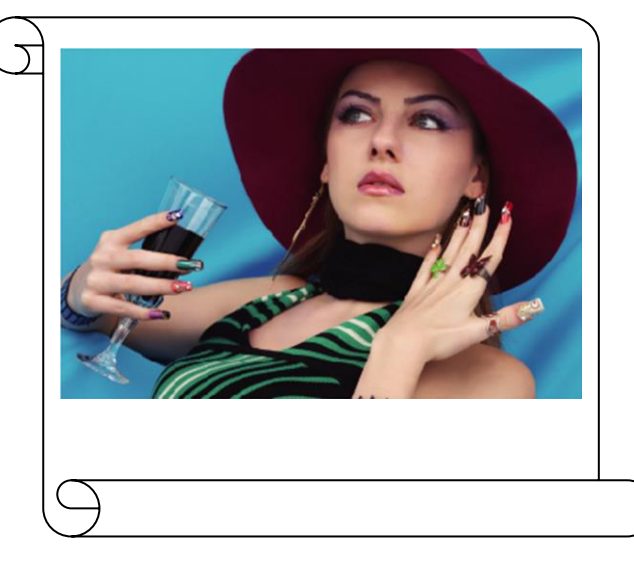

● A般警察會 2017 - 門信 16

# 印刷完了!!

# 4-4. データ転送できなかった場合

# (1) Widows 側パソコンの設定

ここでは例として Windows7 での設定方法を記します。

#### ① コントロールパネルを開きます

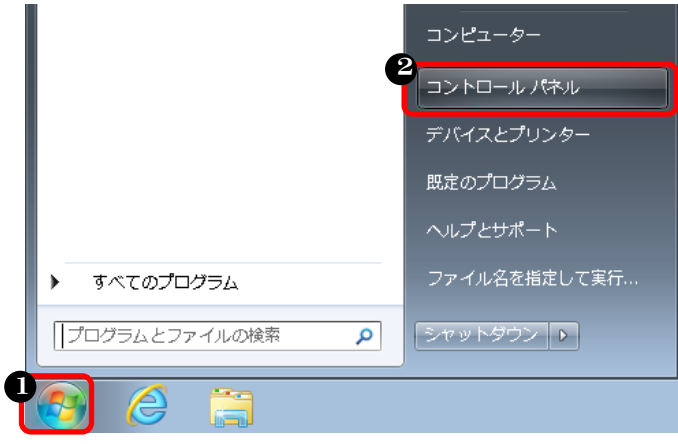

❶ スタートボタンをクリック
 ❷「コントロールパネル」をクリック

### ②「プログラムと機能」を開きます

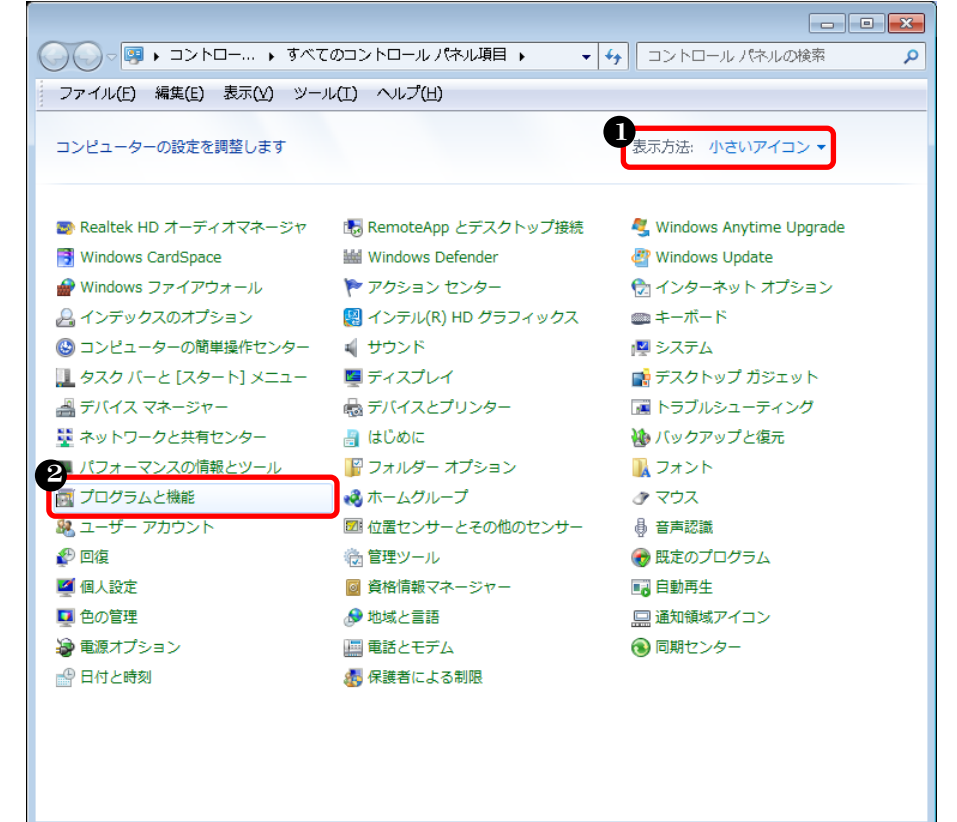

- ●「小さいアイコン」を選択
- ❷「プログラムと機能」をクリック

●「Windows の機能の無効化

または有効化」をクリック

#### ③ Windows 機能の設定画面を開きます

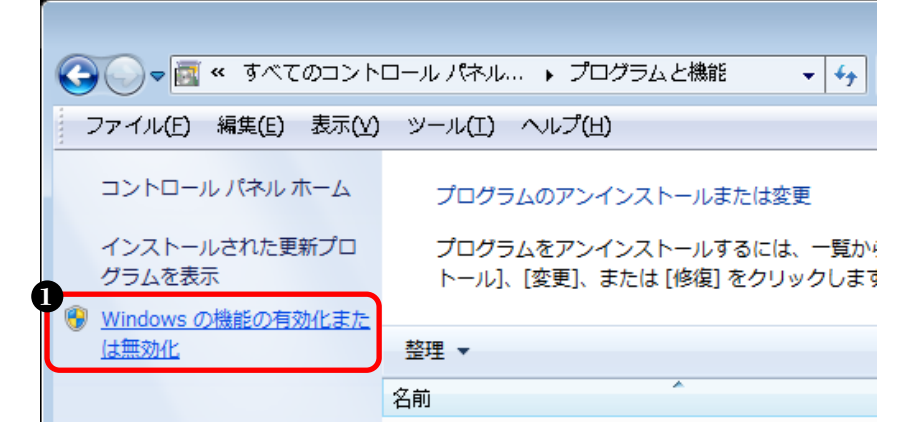

### ④ 印刷とドキュメントサービスを設定します

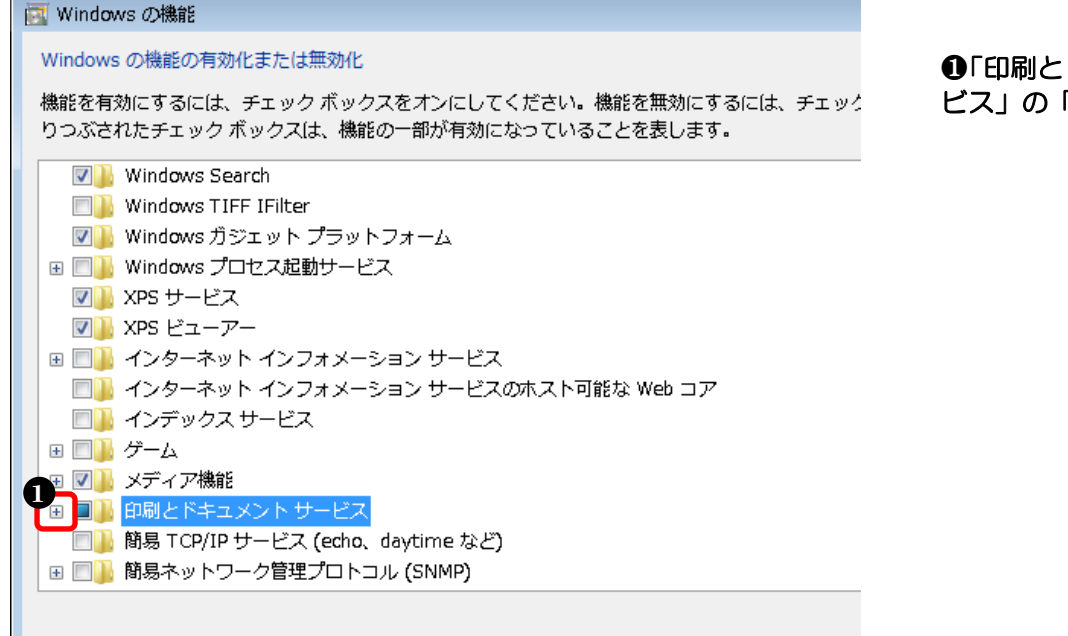

# ●「印刷とドキュメントサービス」の「+」をクリック

# ⑤ LPD サービスを設定します

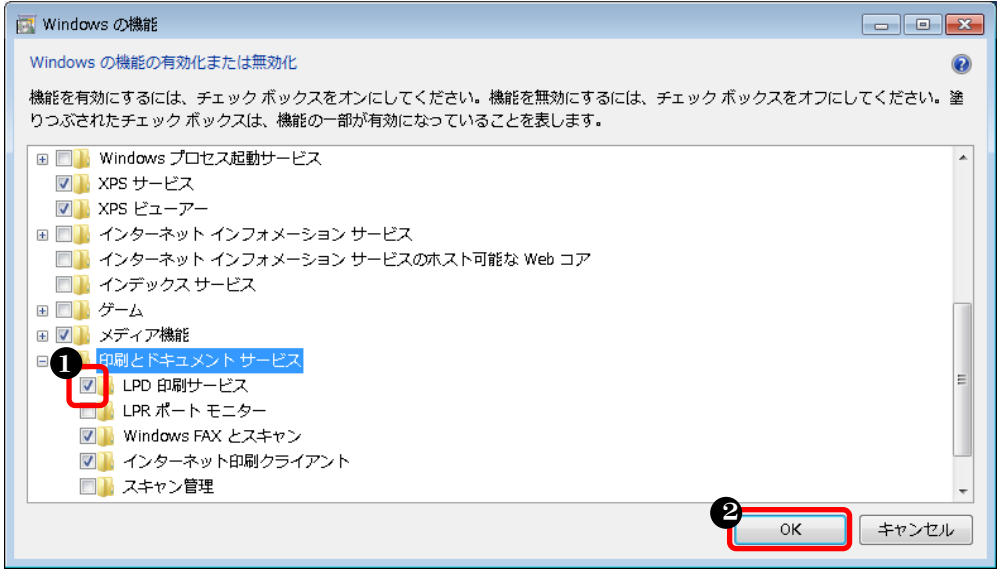

 「LPD 印刷サービス」を チェック
 「OK」をクリック

# (2) MAC 側パソコンの設定

90ページの①から⑫までを設定します。 続きは以下⑬の手順から「LPD/LPR」を指定して接続します

### 13 プリンタを設定します

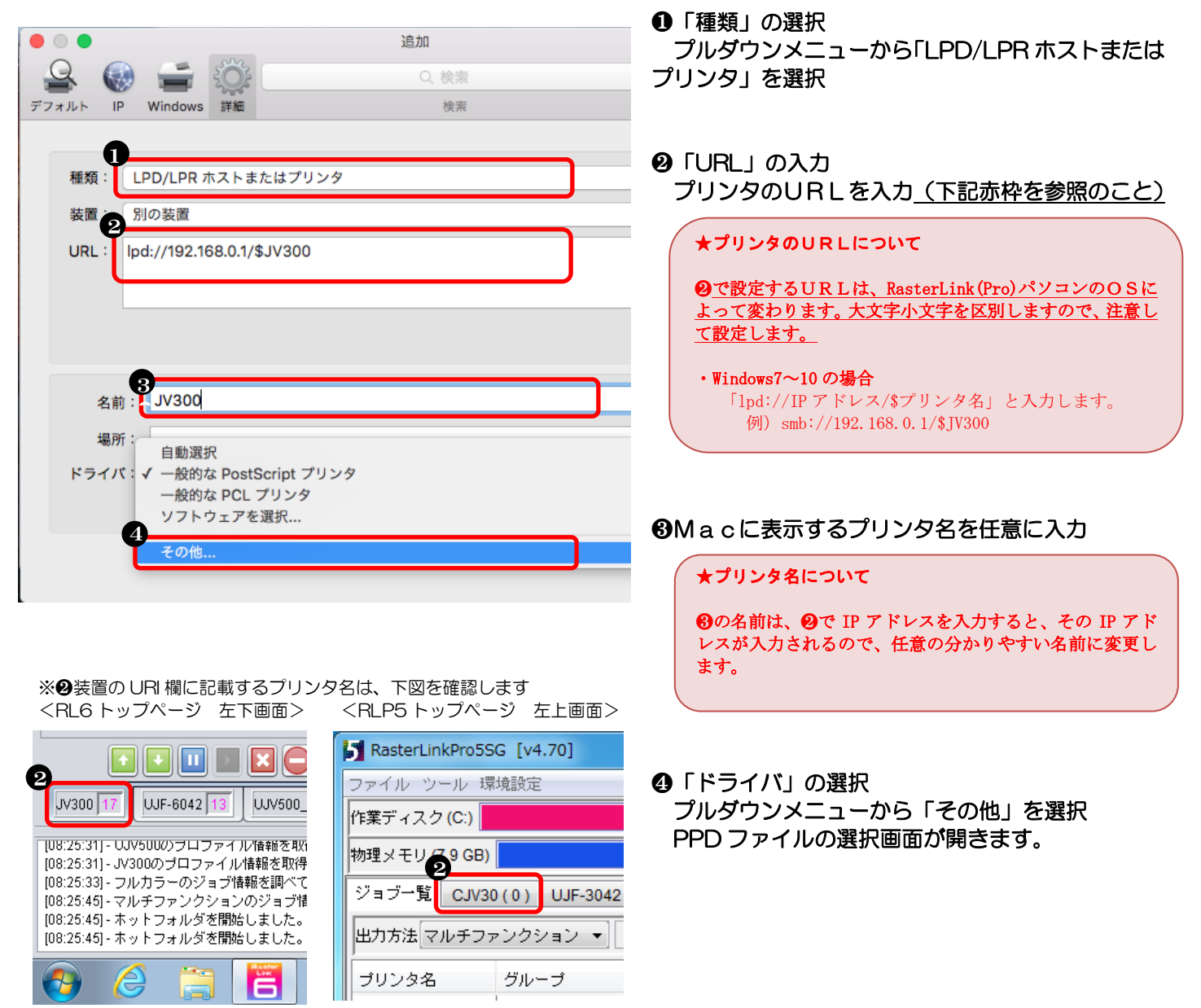

# ④ PPDファイルを選択します

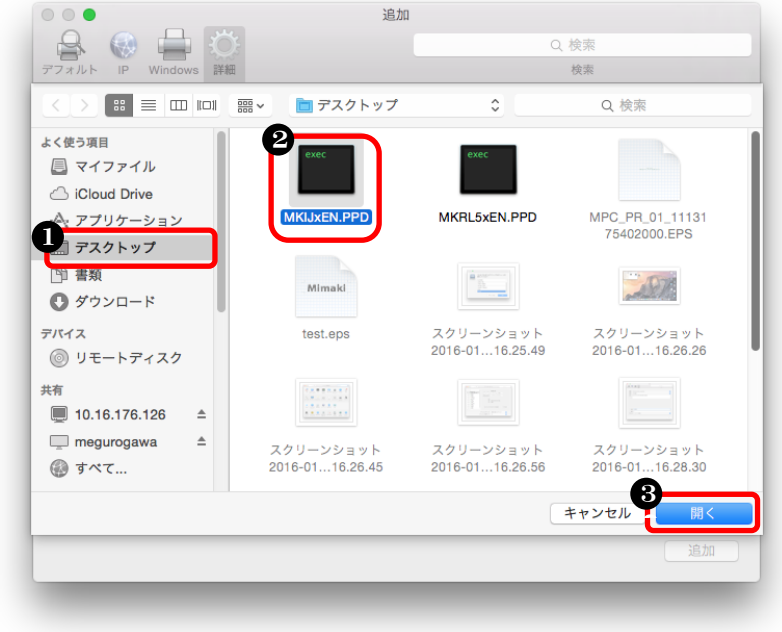

# 15 設定を完了します

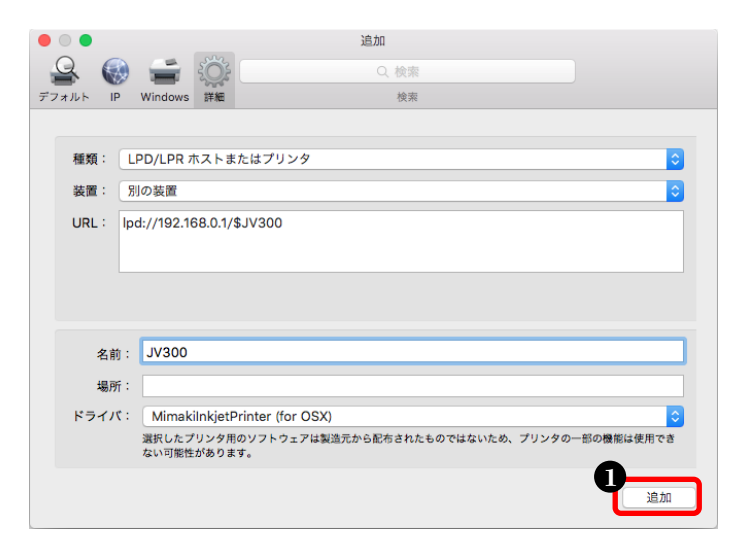

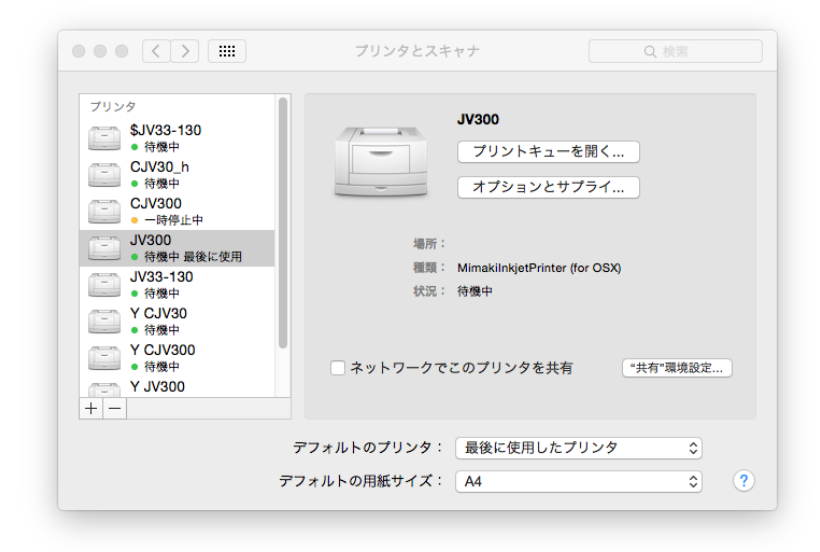

以上で、データ転送できなかった場合の設定が完了しました。 P96の「4-3.プリンタを選択して印刷する方法」からもう一度確認して下さい。

| <ul> <li>❷ ⑤でデスクトップにコピーした</li> <li>PPDファイルをクリック</li> <li>❸「開く」をクリック</li> </ul> | • |
|--------------------------------------------------------------------------------|---|
| ★選択するPPDファイルについて                                                               |   |
| ❶で選択するPPDファイルは、<br>RasterLink(Pro)のバージョンによって<br>ファイル名が異なります。                   |   |
| ・RasterLinkPro3 の場合<br>MKRL3xEN. PPD                                           |   |

●「デスクトップ」をクリック

- ・RasterLinkPro4 の場合 MKRL4xEN.PPD
- ・RasterLinkPro5の場合 MKRL5xEN.PPD
- ・RasterLink6, RasterLink6Plus の場合 MKIJxEN. PPD

●「追加」をクリック

# <u>5. 接続できなかった場合</u>

※接続できなかった場合は・・・

5-1. Windows 側パソコンの設定確認

① アクセス拒否ユーザーの確認

ネットワーク経由でのアクセス拒否ユーザーに「Guest」が設定されてないか確認します 設定されている場合は削除します

Windows10の場合: P6の④とP7の⑤の手順を確認しますWindows8/8.1の場合: P24の④とP25の⑤の手順を確認しますWindows7/Vistaの場合: P44の④とP45の⑤の手順を確認しますWindowsXPの場合: 確認の必要はありません

| ネットワーク経由のアクセスを拒否のプロパティ  |
|-------------------------|
| ローカル セキュリティの設定 説明       |
| ネットワーク経由のアクセスを拒否        |
|                         |
|                         |
|                         |
|                         |
|                         |
| フーザーまたはグループのji自加(U)     |
|                         |
|                         |
|                         |
|                         |
| OK キャンセル 適用( <u>A</u> ) |

③ パソコン名の確認

Windows のパソコン名が半角英数字のみか(漢字を使っていない)確認します

Windows10の場合 Windows8/8.1の場合 Windows7/Vistaの場合:P63からの手順を確認します WindowsXPの場合 :P72からの手順を確認します

以上を確認後、「イラストレータ側パソコンからフォルダー経由で印刷する設定」の場合は P75 へ、 「イラストレータ側パソコンからプリンタ選択し印刷する設定」の場合は P83 へ戻り残りの設定を 行って下さい。

# 5-2. 登録ユーザで接続

①「5-1. Windows 側パソコンの設定確認」が問題ない場合は、ユーザの種類で "登録ユーザ"を選択し、名前とパスワード欄に「guest」を指定して接続します

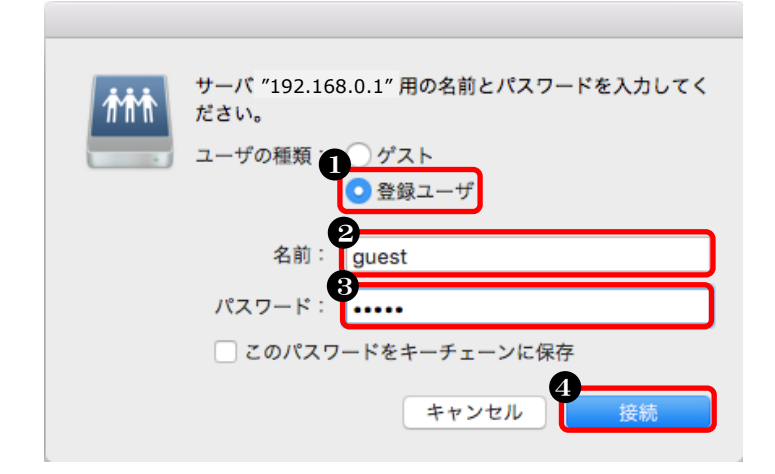

- ●「登録ユーザ」をクリック
- ❷「guest」を入力
- ❸「guest」を入力 ④「接続」をクリック

② 上記①の手順でも接続できない場合は、ユーザの種類で"登録ユーザ"を選択し、 名前「guest」、パスワード欄は「(空白)」を指定して接続します

| ńħ | サーバ "192.168.0.1"用の名前とパスワードを入力してく<br>ださい。 |
|----|-------------------------------------------|
|    | ユーザの種類: ゲスト 2 登録ユーザ                       |
|    | 名前:<br>guest                              |
|    | パスワード:                                    |
|    | □ このパスワードをキーチェーンに保存                       |
|    | キャンセル 接続                                  |

- ●「登録ユーザ」をクリック
- ❷「guest」を入力 ❸「空白」 にする
- 「接続」をクリック

③ 上記①②の手順でも接続できない場合は、Windows のユーザー名を指定して接続します

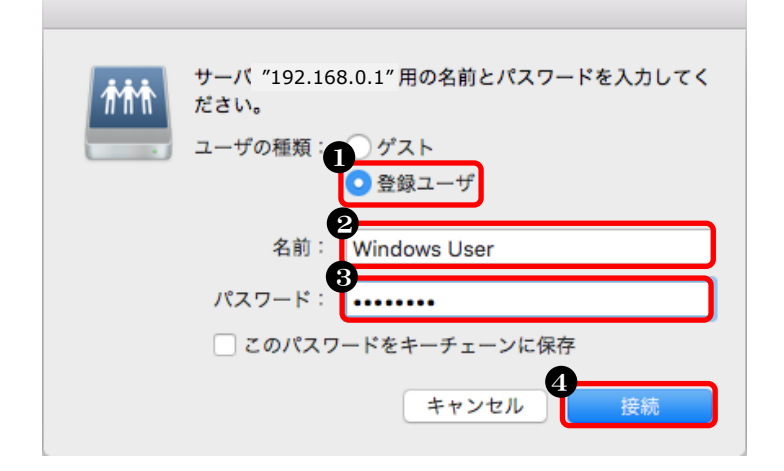

- ●「登録ユーザ」をクリック ❷ Windows のログインユーザー名を入力 ⑧ Windows のログインパスワードを入力
  - 「接続」をクリック

# 5-3.「5-1」、「5-2」の方法でも接続できなかった場合

① フォルダ経由出力の場合は P79 の②手順で「cifs」を指定して接続します プリンタ選択出力の場合は P90 の②手順で「cifs」を指定して接続します

|                    | サーバへ接続       |                                                                                                    |
|--------------------|--------------|----------------------------------------------------------------------------------------------------|
| サーバアドレス:           |              |                                                                                                    |
| cifs://192.168.0.1 | + @*         | ★RasterLinkPro側パソコンのIPアドレス入力について                                                                                                    |
| よく使うサーバ:           | 2<br>ブラウズ 接続 | <ul> <li>  ・ で入力するアドレスは、必ず半角小文字で先頭に<br/>「cifs://」を入力してから IP アドレスを入力します。   IP アドレスの確認手順は、以下のページに記載しています。  <ul> <li>  ・Windows10:18 ページ  </li> <li>  Windows8/8.1:38 ページ  </li> <li>  WindowsVista/Windows7:62 ページ  </li> <li>  WindowsXP:71 ページ  </li> </ul></li></ul> |

②「ゲスト」を指定して接続します

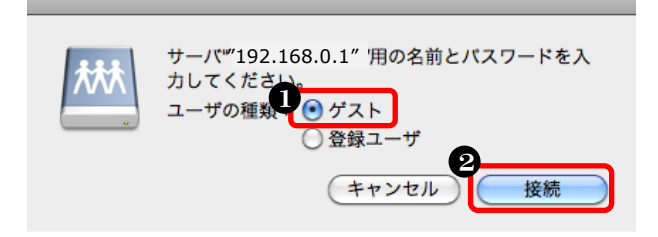

| <ul> <li>●「ゲスト」を選択</li> <li>❷「接続」をクリック</li> </ul> |  |
|---------------------------------------------------|--|
|---------------------------------------------------|--|

③ 上記②で接続できない場合は、登録ユーザを選択し「guest」を指定して接続します

| <i>î</i> tî | サーバ"' "192.168.0.1" 名前とパスワードを入力してく<br>ださい。 |
|-------------|--------------------------------------------|
|             | ユーザの種類 ゲスト <                               |
|             | 名前 <mark>名</mark> guest                    |
|             | パスワード 8                                    |
|             | このパスワードをキーチェーンに保存                          |
|             | キャンセル 接続                                   |

- ●「登録ユーザ」をクリック
- ❷「guest」を入力
- ❸「guest」を入力 または「空白」にする
- ④ 「接続」をクリック

④ 上記③の手順でも接続できない場合は、Windows のユーザー名を指定して接続します

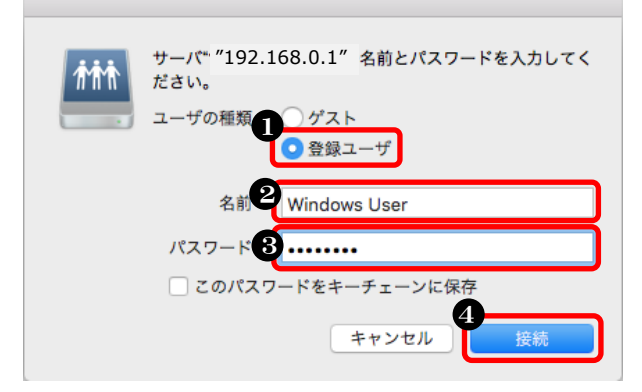

- ●「登録ユーザ」をクリック
- ❷ Windows のログインユーザー名を入力
- Windows のログインパスワードを入力
- ④「接続」をクリック

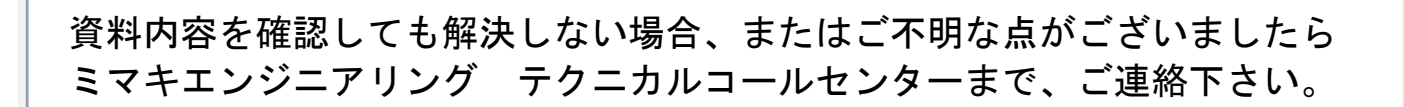

株式会社ミマキエンジニアリング テクニカルコールセンター

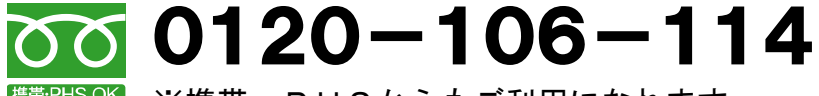

<sup>勝帯PHSOK</sup> ※携帯・PHSからもご利用になれます。

受付時間 9:00~18:00 (但し、土曜・日曜・祝日及び年末年始の休業日を除きます)